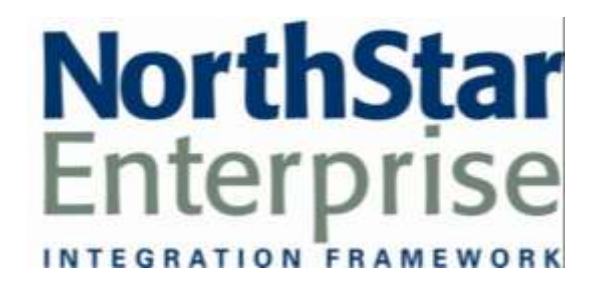

# NorthStar Portal Sample Reports 7/8/2011

# Contents

| Commit Sample Reports                        | 5    |
|----------------------------------------------|------|
| Commit Daily Report                          | 6    |
| Commit Range Report                          | 8    |
| Commit Weekly Report                         | .10  |
| GL Alert Log                                 | .12  |
| Sales & Labor Sample Reports                 | .15  |
| Comparative Sales Report                     | . 16 |
| Hourly Sales by Guest Report                 | . 18 |
| Hourly Sales by Check Report                 | .20  |
| Menu Item Sales Report                       | .24  |
| Labor Analysis Report                        | .26  |
| Labor Cost Analysis Report                   | .28  |
| Cover and Guest Report                       | . 30 |
| Payroll & Employee Compliance Sample Reports | . 33 |
| Flash Payroll Summary                        | . 34 |
| Committed Payroll Detail                     | . 36 |
| Meal Period Compliance                       | . 38 |
| TRAC Compliance                              | .40  |
| Manager Activity Summary Report              | .42  |
| Royalty Projection Reports                   | .45  |
| Royalty Projection                           | .46  |
| Royalty Percentages                          | .48  |
| Log Report Samples                           | .51  |
| Portal User Log                              | . 52 |
| Override Commit Log                          | .54  |
| Fiscal Calendar Report                       | .56  |
| Web P&L Report Samples                       | .59  |
| Web PNL Actual Vs. Budget Report             | .60  |
| Web PNL Actual Vs. Estimate Report           | .62  |
| Web PNL Actual Vs. Last Year Report          | .64  |
| Web PNL Detail Ledger – Financials Report    | .66  |
| Web PNL Detail Ledger - Operations Report    | .68  |
| Web PNL Side by Side PTD Report              | .70  |
| Web PNL Side by Side QTD Report              | . 12 |
| Web PNL Side by Side WID Report              | . 74 |
| Web PNL Side by Side YID Report              | .76  |
| Web PNL Week Side by Side Report             | . 78 |

# **Commit Sample Reports**

This section includes information and instructions for creating the most common NorthStar Commit Reports. Samples of each report are also included.

The following reports are explained:

Commit Daily Report Commit Range Report Commit Weekly Report GL Alert Log

# **Commit Daily Report**

#### Report Name

Commit Daily

**Version** 071210

0/1210

**Type** Summary

#### Organization Options

National Region District Unit

Date Options Day

# Sorting Options

ASC/DESC All Columns

#### **Business Process**

Dependency Daily Commit The Commit Daily Report displays a summary by organization for a single day of data that is committed using the NorthStar Desktop Daily Commit Process.

The content of the columns are:

- Description
- GL Code
- Business Day
- Last Week Same Day
- Last Same Seven Day Average
- Last Year Same Day

The content of the rows are:

• Each row is custom configured using the GL Report Layout tool in NorthStar Desktop

**Printing Instructions** 

- 1. Log into the NorthStar Portal.
- 2. Navigate to a Reports Viewer Module.
- 3. Select the Commit Daily report from the first dropdown.
- 4. Select an organization.
- 5. Select a business day.
- 6. Click on the <u>Run Report</u> link.

# **Commit Daily Report**

## **Daily Commitment**

| -                                 | GL Code  | 10/23/2006<br>Monday | 10/16/2006<br>Last Week | 9/11/2006<br>Last 7 Week<br>Avg. | 10/24/2005<br>Last Year |
|-----------------------------------|----------|----------------------|-------------------------|----------------------------------|-------------------------|
| Sales Journal                     |          | 5                    | 5                       | 5                                | 5                       |
| Net Sales Calculation             |          |                      |                         |                                  |                         |
| Gross Sales                       |          |                      |                         |                                  |                         |
| Sales - Salad                     | 4001-000 | 9,733.95             | 9.551.75                | 9.568.07                         | 9,191.15                |
| Sales - Pizza                     | 4001-000 | 18,135.92            | 18,535.17               | 19,473.85                        | 17,853.92               |
| Sales - Pasta                     | 4001-000 | 13,664.70            | 13,914.70               | 13,797.27                        | 13,638.95               |
| Sales - Sandwiches                | 4001-000 | 3,552.80             | 4,083.75                | 3,895.11                         | 3,701.60                |
| Sales - Soup/Sides                | 4001-000 | 1,183.30             | 1,494.50                | 1,245.63                         | 1,544.00                |
| Sales - Beverages                 | 4005-000 | 2,881.22             | 2,935.09                | 2,865.63                         | 2,953.51                |
| Sales - Beer                      | 4002-000 | 1,114.50             | 1,175.00                | 1,093.71                         | 994.50                  |
| Sales - Wine                      | 4003-000 | 1,107.75             | 1,239.75                | 1,227.50                         | 1,296.25                |
| Sales - Retail                    | 4007-000 | 24.80                | 16.45                   | 26.09                            | 21.65                   |
| Sales - Outside Sales             | 2033-000 | 0.00                 | 0.00                    | 0.00                             | 0.00                    |
| Sales - Appetizer                 | 4001-000 | 3,111.98             | 3,748.89                | 3,504.68                         | 3,189.90                |
| Sales - Desserts                  | 4001-000 | 369.60               | 415.30                  | 368.37                           | 400.95                  |
| Sales - Liquor                    | 4009-000 | 308.59               | 428.32                  | 376.96                           | 222.81                  |
| Sales - Delivery Chg              | 4004-000 | 797.50               | 915.00                  | 945.71                           | 716.00                  |
| Sales - Unassigned Sales          | 4001-000 | 0.00                 | 0.00                    | 0.00                             | 0.00                    |
| Sales - Unassigned Sales          | 4001-000 | 0.00                 | 0.00                    | 0.00                             | 0.00                    |
| Gross Sales                       |          | 11,934.49            | 58,453.67               | 58,408.59                        | 55,725.19               |
| Gross Sales                       |          | 44,052.12            | 58,453.67               | 58,408.59                        | 55,725.19               |
| Discounts                         |          |                      |                         |                                  |                         |
| Discounts - Employee              | 4001-000 | (1.664.15)           | (1.386.63)              | (1.768.49)                       | (1.724.83)              |
| Discounts - Operational           | 4001-000 | (222.78)             | (206.23)                | (258.11)                         | (311.43                 |
| Discounts - Marketing/Advertising | 4001-000 | (128.60)             | (196.62)                | (1.245.27)                       | (125.98                 |
| Discounts - Comp Cards Issued     | 4025-000 | (115.00)             | (20.00)                 | (95.61)                          | (130.00                 |
| Total Discounts                   |          | (2.130.53)           | (1.809.48)              | (3.371.49)                       | (2.292.24               |
| Total Net Sales                   |          | 53,856,08            | 56 644 19               | 55.037.10                        | 53 432 95               |
| Cash Paidouts                     |          |                      |                         |                                  |                         |
| PO - Food                         |          |                      |                         |                                  |                         |
| DVD Food                          | 8001-000 | 67.23                | 13.03                   | 95.08                            | 60.17                   |
| PO - N/A Beverages                |          | 07.23                | 13.03                   | 20.90                            | 05.17                   |
| r o - hin bereinges               |          | 1000                 | 2.24                    |                                  | 12.23                   |
| P/O - N/A Beverages               | 5002-500 | 0.00                 | 0.00                    | 0.00                             | 0,00                    |
| PO - TOGO/Del Supplies            |          |                      |                         |                                  |                         |
| P/O - TOGO/Del Supplies           | 5003-000 | 0.00                 | 0.00                    | 1.33                             | 0.00                    |
| PO - Alcohol Beverages            |          |                      |                         |                                  |                         |
| P/O - Alcohol Beverages           | 5005-000 | 0.00                 | 0.00                    | 0.00                             | 0.00                    |
| PO - Beer                         |          |                      |                         |                                  |                         |
| P/O - Beer                        | 5005-000 | 0.00                 | 0.00                    | 0.00                             | 0.00                    |
| PO - Wine                         |          |                      | 0.00                    | 0.00                             | - 100                   |
| 0/2-1/04                          | 1007-000 | 0.02                 | 0.00                    | 0.02                             | 0.00                    |
| PO - Wine                         | 0.07 000 | 0.00                 | 0.00                    | 0.00                             | 0.00                    |
| PO - Driver Commission            |          |                      |                         |                                  |                         |
| P/O - Driver Commission           | 6007-000 | 542.35               | 650.70                  | 710.74                           | 581.62                  |

10/15/2006 9:28:34 AM

070420

Page: 1 of 34

# **Commit Range Report**

#### **Report Name**

Commit Range

**Version** 070202

**Type** Summary

#### **Organization Options**

National Region District Unit

## Date Options

Date Range

#### Sorting Options As Configured

, lo comiguica

#### Business Process Dependency

Daily Commit

The Commit Range Report displays a summary by organization for a date range of data that is committed using the NorthStar Desktop Daily Commit Process.

The content of the columns are:

- Description
- GL Code
- Summary for Date Range

The content of the rows are:

• Each row is custom configured using the GL Report Layout tool in NorthStar Desktop

### **Printing Instructions**

- 1. Log into the NorthStar Portal.
- 2. Navigate to a Reports Viewer Module.
- 3. Select the Commit Range report from the first dropdown.
- 4. Select an organization.
- 5. Select a date range.
- 6. Click on the <u>Run Report</u> link.

# **Commit Date Range**

### **Commitment Date Range**

|                                   | GL<br>Code     | 10/1/2006<br>10/15/2006 |
|-----------------------------------|----------------|-------------------------|
| Sales Journal                     |                |                         |
| Net Sales Calculation             |                |                         |
| Gross Sales                       |                |                         |
| Sales - Salad                     | 4001-000       | 13.383.3                |
| Sales - Pizza                     | 4001-000       | 36,046.1                |
| Sales - Pasta                     | 4001-000       | 20,810.6                |
| Sales - Sandwiches                | 4001-000       | 8,337.1                 |
| Sales - Soup/Sides                | 4001-000       | 1,715.5                 |
| Sales - Beverages                 | 4005-000       | 4,221,4                 |
| Sales - Beer                      | 4002-000       | 4,692.7                 |
| Sales - Wine                      | 4003-000       | 5,214.0                 |
| Sales - Retail                    | 4007-000       | 24.7                    |
| Sales - Outside Sales             | 2033-000       | 0.0                     |
| Sales - Appetizer                 | 4001-000       | 7,752.0                 |
| Sales - Desserts                  | 4001-000       | 702.5                   |
| Sales - Liquor                    | 4009-000       | 4.901.5                 |
| Sales - Delivery Chg              | 4004-000       | 1,460.0                 |
| Sales - Unassigned Sales          | 4001-000       | 0.0                     |
| Gross Sales                       |                | 109,262.1               |
| Discounts                         |                |                         |
| Discounts - Employee              | 4001-000       | (4.270.7)               |
| Discounts - Operational           | 4001-000       | (668.7                  |
| Discounts - Marketing/Advertising | 4001-000       | (1.757.7                |
| Discounts - Comp Cards Issued     | 4021-000       | (190.0                  |
| Total Discounts                   | 0.000.0000     | (6.887.1                |
| Total Net Sales                   |                | 102,375.0               |
| Cash Paldouts                     |                |                         |
| PO - Food                         |                |                         |
| P/O - Food                        | 5001-000       | 51.5                    |
| PO - N/A Beverages                |                |                         |
| P/O - N/A Beverages               | 5002-000       | 16.6                    |
| PO - TOGO/Del Supplies            | 17.3 MOR. 27.7 |                         |
| P/O - TOGO/Del Supplies           | 5003-000       | 0.0                     |
| PO - Alcohol Beverages            |                |                         |
| P/O - Alcohol Beverages           | 5005-000       | 0.0                     |
| PO - Beer                         |                |                         |
| P/O - Beer                        | 5006-000       | 0.0                     |
| PO - Wine                         |                |                         |
| P/O - Wine                        | 5007-000       | 0.0                     |
| PO - Driver Commission            |                |                         |
| P/O - Driver Commission           | 6007-000       | 1,176.1                 |
| PO - Auto & Gas                   |                |                         |
| P/O - Auto & Gas                  | 6010-000       | 37.3                    |
| PO - Main/Repair                  | 0.000.000.000  | 56.6                    |
| P/O - Maint/Repair                | 6012-000       | 5.9                     |
| CE President and the president of |                |                         |
| 1/24/2007 2:53-02 PM              |                | Dane: 1 of              |
| 0702.00                           |                | cage. For               |

Page: 1 of 15

# **Commit Weekly Report**

#### **Report Name**

Commit Weekly

#### Version 070525

### Туре

Summary

#### Organization Options

National Region District Unit

### Date Options

Week Ended

#### Sorting Options

ASC/DESC All Columns

#### **Business Process**

## Dependency

Daily Commit

The Commit Weekly Report displays a summary by organization for a week of data that is committed using the NorthStar Desktop Daily Commit Process.

The content of the columns are:

- Description
- GL Code
- Total for each day of the week •
- Week-to-Date Total •

The content of the rows are:

• Each row is custom configured using the GL Report Layout tool in NorthStar Desktop

### **Printing Instructions**

- 1. Log into the NorthStar Portal.
- 2. Navigate to a Reports Viewer Module.
- 3. Select the Commit Weekly report from the first dropdown.
- 4. Select an organization.
- 5. Select a Week Ended day.
- 6. Click on the <u>Run Report</u> link.

# **Commit Weekly Report**

#### **Commitment Weekly**

|                             | GL<br>Code | 10/2/2006<br>Monday | 10/3/2006<br>Tuesday | 10/4/2006<br>Wednesday | 10/5/2008<br>Thursday | 10/6/2006<br>Friday | 10/7/2008<br>Saturday | 10/8/2006<br>Sunday | WTD           |
|-----------------------------|------------|---------------------|----------------------|------------------------|-----------------------|---------------------|-----------------------|---------------------|---------------|
| Sales Journal               |            | \$                  | \$                   | \$                     | \$                    | 5                   | \$                    | \$                  | \$            |
| Net Sales Calculation       | - 1        |                     |                      |                        |                       |                     |                       |                     |               |
| Gross Sales                 |            |                     |                      |                        |                       |                     |                       |                     |               |
| Sales - Salad               | 4001-000   | 824.30              | 835.35               | 708.15                 | 529.00                | 1,372.60            | 963.20                | 985.20              | 6.598.80      |
| Sales - Pizza               | 4001-000   | 1,902.28            | 2,484.90             | 1,944.80               | 1,940.98              | 3,842.30            | 2,667.98              | 2,733.48            | 17,516.72     |
| Sales - Pasta               | 4001-000   | 987.90              | 1,116.35             | 1.087.60               | 1,375.50              | 1,731.95            | 2,040.65              | 1,670.25            | 9,990.20      |
| Sales - Sandwiches          | 4001-000   | 432.70              | 521.15               | 488.30                 | 413.85                | 806.20              | 593.10                | 621.15              | 3,874.45      |
| Sales - Soup/Sides          | 4001-000   | 137.95              | 104.35               | 116.70                 | 139.25                | 149.10              | 124.70                | 146.20              | 918.25        |
| Sales - Beverages           | 4005-000   | 170.52              | 305.70               | 191.29                 | 267.08                | 410.28              | 282.62                | 264.82              | 1,912.27      |
| Sales - Bear                | 4002-000   | 301.75              | 229.25               | 181.00                 | 178.00                | 533.25              | 414.50                | 349.25              | 2.185.00      |
| Sales - Wine                | 4003-000   | 322.50              | 380.00               | 412.25                 | 231.75                | 588.75              | 284.50                | 427.75              | 2,847.50      |
| Sales - Retail              | 4007-000   | 0.00                | 0.00                 | 9.30                   | 0.00                  | 0.00                | 0.00                  | 9.25                | 18.55         |
| Sales - Outside Sales       | 2033-000   | 0.00                | 0.00                 | 0.00                   | 0.00                  | 0.00                | 0.00                  | 0.00                | 0.00          |
| Sales - Appetizer           | 4001-000   | 441.52              | 420.23               | 405.95                 | 399.05                | 1,021.89            | 605.75                | 400.35              | 3,758.78      |
| Sales - Desserts            | 4001-000   | 1.50                | 37.00                | 60.45                  | 48.05                 | 60.45               | 29.70                 | 75.15               | 312.30        |
| Sales - Liquor              | 4009-000   | 205.90              | 199.75               | 159.63                 | 176.27                | 777.55              | 353.75                | 346.54              | 2.202.39      |
| Sales - Delivery Chg        | 4004-000   | 92.50               | 90.00                | 87.50                  | 82.50                 | 122.50              | 130.00                | 110.00              | 715.00        |
| Sales - Unassigned Sales    | 4001-000   | 0.00                | 0.00                 | 0.00                   | 0.00                  | 0.00                | 0.00                  | 0.00                | 0.00          |
| Gross Sales                 |            | 5,882.32            | 6.724.03             | 5.631.93               | 6,199.29              | 11,416.80           | 8,493.45              | 8,182.39            | 52,730,21     |
| Discounts                   |            |                     |                      |                        |                       |                     |                       |                     |               |
| Discounts - Employee        | 4001-000   | (359.91)            | (386.31)             | (220.39)               | (247.26)              | (274.72)            | (311.92)              | (85.72)             | (1.886.23)    |
| Discounts - Operational     | 4001-000   | (13.36)             | (14.65)              | (45.10)                | (47.50)               | (50.29)             | 0.00                  | (8.23)              | (107.13)      |
| Discounts - Marketing/Adver | 4001-000   | (82.80)             | (209.90)             | (102.96)               | (158.62)              | (266.31)            | (237.70)              | (217.93)            | (1.276.24)    |
| Discounts - Comp Cards Iss  | 4021-000   | 0.00                | (25.00)              | 0.00                   | (15.00)               | (65.00)             | 0.00                  | 0.00                | (105.00)      |
| Total Discounts             |            | (456.07)            | (635.86)             | (368.47)               | (468.35)              | (664.32)            | (549.62)              | (311.66)            | (3.454.00)    |
| Total Net Sales             |            | 5.426.25            | 6.088.17             | 5.463.46               | 5.730.91              | 10.752.48           | 7.943.63              | 7.870.51            | 49.275.61     |
| Cash Paldouts               |            |                     |                      |                        |                       |                     |                       |                     |               |
| PO - Food                   |            |                     |                      |                        |                       |                     |                       |                     |               |
| P/O - Food                  | 5001-000   | 0.00                | 0.00                 | 0.00                   | 0.00                  | 0.00                | 0.00                  | 24.96               | 24.98         |
| PO - N/A Beverages          |            |                     |                      |                        |                       |                     |                       |                     |               |
| P/O - N/A Beverages         | 5002-000   | 0.00                | 0.00                 | 0.00                   | 0.00                  | 0.00                | 0.00                  | 6.37                | 6.37          |
| PO - TOGO/Del Supplies      |            |                     |                      |                        |                       |                     |                       |                     |               |
| P/0 - TOGO/Del Supplies     | 5003-000   | 0.00                | 0.00                 | 0.00                   | 0.00                  | 0.00                | 0.00                  | 0.00                | 0.00          |
| PO - Alcohol Beverages      |            |                     |                      |                        |                       |                     |                       |                     |               |
| P/O - Alcohol Beverages     | 5005-000   | 0.00                | 0.00                 | 0.00                   | 0.00                  | 0.00                | 0.00                  | 0.00                | 0.00          |
| PO - Beer                   |            |                     |                      |                        |                       |                     |                       |                     |               |
| P/O - Beer                  | 5006-000   | 0.00                | 0.00                 | 0.00                   | 0.00                  | 0.00                | 0.00                  | 0.00                | 0.00          |
| 1/24/2007 2:55:28 PM        |            |                     |                      |                        |                       |                     |                       |                     | Page: 1 of 20 |

#### Report Name

GL Alert Log

#### Version

070525

### Туре

Admin

#### **Organization Options**

National Region District Unit

#### Date Options

Day Week Ended Period Quarter

#### Sorting Options None

#### Business Process Dependency

Commit alerts must be configured in NorthStar Desktop and data transferred to the NorthStar Database. The GL Alerts Log Report displays alerts generated by NorthStar Desktop for an organization during a given period.

The content of the columns are:

- Region / District
- Unit
- Sales Date
- Alert
- Action
- Override
- Description

The content of the rows are:

• Each row is populated based on data from NorthStar Desktop and the user-defined alert descriptions.

#### Printing Instructions

Follow these steps to print this report:

- 1. Log into the NorthStar Portal.
- 2. Navigate to a Reports Viewer Module.
- 3. Select the GL Alert Log report from the first dropdown.
- 4. Select an organization.
- 5. Select a Date criteria day.

Click on the Run Report link.

# **GL Alert Log Report**

## **GL** Alert Log

Date Range: 01/01/06 to 07/01/06

| Region<br>District | Unit | Sales<br>Date | Alert   | Action          | Override | Description                                                                        |
|--------------------|------|---------------|---------|-----------------|----------|------------------------------------------------------------------------------------|
| South : 5          | 529  |               |         |                 |          |                                                                                    |
|                    | 0001 | 6/1/2006      | WARNING | deny number     | "No"     | Missing GL account number - please consult<br>pages 117 and 143 in the user guide. |
|                    | 0001 | 6/2/2006      | CAUTION | edit entry      | "Yes"    | Invalid GL account number                                                          |
|                    | 0003 | 6/10/2006     | WARNING | missing acct no | "No"     | Missing entry account number                                                       |
|                    | 0084 | 6/13/2006     | WARNING | duplicate entry | "No"     | Duplicate Data Entry                                                               |

# Sales & Labor Sample Reports

This section includes information and instructions for creating the most common NorthStar Sales & Labor Analysis Reports. Samples of each report are also included.

The following reports are explained:

Comparative Sales Report Hourly Sales by Guest Report Menu Item Sales Report Labor Analysis Report Labor Cost Analysis Report Cover and Guest Report

## **Comparative Sales Report**

#### **Report Name**

Comparative Sales

#### Version

110629

### Туре

Unit Comparison

#### **Organization Options**

National Region District Unit

Date Options

Day

#### Sorting Options

ASC/DESC All Columns

Business Process Dependency

Daily Commit

The Comparative Sales Report displays the list of units that are included in the organization that is selected. This report is used to isolate the sales totals for units that are considered comparable and provide a % +/- analysis of their sales. Units are not considered comparable if they have a "Comp Date" that is later than the date for the report.

The content of the columns are:

- Unit Number & Name
- Selected Day Sales
- Last Year Day Sales
- % +/-
- Last Seven Same Day Sales
- % +/-
- Current WTD
- Previous WTD
- % +/-
- Last Year WTD
- % +/-
- Current PTD
- Last Year PTD
- % +/-
- Current YTD
- Last Year YTD
- % +/-

The content of the rows are:

- Unit Sales
- Grouped by Comparability

### **Printing Instructions**

- 1. Log into the NorthStar Portal.
- 2. Navigate to a Reports Viewer Module.
- 3. Select the Comparative Sales report from the first dropdown.
- 4. Select an organization.
- 5. Select a business day.
- 6. Click on the <u>Run Report</u> link.

# **Comparative Sales Report**

#### **Comparative Sales**

For National: All Operating Stores, 5/24/2011

|    | ALL Region            | Cur<br>Tuesday<br>IIS/24/11 | LY<br>Tuesday<br>05/25/10 | %<br>Change | 7 Barne<br>Day Ave. | 7 Day N<br>Change | Current<br>WTD | Previous<br>WTD | Change | Last Year<br>WID | N<br>Change | Current<br>PTD | Last Year<br>PTD | N Change | Current    | Last Year<br>YTD | % Change |
|----|-----------------------|-----------------------------|---------------------------|-------------|---------------------|-------------------|----------------|-----------------|--------|------------------|-------------|----------------|------------------|----------|------------|------------------|----------|
| *  | Alhambra              | 3,113                       | 3.001                     | 347.5       | 3.555               | -12.4%            | 29.015         | 28.575          | 11.4%  | 35.538           | -11.7%      | 115.890        | 110.000          | -0.8%    | 625,707    | 008.001          | 28%      |
|    | American Folk         | 2,440                       | . 0                       | 0.0%        | 2.885               | -5.0%             | 28,755         | 25,835          | 1.7%   |                  | 0.0%        | 118,528        | 0                | 0.0%     | 116,526    |                  | 0.0%     |
|    | Anaheim               | 3,388                       | 3,963                     | -12.8 %     | 3.575               | -6.3%             | 31,728         | 35,528          | -0.4%  | 35,009           | -11.0%      | 137,738        | 133,830          | 2.9%     | 737,450    | 706,609          | 4.4%     |
| *  | Bueta Park            | 2,628                       | 3,125                     | -22.3 %     | 2.547               | -4.8%             | 24,501         | 26,071          | -4.5%  | 27,290           | -0.0%       | 101,343        | 10,165           | 2.2%     | 034,704    | 525,304          | 13.5     |
| +  | Burbank               | 2,784                       | 3,524                     | -19.1 %     | 2,881               | -20.7%            | 37,533         | 28.335          | -2.5%  | 31,321           | -12.1%      | 109.734        | 110.001          | -0.4%    | 692,395    | 582,821          | 17%      |
|    | Carson                | 1,158                       | 1,734                     | -312.5      | 2,002               | -42.2%            | 17,477         | 17.005          | 2.6%   | 19,291           | 4.65        | 71,882         | 78,231           | -8.1%    | 428,481    | 440.255          | 45%      |
|    | Chula Vista           | 1,421                       | 1.994                     | 28.4 %      | 1,781               | -17.9%            | 17,515         | 17.823          | -4.0%  | 22.914           | -25.3%      | 71,880         | 80.029           | -20.2%   | 388.177    | 514.804          | -35.5 %  |
|    | Covera                | 3,403                       | 4,854                     | -29.9 %     | 3.309               | 2.8%              | 37,582         | 01,778          | 15.3%  | 87.704           | -0.3%       | 134,388        | 138.749          | -3.2%    | 712,288    | 728.067          | 4.9%     |
|    | Colver City           | 3,608                       | 4,414                     | -18.3 %     | 4,620               | -20.2%            | 40.305         | 41.565          | -3.3%  | 42,071           | 425         | 158,732        | 108.075          | -0.2%    | 908.633    | 898.327          | 0.9%     |
| +  | Downey                | 3,151                       | 3,758                     | -18.1 %     | 3,370               | -6.5%             | 36,890         | 32,148          | 11.9%  | 35,897           | -0.4%       | 137,634        | 182,769          | 3.7%     | 105,290    | 892,586          | 14%      |
| ۰. | East La               | 3,132                       | 2,531                     | -11.2.5     | 3,177               | -1.5%             | 28,097         | 27,100          | -1.7%  | 27,883           | -8.2%       | 112,258        | 112,003          | -1.7%    | \$12,928   | 895.129          | 12%      |
|    | Fairfas               | 1,741                       | 2,570                     | -12.4 %     | 1,238               | -32.2%            | 18,788         | 21,111          | -18.7% | 23,800           | -20.4%      | 82,955         | 14,348           | -12,1%   | 439,575    | 455,241          | -0.5%    |
|    | Gendale               | 3,914                       | 2,681                     | 48.2 %      | 3,181               | 23.0%             | 29,055         | 24,518          | 54.3%  | 29,675           | -2.1%       | 110,101        | 111.324          | -0.8%    | 565.515    | 590,560          | -12%     |
|    | Holywood              | 1.901                       | 2,043                     | -418.5      | 2,138               | 4.0%              | 23,490         | 19.004          | 23.8%  | 24,110           | 2.5%        | 80,003         | \$8,832          | 4.1%     | 434,400    | 445,018          | -2.0%    |
|    | Hundington Park       | 3,441                       | 3.824                     | -35%        | 4,415               | -21.9%            | 41,590         | 38.585          | 7.8%   | 43.500           | -4.2%       | 186,732        | 172,023          | -1.9%    | \$25,737   | 921.066          | 9.2%     |
| *  | Inglewood             | 2,553                       | 2,899                     | -11.8%      | 2,915               | -12.4%            | 24,422         | 25,714          | -8.8%  | 24,275           | 0.0%        | 103.000        | 94,165           | 8,4%     | 132,952    | 495,406          | 67.%     |
|    | Nerth Hollywood       | 3,581                       | 2,176                     | 155%        | 3.603               | 2.2%              | 33,623         | 37,119          | -2.4%  | 36.111           | -4.2%       | 140,484        | 117.089          | 2,9%     | 748.118    | 142,894          | 0.7%     |
| *  | Norvalk               | 2,347                       | 2,625                     | -10.5 %     | 2,705               | -0.3%             | 30,890         | 29,735          | 3.2%   | 38,445           | -12.4%      | 120,911        | 122,119          | -1.0%    | #37,810    | 617,385          | 32%      |
| *  | Oceanaide             | 2,174                       | 2,488                     | -11.5 %     | 2,229               | -2.2%             | 21,890         | 15,964          | 37.2%  | 22,038           | -0.7%       | 73,940         | 87,742           | -18.7%   | 199.071    | 407,734          | -2.1%    |
|    | Paindale              | 3,124                       | 4,262                     | -28.7 %     | 3,137               | -0.4%             | 32,821         | 30,090          | 9.4%   | 37,418           | -12.0%      | 128,131        | 132,185          | -6.2%    | 715,847    | 738.993          | -55%     |
| *  | Plas Rivers           | 3,722                       | 3,065                     | 21.4 %      | 3.997               | -4.5%             | 33,547         | 34,014          | -1.4%  | 34.532           | -2.9%       | 139,532        | 341,104          | -1.0%    | 781,981    | 788.915          | 1.7 %    |
|    | Rahono Cucemorge      | 6,509                       | 7,010                     | 29.9 %      | 4.542               | 87.3%             | 60.787         | 19.604          | 25.1%  | 08,798           | -10.0%      | 104.082        | 183.200          | -10.1%   | 881,000    | \$75,688         | 11.8%    |
| *  | San Gabriel           | 2.011                       | 2,588                     | -42.8 %     | 1.885               | 9.9%              | 17,710         | 21,218          | -10.5% | 28.901           | -24.9%      | 81,722         | 79.176           | 3.2%     | 447,546    | 423.087          | 5.7%     |
| 4  | Screet                | 3,180                       | 2.515                     | 28.8 %      | 2,909               | 9.4%              | 25,241         | 24,725          | 2.1%   | 26.000           | -2.9%       | 104,900        | 108,165          | -0.5%    | 661,389    | 553,658          | 1.4%     |
| *  | Terrecula             | 2,081                       | 2,355                     | -11.2%      | 1,557               | 29.2%             | 18,298         | 17,422          | 4.9%   | 24,630           | -25.7%      | 12,232         | 29,762           | -18.4%   | 403,255    | 443.512          | -8.1%    |
| •  | Comparable            | 61,336                      | 60,610                    | -112.%      | 63,738              | 4.2%              | 621,997        | 008,575         | 2.0%   | 673,311          | -7.8%       | 2,562,955      | 2,555,217        | -2.1%    | 13,437,929 | 13,388,978       | 2.6%     |
|    | Non-Comparable        | 12,378                      | 8,020                     | 37.1%       | 8,555               | 38.1%             | \$4,605        | \$1,292         | 12.7%  | 78,709           | 18.3%       | 153,090        | 171,295          | 25.2%    | 1,345,798  | 1,490,492        | 97%      |
|    | Tutal Her Sales       | 72,361                      | 78,407                    | -57%        | 74,693              | 1.0%              | 715,793        | 632,166         | 3.4%   | 753,421          | 4.9%        | 2,855,149      | 2,828,512        | 0.9%     | 14,852,714 | 14,290,470       | 45%      |
| ÷  | Comp Average          | 3,390                       | 3,155                     | -11.2 %     | 2,568               | 4.3%              | 38,227         | 27,578          | 0.0%   | 30,635           | 0.0%        | 112,730        | 116,146          | 2.9%     | \$11,724   | 623,090          | 64%      |
|    | Mon-Comp Average      | 4, 123                      | 5,007                     | 37.1 %      | 2,965               | 38.1%             | 31,562         | 27,764          | 12.7%  | 26.570           | 16.8%       | 117,697        | 91.098           | 19.2%    | 448,595    | 498.831          | 47%      |
|    | Total Current Average | 2,959                       | 2,637                     | -67%        | 2,988               | -1.0%             | 28,632         | 27,487          | 3.4%   | 30,121           | 4,9%        | 114,295        | 113,140          |          | 382,149    | \$85.619         | -6.6 %   |

7/6/2011 10:36:13 AM 2010828 Page 1 of 1

# **Hourly Sales by Guest Report**

#### **Report Name**

Hourly Sales by Guest

#### Version

090119

### Туре

Summary by Hour

#### **Organization Options**

National Region District Unit

### **Date Options**

Week Ended

#### Sorting Options

ASC/DESC All Columns

#### **Business Process**

**Dependency** Daily Commit POS Configured Guests The Hourly Sales by Guest Report displays summarized Net Sales & Guest Counts by hour with guest averages and Meal Period totals for the organization that is selected.

The content of the columns are:

- Meal Period
- Hour of Day
- Net Sales
- Guest Count
- Guest Average

The content of the rows are:

- Unit Sales
- Grouped by Comparability

#### **Printing Instructions**

- 1. Log into the NorthStar Portal.
- 2. Navigate to a Reports Viewer Module.
- 3. Select the Hourly Sales by Guest report from the first dropdown.
- 4. Select an organization.
- 5. Select a Week Ended date.
- 6. Click on the <u>Run Report</u> link.

# **Hourly Sales by Guest Report**

#### Hourly Sales by Guest

For National: USA, Week Ending 11/09/2008

|        |                      |       | 10000          | 600     |       |                |       |       | 1012008        |       |       | <b>LONDON</b> | 02.00 |              | (41)384        |        |        | -              | ć - [1] |              | -              | É.    |        | #10    |       |
|--------|----------------------|-------|----------------|---------|-------|----------------|-------|-------|----------------|-------|-------|---------------|-------|--------------|----------------|--------|--------|----------------|---------|--------------|----------------|-------|--------|--------|-------|
| -      | 1.44                 | -     | Gueri<br>Court | Aug     | aut.  | Guest<br>Court | -     | No.   | Gaset<br>Court | Aug   | Ret.  | Gaset         | -     | Mar<br>Resea | Guest<br>Coast | Au     | No.    | Guest<br>Court | -       | Not<br>Sales | Gazet<br>Court | -     | Met .  | Garett | Aug   |
| 4-Land | 15.00 (10.00 AMC     |       |                | -       | 4     |                |       | 4     |                | 1.00  |       |               | 0.00  | -            | 1              | 24.00  |        |                | 0.75    | 27           |                | 10    |        | 2      | 27.00 |
|        | 11.00                | - 124 |                | 18.77   | - 24  | - 28           | 12.18 | 228   |                | 12.84 | - 181 |               | 4.64  | - 40         |                | 12.00  | - 24   |                | 14.72   | 128          |                | 11.00 | 1.842  | -127   | 12.08 |
|        | (2.08<br>(12.00 PM)  | 193   | - 10           | 1.00    | .740  | - 10           | 8,27  | 812   |                | 8.30  |       |               | 15.81 | 341          |                | 11.26  | -      | - 10           | 6.04    | 142          | - 20           | 11,72 | 4,588  | 473    | 4.78  |
|        | 1110                 |       |                | 100     | 10    |                | 12.00 | - 28  | . 19           | 8.24  | 20    | 1. 18         | 1.41  | . 493        |                | 12.00  | - 241  | - 74           | 12.78   | 1.010        |                | 12.84 | 4380   | 346    | 11.48 |
|        | 14.85<br>(52.95 PM)  |       | - 18           | 6.75    |       | - 14           | +**   | 104   | 0.18           | 12.40 | 188   |               | 4.61  | 271          |                | 15.04  |        | 82             | 14.00   | 194          |                | 17.85 | 3,676  | - 10   | 12.08 |
|        | 15.05                | 34    |                | -       | 147   | 10             | 1238  | 195   | -              | 8.43  |       |               | 1.80  | 3.0          |                | 11.00  | -      |                | 18.26   | -            | -              | 11.60 | 2.543  | -      | 12.8  |
|        | 19.00                | 187   |                | 8.0     | 294   | 18             | 13.00 | 26    | 28             | 12.80 |       | 14            | 7.76  | 625          |                | 71,000 | 1.064  | . 81           | 23.47   | 812          |                | -     | 2.881  | 342    | 11.00 |
|        | t Land Table         | 1,788 | 140            | 11.48   | 1,346 | 20             | 10.76 | 5,606 | 194            | 8.79  | 0.00  | 148           | 8.41  | 2,640        | 247            | 11.52  | 4,718  | 217            | 12.87   | 1,40         | 245            | 12.84 | 17,891 | 1,268  | 11.67 |
| 2-2000 | 100 ME               |       |                | ***     |       |                | -     |       |                | ++4   |       | 1.18          | 8.85  |              | 1              | +1,28  | 19     |                | 3.88    |              |                | 5.85  | 194    | - 14   | 10.78 |
|        | 17.92                | 224   |                | 6.72    | 842   | 18             | 1946  | 95    | 21             | 30.07 | 794   |               | 10.84 | 872          | 1.78           | 8.52   | 1.891  | 1.08           | 13.42   | 467          | 83             | 12.80 | 8745   | -465   | 11.60 |
|        | 18.82                |       |                | 11.80   | 14    |                | 11.89 |       | - 45           | 15.40 | -     |               | 18.56 | 1.738        | 1. 127         | 13.56  | 1,944  |                | 14.28   | - 10         | - 10           | 12.78 | 1.000  | - 100  | 12.00 |
|        | 14.00                | 144   |                |         | . 415 | - 41           | 14.95 | 811   | - 17           | 15.44 | - 814 |               | 16.87 | 1.746        | 1. 104         | 16.40  | 1,000  | 116            | 14.00   | 1.00         | - 34           | 16.78 | 8.473  | 400    | 15.48 |
|        | 10.00                | 340   | - 29           | 2.4     | 1.00  | 1.10           | 1174  | 28    | 0.17           | 10.24 | - 194 |               | 15.00 | 1,000        |                | 0.0    | 1911   | 194            | 94.01   | ( 10         |                | 1.00  | 5.038  | - 404  | 10.26 |
|        | 21.29<br>(decorrect) |       |                | - 10.00 | 240   |                | 14.20 | 288   |                | 10.00 | - 24  |               | 11,94 | . 10         |                | 19,28  |        |                | 11.34   | 387          | - 20           | 12.00 | 1.696  | -      | 12.89 |
|        | 10.00                | - 241 | #              | 16.82   | - 420 | 41             | 16.00 | 246   | - 45           | 7.74  | 718   | 5 . M         | 16.82 |              | **             | 12.46  | - 24   | - 10           | 12.04   | 279          | . 16           | 14.36 | 3,294  | -      | 11.46 |
|        | 20.00<br>(11.00) PMA |       |                | 8.0     | -     |                | 9.80  | 100   | 28             | 8.72  | 3.54  |               | 8.00  |              | . 57           | 11.70  | -      | 40             | 12.44   | 160          | 18             | 8.27  | 1,942  | 100    | 6.99  |
|        | Distant Total        | 1,798 | 136            | 11.01   | 1.90  | 111            | 10.00 | 3,099 | 111            | 14.51 | 5,414 | 218           | 15.47 | 8,962        |                | 18.53  | 1.00   | ***            | 11.76   | 1,014        | 100            | 15.41 | 31,811 | 1,411  | 12.76 |
|        | Crowd Tunal          | 3.468 | 396            | 0.76    | 9,167 | 440            | 11.72 | 4,798 | 101            | 12.87 | 4,793 |               | 12.94 | 10.007       |                | 13.00  | 13,614 | 171            | 11.38   | 4,798        |                | 11.80 | 46.812 | 3,000  | 12.34 |

1/19/2009 4:58:10 PM 880116 Page:1 of 1

# **Hourly Analysis Detailed**

#### **Report Name**

Hourly Analysis Detailed

#### Version

110630

#### Туре

Summary by Hour

#### **Organization Options**

National Region District Unit

#### Date Options

Week Ended

Sorting Options N/A

## Business Process

Dependency Daily Commit The Hourly Analysis Detailed Report displays summarized Sales & Guest Counts by hour with totals for the organization that is selected. Report gives the user the ability to drill down and see details down to the hour level.

The content of the columns are:

- Meal Period
- Hour of Day
- Sales Current and Last Year
- Guest Count Current and Last Year
- % Change

The content of the rows are:

- Unit Sales
- Grouped by Comparability

#### **Printing Instructions**

Follow these steps to print this report:

This report is very wide. It will not fit on regular letter size

### Hourly Analysis Detailed

For National All Operating Stares, Wash Ending 55/24/2311

|                      |          |           |          | 5/180  | 1811   |           |        | 22 - C    |          | - 5/1   | #2691   |           |        |            |           | Tel   | uf.     |           |        |
|----------------------|----------|-----------|----------|--------|--------|-----------|--------|-----------|----------|---------|---------|-----------|--------|------------|-----------|-------|---------|-----------|--------|
|                      |          | lain.     | LY BARA  | Change | Gueth  | LY Suetty | Change | Sales     | CY Sales | Charles | Quests  | LY Quests | Charge | Selva      | CY Select | Ourge | Quests. | LY Quests | Change |
| E mityetat           | Televi   | 2,121.13  | 2574.94  | -1815  |        | 280       | 10.5   | 2.199.11  | 4308.58  | -477    | 181     | 300       | -81    | 20,245.18  | 31521.68  | 43    | 1994    | 1056      | 41%    |
| ⊞≓pirtas             | Tetal    | 1,000.01  | 1007.04  | -47.5  |        | 114       | -43 %  | 1.810.11  | 298.34   | -291    | 相       | 382       |        | 18,211.17  | 11007.00  | 4.8   | 1405    | 1228      | -195   |
| E Cover City         | 1944     | 1.199.08  | 4558.77  | -17.5  | : 309  |           | 214    | 4.434.88  |          |         | E - 107 | 348       | 08%    | 60,422,22  | 42300 34  | -45   | 2000    | 3018      | -#1%   |
| E Huntington Park    | Test     | 8,633.76  | 4496.45  | 38     | 818    | 388       | 31.91  | 4,000.48  | 1002.01  | 30 1    | 1 254   | 187       | 14.75  | 41.019.12  | 47470.89  | -1%   | 3387    | 3341      | 1%     |
| Etantua              | Tetal    | 1279.34   | 3982.39  | -315   | 219    | - 100     | -14.5  | 3,753.49  | 1462.60  | 47      | . 70    | 347       | -75.5  | 21.948.00  | 27252.58  | 45    | 1982    | 7876      | 35     |
| El Sar Gene          | Tabl     | 1,626.14  | 1641.10  | -45    | 108    | 117       | 15%    | 1.011.08  | 3396.14  | -42 9   | E 181   | 201       | 10.0   | 17,688.27  | 20207.28  |       | 6287    | 1011      | .27%   |
| DI Barrante          | Tetal    | LISEM     | 2962.44  | 45     | 278    | 297       | 18.16  | 1.258.42  | 3412.19  | -61     | - 10    | 119       | -21 %  | 21,794 17  | -         | 125   | 2125    | 2425      | -12%   |
| 18 mentale           | Total    | 2,314.41  | 2220 80  | 85     | 190    | - 294     | -85    | 3,380.01  | 4027.80  | - Mg I  | 1       | 294       | 115    | 28.125.28  | 28781.26  | 45    | 2007    | 22.18     | 10.5   |
| El Ahavitra          | Total    | 1,459.10  | 3643.77  | 17.5   | 182    | 314       | -28.5  | 4,182.43  | 2101.00  | 49      | 1 343   |           | -125   | 25,090 36  | 311717.42 | -12%  | 3060    | 3468      | -12.5  |
| E Mgewold            | Tytel    | 2,425.09  | 3927.81  | 4%     | 128    | -209      | -45    | 4.093 82  | 1000.07  | 29.7    | 185     | 367       | -34%   | 24,683.52  | 10110-02  | 196   | 1742    | 1820      | - 45   |
| E Carlote            | 7,947    | 1,685.74  | 3208.75  | 47.5   | 2408   | 2017      | -085   | 1,729.90  | 2108.18  | - 411   | 100     | 124       | 165    | 17.272.44  | 18208.24  | -105  | (1952   | 1515      | 12%    |
| E Torter             | Tanai    | 1,344,77  | 88.2725  | -255   | HI     | 161       | -12%   | 2.266.45  | ZHO ES   | 41      | 1 275   | 183       | 42.5   | 16,307.68  | 35791.68  | .2%   | 1971    | 1835      | 2%     |
| E Pos Rosia          | field    | 2.494.74  | 4142.88  | -8%    | 218    | 101       |        | 4,030,79  | 2182.12  | 28.7    | 4 191   | 140       | 23%    | 31.947.88  | 34545.85  | -3%   | 2571    | おけ        | 05     |
| El Cavina            | Test     | 2,401.70  | 4143.89  | 17.15  | 308    | 321       | 43     | 4,218,13  | 2258.38  | 321     | 287     |           | 3435   | 37,614.98  | 37659 84  | 95    | 386     | 2878      | 2%     |
| E Coestaite          | Tetal    | 3,388.76  | THE OF   | N.N    | 316    | 171.      | 78.16  | 3.092 72  | 2119.12  | 17.1    | 100     | 30        | #%     | 22.431.78  | 22246.42  | -15   | 0015    | 1704      | 75     |
| E Palmore            | Tatal    | 1.948.07  | 3967 ni  | 1.15   | 308    | 100       | #11    | 4,375.78  | 3981.82  | - 009   | 1 289   | 380       | -0.5   | 33,176,32  | THIR. C   | des   | 2182    | 3854      | 45     |
| E Temerule           | (leta)   | 2,179,18  | 1624 30  | 4%     | (0)    | 107       | 415    | 2,482.27  |          | 29.7    | 1 191   | 197       | -19%   | SEANER!    | 20151.92  | -35.5 | 1552    | 3194      | -27%   |
| E Downey             | Julai    | 3.374.76  | 4408.24  | -MN    | 119    | 111       | -24.5  | 3.970.17  | 2967.79  | .07     | 1. 167  | 200       | .11.5  | 34,139,17  | 34626.02  | 15    | 3610    | 2741      |        |
| () Maragala          | Tasal    | 3,794,10  | 3868.12  | -0%    | 248    | 218       | 14.5   | 3.534.64  | 8001.01  | -417    |         | G . W.    | 8%     | 12,262,56  | 16363.07  | 1015  | 362     | 100       | -42.5  |
| Example              | Tetal    | 1.485.92  | 4412.31  | 17%    |        | 317       |        | 4.085.29  | 0142.01  | 382.0   | 245     | - 102     | 0.08%  | 35.9675    | 381682.79 | 41    | 2011    | 3817      | 48     |
| El Buerte Park       | Tatal    | 1,343.81  | 1210.31  | -29%   | 201    | 314       | .01%   | 0.488.37  | JANE AL  | 37.7    | i itti  |           | 24.15  | 21,011,02  | 34276.07  | -75   | 1909    | 100       | .25    |
| El Parone Cucerronge | Total    | 4,269,89  | 4949.34  | -10%   | 101    | 621       |        | 6,228,39  | 8177.20  | .21.7   | 747     | art.      | 1215   | S1.209.29  |           |       | 4110    | SAM       | 1015   |
| EE Chure Viene       | Telal    | 1,947.28  | 15.025   | -415   | 148    | 201       |        | 1.152.02  | 3858.87  | -49 7   | 121     | 171       | -21.%  | 17,352.00  | 22991.75  | -25.5 | 0.027   | (904      | -30 %  |
| messeeminen res      | distant. | 80.374.08 | 20718-01 | -115   | - 5494 | EDET.     | 14.16  | 76.176.00 | 41121.41 | -41     | 5420    | anda      |        | LAK OFF TT | -         | 45    | 49105   | 1440      | .10%   |

# **Hourly Sales by Check Report**

#### **Report Name**

Hourly Sales by Check

#### Version

090119

### Туре

Summary by Hour

#### **Organization Options**

National Region District Unit

### Date Options

Week Ended

#### Sorting Options

ASC/DESC All Columns

#### **Business Process**

**Dependency** Daily Commit POS Configured Guests The Hourly Sales by Check Report displays summarized Net Sales & Check Counts by hour with check averages and Meal Period totals for the organization that is selected.

The content of the columns are:

- Meal Period
- Hour of Day
- Net Sales
- Check Count
- Check Average

The content of the rows are:

- Unit Sales
- Grouped by Comparability

#### **Printing Instructions**

- 1. Log into the NorthStar Portal.
- 2. Navigate to a Reports Viewer Module.
- 3. Select the Hourly Sales by Check report from the first dropdown.
- 4. Select an organization.
- 5. Select a Week Ended date.
- 6. Click on the <u>Run Report</u> link.

# **Hourly Sales by Check Report**

#### Hourly Sales by Check

For National: USA, Week Ending 11/09/2008

|          |                     |            |                | 17.00 | 1     | 114200        | 1     | ,             | 105200       | 15    |               | 196200         | 1.5   |              | 117200       | 100           |        | 108289       | 0             |       | 101200         | 0     |        | -           |       |
|----------|---------------------|------------|----------------|-------|-------|---------------|-------|---------------|--------------|-------|---------------|----------------|-------|--------------|--------------|---------------|--------|--------------|---------------|-------|----------------|-------|--------|-------------|-------|
| Red .    | -                   | au<br>Lain | Chest<br>Cause | -     | No.   | Chell<br>Cast | Aug   | Ani.<br>Labor | Own<br>Caset | -     | And<br>Andres | Chesh<br>Creat | -     | Mai<br>Talas | Dent<br>Dent | Aug<br>Charth | -      | Dest<br>Cent | Aug<br>Charth | -     | Chell<br>Crost | Aug   | -      | Chail Court | -     |
| 1-Latelt | 10.00<br>(10.00 ANS |            |                | 9.08  |       |               | 1.08  |               |              | 10    |               | e - 34         | 1.00  | - 41         | 5.00         | 402           |        | <            | 3.26          | 28    |                | 26,00 |        | 3           | 37.08 |
|          | 11.05               | - 19       | 1.17           | 28.87 | 248   | 1             | 24.90 | .03           | 1.15         | 31.87 |               |                | 16.10 |              |              | 24.96         |        | 1.13         | 11.00         | - 19  | 1.5            | 91.28 | 1,962  |             | 25.00 |
|          | 12.02               | 912        |                | 18.40 | 76    | - 28          | 22.29 | 812           |              | 16.26 | 96            |                | 2:16  | 340          |              | 26.56         |        | -            | 38.54         | 95    |                | 78.11 | 4.500  |             | 28.58 |
|          | 13.00<br>(01:00 PM) | •          |                | 21.10 | 82    |               | 28.27 | 201           | . 4          | 87.55 | 20            |                | -     | 480          | - 15         | 2140          | *      | - 14         | 16.52         | 1.070 | - 24           | 21.47 | 4300   | *           | 28.03 |
|          | 1425                |            |                | 11.81 | 308   | - 18          | 19.25 | 104           |              | 25.00 |               | -              | 14.26 | - 20         | 12           | 22.90         |        | 28           | 21.27         | 798   | -10            | 26.00 | 2,978  |             | 26.58 |
|          | 110                 | 34         |                | 2.10  | - 10  |               | 2410  | - 12          |              | (12   | -             | 0.08           | 9428  | - 22         |              | 11.0          | - 18   | - 0          | 16.17         | - 10  | . 18           | 28.52 | 1.00   | 78          | 20    |
|          | 12.53<br>(34:32 PM) | 197        |                | 38.14 | 204   |               | 28.38 | 256           | 18           | 31.00 | 108           | 1.1            | 16,67 | 428          | - 18         | 36.55         | 1.001  | - 38         | 16.57         | - 10  | - 24           | 22.61 | 1.991  | - 10        | 24.55 |
|          | Lorent Total        | 1,709      | 18             | 21.91 | 2,178 | 87            | 34.67 | 1,491         |              | 19.42 | 1,318         | n n            | 16.96 | 3,899        | 113          | 39.62         | 4,778  | 136          | 34,84         | 3,40  | . 100          | 38.85 | 17,000 | 92          | 38.33 |
| 2-Direct | 12224               |            |                | 64.22 |       | 6.08          | 2.00  |               |              | 1.00  |               |                | +70   |              |              | 10.00         |        | 1            | 1.00          |       | 8 0            | 11,28 | - 14   |             | 114   |
|          | 0.00                | - 29       | 0.0            | 2.44  | 94    |               | 24.94 | -             | 14           | 4.17  | 194           | - 28           | 27.08 | - 472        |              | 31.52         | 1.001  | 45           | 18.20         | - 10  | - 20           | 27.48 | 5.788  | 175         | 21.44 |
|          | 102                 | 414        |                | 24.32 | 14    |               | 25.85 | 5.00          |              | 32    | 100           | 34             | 35.58 | 1.708        |              | 9.2           | 1.544  | -            | 14.85         | 85    | - 24           | 18.52 | 6.630  | 24          | 11.00 |
|          | 110                 | -10        |                | 32.87 | 813   | - 18          | 38.21 | 311           | 25           | 36.01 | 84            | - 2            | 35.31 | 0.66         | - 41         | 42.95         | 1.00   |              | 82.75         | 5.0   | 18             | 98.28 | 8,413  | - 101       | 36.78 |
|          | 2010                | 20         | 1. 10          | 29.62 |       |               | 20.04 | 201           |              | 2576  | . 864         | - 38           | 20.00 | 1,000        | - 38         | 64            | 1,201  | -84          | 9434          | 100   | E :0           | 36.96 | 1.526  | -102        | 22.00 |
|          | 2123                | - 24       |                | 16.41 | - 24  |               | 36.38 | 28            | 32           | 22.98 | 29            |                | 218   | . 825        | 21           | 26.62         |        | - 21         | +4.27         | - 17  |                | 27.91 | 2,626  |             | 11.18 |
|          | 200<br>(000784      | 31         | . 7            | 27    | -47   |               | 21.38 | 24            | 17           | -     | 110           |                | 14.00 |              |              | 21.7          |        |              | 27            | - 29  |                | 28    | 2,295  |             | 216   |
|          | 25.05               |            |                | 12.80 | -     | - 18          | 18.33 | -16           | 18           | 1242  | 714           | - 42           | 8:50  | 548          | 28           | 25.80         | -1     | 2            | 크세            | 100   |                | 17.38 | 1.582  | - 94        | 16.68 |
| 2        | Diner Total         | 1,766      |                | 28.25 | 2,632 | 108           | 26.12 | 1,211         |              | 31.36 | 1,414         | 120            | 38.72 | 1,00         |              | 34.56         | 1,281  | 252          | 32.68         | 1,394 | 108            | 31.54 | 21,831 | 1,814       | 36.91 |
|          | Second Turnel       | 3.68       | 140            | 10.82 | 6.10  | 184           | 10.16 | 4.794         | -82          | 28.27 | 4,792         | 100            | 10.04 | 10.000       | 146          | 21.40         | 10.004 |              | 48.67         | 124   | 210            | 11.02 | 10.017 | 1.000       | 10.00 |

1/19/2009-4 55:57 PM

Page 1 df 5

#### **Report Name**

Menu Item Sales

#### Version

090127

#### Туре

Summary by Item

#### **Organization Options**

National Region District Unit

#### **Date Options**

Day Date Range Week Ended Period Quarter

#### Sorting Options

ASC/DESC All Columns

## Business Process

Dependency Daily Commit The Menu Item Sales Report displays summarized menu mix sales, costs and profitability for the organization and date range selected.

The content of the columns are:

- Item #
- Description
- # Sold
- \$ Avg Price
- Gross Sales
- Discounted Amount
- Net Sales
- % of Group
- % of Total

The contents of the rows are:

• Menu Items grouped by Major/Minor Category

### **Printing Instructions**

- 1. Log into the NorthStar Portal.
- 2. Navigate to a Reports Viewer Module.
- 3. Select the Menu Item Sales report from the first dropdown.
- 4. Select an organization.
- 5. Select a business date.
- 6. Click on the <u>Run Report</u> link.

# Menu Item Sales Report

#### Menu Item Sales

For National: USA, 1/26/2009

| Major Masor | Bass # Description | # 5444    | S Avg.<br>Price | Gross  | Discount | Net    | Score | Total | Cost | ExtCont | -     | Pault  |        |
|-------------|--------------------|-----------|-----------------|--------|----------|--------|-------|-------|------|---------|-------|--------|--------|
| <u> </u>    |                    |           |                 |        |          |        |       |       |      |         |       |        |        |
| 1 - Food    |                    |           |                 |        |          |        |       |       |      |         |       |        |        |
| 8.          | Bolance            |           |                 |        |          |        |       |       |      |         |       |        |        |
|             | 108 1/2 FALNACH    | 2         | 6.25            | 12.50  | 0.00     | 12.50  | 3.9%  | 0.05  | 0.50 | 1.00    | 1.0%  | 11.50  | 92.25  |
|             | 107 1/2 NACH       | 2         | 4.75            | 1.55   | 0.00     | 9.50   | 2.7%  | 0.4%  | 0.00 | 0.00    | 105   | 8.50   | 100.01 |
|             | 198 CG             | 3         | 5.50            | 11.00  | 0.00     | 11.00  | 3.1%  | 0.4%  | 9.43 | 0.86    | 7.8%  | 10.14  | 92.29  |
|             | 102 FAJINACH       | 5         | 9.75            | 48.75  | 0.00     | 48.75  | 124%  | 12%   | 0.79 | 3.95    | 4.1%  | 44.82  | 91.05  |
|             | 110 PIESTA         |           | 12.41           | 62.25  | 0.00     | 62.25  | 17.4% | 2.1%  | 3.12 | 15.60   | 25.1% | 40.05  | 74.99  |
|             | 111 FLAME          | 4         | 8.12            | 32.50  | 0.00     | 32.50  | 31%   | 12%   | 1.33 | \$.32   | 10.4% | 27.18  | 13.07  |
|             | 104 FLAUTITAB      | 3         | 7.15            | 21.45  | 0.00     | 21.45  | 6.0%  | 0.8%  | 1.27 | 3.81    | 17.8% | 17.64  | 82.25  |
|             | 112 GUAC MEX       |           | 6.59            | 4.99   | 8.00     | 6.99   | 2.0%  | 0.3%  | 1.30 | 1.33    | 19.0% | 5.66   | 01.09  |
|             | 101 NACHO          | 5         | 6.67            | 33.26  | 8.00     | 23.26  | 5.2%  | 12%   | 0.00 | 0.00    | 6.0%  | 33.38  | 100.09 |
|             | 153 QUESA          |           | 8.14            | 45.70  | 0.00     | 45.78  | 12.7% | 175   | 0.77 | 2.65    | 1.05  | 41.85  | 81.57  |
|             | IN SWCG            | 3         | 4.50            | 13.50  | 0.00     | 13.50  | 3.0%  | 0.5%  | 0.27 | 2.01    | 8.0%  | 1249   | 94.27  |
|             | 250 BM 0UAC        | 2         | 3.45            | 7.79   | 0.50     | 7.75   | 2.1%  | 0.3%  | 0.66 | 1.32    | 17.1% | 8.38   | 42.95  |
|             | 113 TORT SOUP      | 13        | 4.15            | 53.25  | 0.00     | \$3.25 | 14.9% | 22%   | 0.47 | 6.11    | 11.5% | 47.34  | 48.57  |
|             | Distances          | Tetat: 12 |                 | 258.44 | 6.00     | 258,44 | 18.1% | 13.4% |      | 43,94   | 12.7% | 214.48 | \$7,75 |
| 1           | Emailedan          |           |                 |        |          |        |       |       |      |         |       |        |        |
|             | 211 DK SALAD       | +         | 8.75            | 8.75   | 0.00     | 8.75   | 13.1% | 0.3%  | 3.59 | 3.59    | 41.0% | 5.18   | 198.07 |
|             | 204 FAJ TACIDAL    | 2         | 8.09            | 17.98  | 0.00     | 17.08  | 27.0% | 0.7%  | 0.86 | 8.72    | 0.0%  | 18.26  | 90.47  |
|             | 203 TACEAL         |           | 7.98            | 38.95  | 0.00     | 39.95  | 10.0% | 1.5%  | 2.37 | 11.00   | 25.7% | 28.10  | 70.79  |
|             | Ensueladas         | Total: 8  |                 | 96.68  | 6.00     | 96.58  | 3.5%  | 23%   |      | 17.16   | 26.7% | 48.52  | 74.25  |
| 3.          | Platition Ligeron  |           |                 |        |          |        |       |       |      |         |       |        |        |
|             | 206 CK LMON        | 3         | 11.99           | 35.67  | 0.00     | 35.97  | 87.1% | 126   | 1.26 | 3.04    | 10.7% | 32.53  | 09.27  |
|             | 205 SPINACH ENCH   | 2         | 8.00            | 17.98  | 8.10     | 17.68  | 25.6% | 0.7%  | 0.00 | 1.98    | 12.0% | 16.00  | 100.07 |
|             | 258 VERCES         |           | 8.36            | 6.99   | 0.00     | 8.99   | 14.7% | 0.3%  | 0.90 | 0.90    | 10.0% | 8.09   | 90.09  |
|             | Platitice Liperce  | Total 6   |                 | 62,94  | 6.00     | 12.94  | 3.4%  | 2.4%  |      | 6.72    | 18.7% | 54.32  | 89.31  |
|             | Entres             |           |                 |        |          |        |       |       |      |         |       |        |        |
|             | SET ASADA          |           | 12.99           | 12.09  | 0.00     | 12.99  | 2.2%  | 01%   | 2.81 | 2.01    | 21.0% | 10.18  | 75.49  |
|             | 242 Broket Tauro   | 3         | 8.99            | 26.97  | 0.00     | 26.97  | 4.2%  | 1.0%  | 2.83 | 8.45    | 21.5% | 18.48  | 68.57  |
|             | 318 CANCUN         | 2         | 8.95            | 17.96  | 0.00     | 17.96  | 32%   | 0.7%  | 1.54 | 3.08    | 17.1% | 14.90  | 82.95  |
|             |                    |           |                 |        |          |        |       |       |      |         |       |        |        |

# **Labor Analysis Report**

#### Report Name

Labor Analysis

# **Version** 080328

080328

## Туре

Summary

### **Organization Options**

National Region District Unit

### **Date Options**

Week Ended

## Sorting Options

N/A

#### Business Process Dependency

Daily Commit Forecasting Labor Scheduling The Labor Analysis Report provides a comprehensive view of an organization's forecasted sales and scheduled labor versus the actual totals for each day of a selected week. This report can be used evaluate a unit's sales and labor forecast before the week starts to ensure that labor targets are hit. As the week progresses, the report will populate with actual sales and costs and provide a performance comparison.

This report has five (5) sections each with variance comparisons:

- 1. Sales Forecast & Actual
- 2. Labor Hours Scheduled & Actual
- 3. Labor Cost Scheduled & Actual
- 4. Labor Productivity Scheduled & Actual
- 5. Guest Counts
  - a. Counts Forecast & Actual
  - b. Average Forecast & Actual

### **Printing Instructions**

- 1. Log into the NorthStar Portal.
- 2. Navigate to a Reports Viewer Module.
- 3. Select the Labor Analysis report from the first dropdown.
- 4. Select an organization.
- 5. Select a Week Ended date.
- 6. Click on the <u>Run Report</u> link.

# **Labor Analysis Report**

#### Labor Analysis

|               | 10/2/20<br>Monda | A<br>06 | 10/3/20<br>Tuesda | 06<br>17 | 10/4/20<br>Wednese | 06<br>day | 10/5/20<br>Thursd | 06<br>97 | 10/6/200<br>Friday | 96     | 10/7/20<br>Saturda | 06<br>NY | 10/8/200<br>Sunda | )6<br>Y | WTD       |        |
|---------------|------------------|---------|-------------------|----------|--------------------|-----------|-------------------|----------|--------------------|--------|--------------------|----------|-------------------|---------|-----------|--------|
| Sales         |                  |         |                   |          |                    |           |                   |          |                    |        |                    |          |                   |         |           |        |
| Actual        | 5,428.25         |         | 6,099.17          |          | 5,463.46           |           | 5,730.91          |          | 10,752.49          |        | 7,943.93           |          | 7,970.51          |         | 49,275.61 |        |
| Forecast      | 5,500.00         |         | 6,000.00          |          | 6,000.00           |           | 7,000.00          |          | 9,000.00           |        | 9,000.00           |          | 6,500.00          |         | 49,000.00 |        |
| Diff          | -73.75           | -1.3%   | 88.17             | 1.5%     | -\$36.54           | -8.9%     | -1,269.09         | -18.1%   | 1,752.48           | 18.5%  | -1,056.17          | -11.7%   | 1,370.51          | 21.1%   | 275.61    | 0.5%   |
| Labor Hrs.    |                  |         |                   |          |                    |           |                   |          |                    |        |                    |          |                   |         |           |        |
| Actual        | 180.78           |         | 188.40            |          | 181.48             |           | 203.60            |          | 271.48             |        | 256.72             |          | 228.42            |         | 1,492,78  |        |
| Scheduled     | 143.60           |         | 168.00            |          | 145.60             |           | 168.75            |          | 201.76             |        | 216.00             |          | 176.25            |         | 1,197.75  |        |
| Diff          | 37.28            | 26.0%   | 32.44             | 20.8%    | 35.98              | 24.7%     | 44.75             | 28.2%    | 69.73              | 34.0%  | 22.72              | 18.5%    | \$2.17            | 28.6%   | 295.03    | 24.6%  |
|               |                  |         |                   |          |                    |           |                   |          |                    |        |                    |          |                   |         |           |        |
| Labor Cost    |                  |         |                   |          |                    |           |                   |          |                    |        |                    |          |                   |         |           |        |
| Actual        | 1,920.37         | 35.4%   | 2,004.14          | 32.9%    | 1,975.57           | 36.1%     | 2,193.79          | 38.3%    | 2,725.22           | 25.5%  | 2,411.27           | 30.4%    | 2,338.03          | 29.7%   | 15,967.38 | 31.9%  |
| Scheduled     | 1,205.31         | 21.9%   | 1,272.75          | 21.2%    | 1,213.56           | 20.2%     | 1,350.25          | 19.4%    | 1,735.75           | 19.3%  | 1,009.30           | 21.0%    | 1,532.13          | 23.6%   | 10,207.13 | 20.0%  |
| Diff          | -715.05          | -13.5%  | -731.39           | -11.7%   | -760.01            | -15.9%    | -835.53           | -18.9%   | -989.47            | -6.1%  | -521.90            | -9.4%    | -806.91           | -6.1%   | 5,390.28  | 10.0%  |
| Labor Prod.   |                  |         |                   |          |                    |           |                   |          |                    |        |                    |          |                   |         |           |        |
| Actual        | 30.02            |         | 32.32             |          | 30.10              |           | 28.16             |          | 39.61              |        | 33.29              |          | 34.48             |         | 33.01     |        |
| Scheduled     | 38.33            |         | 38.46             |          | 41.24              |           | 44.09             |          | 44.81              |        | 41.87              |          | 36.68             |         | 40.91     |        |
| Diff          | -8.31            | -21.7%  | -6.15             | -16.0%   | -11.13             | -27.0%    | -15.93            | -36.1%   | -5.00              | -11.2% | -8.39              | -29.1%   | -2.42             | -6.9%   | -7.90     | -19.3% |
| Durant Count  |                  |         |                   |          |                    |           |                   |          |                    |        |                    |          |                   |         |           |        |
| Artual        | 363              |         | 461               |          | 354                |           | 488               |          | 977                |        | 657                |          | 640               |         | 3,867     |        |
| Eccent        | 0                |         | 401               |          | 0                  |           | -100              |          |                    |        |                    |          |                   |         | 0         |        |
| Diff          | 363              | 0.0%    | 461               | 0.0%     | 384                | 0.05      | 486               | 0.05     | 987                | 0.0%   | 857                | 0.0%     | 658               | 0.0%    | 3,857     | 0.0%   |
| Actual Avg.   | 13.81            | 2.27s   | 13.21             | s. d /il | 13.87              | 4.4.8     | 11.79             | 2.2.8    | 11.85              |        | 12.09              | 10.00    | 14.08             |         | 12.78     |        |
| Forecest Avg. | 0.00             |         | 0.00              |          | 0.00               |           | 0.00              |          | 0.00               |        | 0.00               |          | 0.00              |         | 0.00      |        |
| DIM           | 13.81            | 0.0%    | 13.21             | 0.0%     | 13.87              | 0.0%      | 11.79             | 0.0%     | 11.85              | 0.0%   | 12.09              | 0.0%     | 14.08             | 0.0%    | 12.78     | 0.0%   |
|               |                  |         |                   |          |                    |           |                   |          |                    |        |                    |          |                   |         |           |        |

1/24/2007 3:10:04 PM

078282

Page:1 of 1

## Labor Cost Analysis Report

#### **Report Name**

Labor Cost Analysis

#### Version 110415

110415

**Type** Comparison

## Organization Options

Unit

Date Options

Week Ended

Sorting Options N/A

#### Business Process Dependency

Daily Commit Forecasting Labor Scheduling Labor Group Setup The Labor Cost Analysis Report provides a highly customizable and comprehensive view of an organization's key data points, including weekly average, budget and actual sales, budgeted and actual labor cost and hours, cost percentages and variances. This report is accompanied by a configuration module.

This report has five (5) sections each with variance comparisons:

- 1. Sales 2 Week Avg, Budgeted & Actual
- 2. Labor Hours Scheduled & Actual
- 3. Labor Cost Budgeted & Scheduled
- 4. Labor Cost Scheduled & Actual
- 5. Labor/Sales Target, Schedules & Actual

#### **Printing Instructions**

- 1. Log into the NorthStar Portal.
- 2. Navigate to Labor Cost Analysis Setup Module.
- 3. Setup Revenue Groups, Budgets and Thresholds.
- 4. Click the Labor Cost Analysis report link.
- 5. Select an organization.
- 6. Select a Labor Category.
- 7. Select a Week Ended date.
- 8. Click on the <u>View Report</u> link.

# Labor Cost Analysis Report

#### Labor Cost Analysis

For Unit: West/ Week Ending: 3/20/2011

| SQS INV                          | HOR 03/14/11 | THE 93/15/11 | WED 03/16/11 | THE 03/17/11 | FRE 03/38/23 | SAT 03/19/11 | 508 03/20/11 | Tutals   |
|----------------------------------|--------------|--------------|--------------|--------------|--------------|--------------|--------------|----------|
| Salar - Trailea Adamsk Aut       | 0.02         | 0.00         | 0.50         | 6.05         | 0.00         | 0.00         | 4.02         | 0.00     |
| Cales - Rudnated Amount          | 100.00       | 200.00       | 300.00       | 400.00       | 5.00         | 602.00       | 710.05       | 2 000 00 |
| Sales - Lehad Amount             | 100.00       | 200,00       | 105.00       | 400.00       | 300.00       | 400.00       | 705.00       | 2,000.00 |
| al durations the to bullet       | 100.00       | 200.00       | 300.00       | 100.00       | 500.00       | 600.00       | 200.00       | 2,000.00 |
| 1 W 1 data and a set to be deal  | 100.00       | 200.00       | 4.635        | 400.00       | 0.000        | 4.000        | 0.000        | 2,000.04 |
| +)- (16) wig vendrice to outget. | 0.00%        | 0.00%        | 0.00%        | 0.00%        | 0.00%        | 0.001        | 0.00%        | 0.00%    |
| +/- 5 variance sugger to actual  | 0.00         | 0.00         | 4.00         | 0.00         | 0.00         | 0.00         | 0.00         | 0.00     |
| <ul> <li></li></ul>              | 0.00%        | 0.00%        | 0.00%;       | 0.00%        | 0.20%        | 0.00%        | 0.05%        | 0.00%    |
| LABOR HOURS - Schedule (reg hrs) | 0.00         | 0.00         | 0.00         | 0.00         | 0.00         | 0.00         | 0.00         | 0.00     |
| LABOR HOURS - Schedule (ot hrs)  | 0.02         | 0.00         | 0.00         | 9.00         | 0.00         | 0.00         | 0.00         | 0.00     |
| LABOR HOURS - Actual (reg hrs)   | 48.92        | 54.98        | 61.03        | 69.10        | 72.73        | 72.75        | 74.45        | 453.96   |
| LABOR HOURS - Actual (ot hrs)    | 3.98         | 1.26         | 0.65         | 6.05         | 1.53         | 5.95         | 13.37        | 32.81    |
| Variance to Scheduled Reg Hours  | 0.00         | 0.00         | 0.00         | 0.00         | 0.00         | 0.00         | 0.00         | 0.00     |
| +/- (%) Scheduled Reg Hours      | 0.00%        | 0.00%        | 0.00%        | 0.00%        | 0.00%        | 0.00%        | 0.05%        | 0.00%    |
| Variance To Schedule OT Hours    | 0.00         | 0.00         | 0.00         | 0.00         | 0.00         | 0.00         | 0.00         | 0.00     |
| +/- (%) Scheduled OT Hours       | 0.00%        | 0.00%        | 0.00%        | 0.00%        | 0.00%        | 0.00%        | 0.00%        | 0.00%    |
| LABOR COST Budgeted ant          | 6.00         | 12.00        | 18.00        | 24.00        | 30.00        | 36.00        | 42.00        | 168.00   |
| LABOR COST Scheduled and         | 0.00         | 0.00         | 0.00         | 0.00         | 0.00         | 0.00         | 0.02         | 0.00     |
| Budget-Schedule Variance         | (6.00)       | (12.08)      | (18.00)      | (24.00)      | (36.00)      | (36.00)      | (42.50)      | (168.00) |
| +/- (budgeted-schedule) (%)      | -100.00%     | -100.00%     | -100.00%     | -100.00%     | -100.00%     | -100,00%     | -100.00%     | -100.00% |
| LABOR COST Scheduled and         | 0.00         | 0.00         | 0.00         | 9.00         | 0.00         | 0.00         | 0.00         | 9.00     |
| LABOR COST Actual and            | 444.51       | 460.42       | 502.33       | 639,98       | 650.26       | \$59,43      | 763,22       | 4,060.97 |
| Variance to Scheduled amt        | 444.51       | 460.42       | 507.33       | 630.88       | 600.26       | 659.43       | 763.22       | 4,060.97 |
| +/- (actual-scheduled) (%)       | 0.00%        | 0.00%        | 0.00%        | 0.00%        | 0.00%        | 0.00%        | 0.00%        | 0.00%    |
| LABOR/Sales (%) Target           | 0.00%        | 0.00%        | 0.00%        | 0.00%        | 0.00%        | 0.00%        | 0.00%        | 0.00%    |
| LABOR/Sales Scheduled (%)        | 0.00%        | 0.00%        | 0.00%        | 0.00%        | 0.00%        | 0.00%        | 0.00%        | 0.00%    |
| LABOR/Sales Actual (%)           | 444.51%      | 230.21%      | 167.44%      | 157.70%      | 120.05%      | 109.91%      | 109.03%      | 145.03%  |

## **Cover and Guest Report**

Report Name

Cover and Guest

Version 090126

**Type** Comparison

Organization Options Unit

Date Options Day

Sorting Options N/A

#### Business Process Dependency

Daily Commit

Cover and Guest report gives the user a consolidated overview of cover and customer counts, both by POSi shift and cost center. It also produces the average amount collected by cover or customer.

The report is divided in two parts; the Covers and Customers parts. Each part displays by cost center and by shifts.

The content of the columns are:

- Type: Can be either Covers or customers
- Cost Centers: These are POSI cost center
- Net Sales: Sales that subtract discounts, coupons, and taxes
- Count: Number of covers or customer
- Avg: Calc (Net Sales / Count)

The content of the rows are:

• Amounts by cost center and totals

### **Printing Instructions**

- 1. Log into the NorthStar Portal.
- 2. Navigate to a Reports Viewer Module.
- 3. Select the Cover and Guest report from the first dropdown.
- 4. Select a Unit.
- 5. Select a date.
- 6. Click on the <u>Run Report</u> link.

#### Cover and Guest Report

For Unit: Braintree, 11/1/2008

| Covers      | 1-Lunsh    |             |           | 2-Dinner   |             |           | Total       |             |           |
|-------------|------------|-------------|-----------|------------|-------------|-----------|-------------|-------------|-----------|
|             | Net Sales  | Cover Count | Cover Avg | Net Sales  | Cover Count | Cover Avg | Net Sales   | Cover Count | Cover Avg |
| DINING ROOM | \$2,865.95 | 216         | \$12.34   | 86,455.77  | - 649       | \$14.38   | \$9,121.72  | 665         | \$13.72   |
| BAR         | \$167.94   | 9           | \$18.66   | \$464.50   | 27          | \$17.20   | \$632.44    | 36          | \$17.57   |
| PICK-UP     | \$227.03   | 30          | \$7.57    | \$571.02   | 45          | \$12.09   | \$798.05    | 75          | \$10.64   |
| Total       | \$3.060.92 | 255         | \$12.00   | \$7,491.29 | 521         | \$14.38   | \$10,552.21 | 776         | \$13.60   |

| Guests      | 1-Lunch    |             |           | 2-Dinner   |             |           | Total       |             |           |
|-------------|------------|-------------|-----------|------------|-------------|-----------|-------------|-------------|-----------|
|             | fiet Sales | Guest Count | Guest Avg | Net Sales  | Guest Count | Guest Avg | Net Sales   | Guest Count | Guest Avg |
| DINING ROOM | \$2,665.95 | 271         | \$9.54    | \$6,465.77 | 437         | \$14.77   | \$9,121 72  | 708         | \$12.88   |
| BAR         | \$167.94   | 14          | \$12.00   | \$464.50   | 30          | \$15.48   | \$632.44    | 44          | \$14.37   |
| PICK-UP     | \$227,03   | 32          | \$7.09    | \$571.02   | 52          | \$10.98   | \$798.85    | 84          | 89.50     |
| Total       | \$3,060.92 | 317         | \$9.66    | \$7,491.29 | 519         | \$14.43   | \$10,552,21 | 836         | \$12.62   |

# Payroll & Employee Compliance Sample Reports

This section includes information and instructions for creating the most common NorthStar Payroll and Employee Compliance Reports. Samples of each report are also included.

The following reports are explained:

Flash Payroll Summary Committed Payroll Detail Meal Period Compliance TRAC Compliance Manager Activity Summary Report

# **Flash Payroll Summary**

#### **Report Name**

Flash Labor Summary

#### Version

090302

Type

Summary

#### **Organization Options**

National Region District Unit

#### **Date Options**

Day Date Range Week Ended Period Quarter

#### Sorting Options

ASC/DESC All Columns

#### Business Process Dependency

Daily Commit

The Flash Payroll Summary Report provides a quick summary of wages paid per job for the date range selected. This report includes hour and wage totals for both regular and overtime. Dynamic rank sorting allows you to quickly identify which jobs are generating the most OT costs.

The content of the columns are:

- Job
- Average Wage
- Regular Hours
- Overtime Hours
- Total Hours
- Regular Wages
- Overtime Wages
- Total Wages

The content of the rows are:

• Totals by Job

### **Printing Instructions**

- 1. Log into the NorthStar Portal.
- 2. Navigate to a Reports Viewer Module.
- 3. Select the Flash Labor Summary report from the first dropdown.
- 4. Select an organization.
- 5. Select a date.
- 6. Click on the <u>Run Report</u> link.

# Flash Payroll Summary

## **Payroll Summary**

| Job          | Average<br>Wage | Reg<br>Hours | OT<br>Hours | Total<br>Hours | Reg<br>Wages | OT<br>Wages | Total<br>Wages |
|--------------|-----------------|--------------|-------------|----------------|--------------|-------------|----------------|
| ^            |                 |              |             |                |              |             |                |
| Cashier      | \$ 7.79         | 64,37        | 0.88        | 65.25          | 497.63       | 10.60       | 508.23         |
| Cook         | \$ 12.57        | 191.20       | 3.55        | 194.75         | 2,386.95     | 61.57       | 2,448.52       |
| Dishwasher   | \$ 9.71         | 161.45       | 2.00        | 163.45         | 1,559,19     | 27.53       | 1,586.72       |
| Driver       | \$ 6.23         | 195.15       | 0.00        | 195.15         | 1,216.11     | 0.00        | 1,216.11       |
| GM           | \$ 0.00         | 0.00         | 0.00        | 0.00           | 3,993.84     | 0.00        | 3,993.84       |
| Hostess      | \$ 7.55         | 95.92        | 2.25        | 98.17          | 711.58       | 29.53       | 741.11         |
| Phone        | \$ 7.62         | 21.15        | 0.00        | 21.15          | 161.16       | 0.00        | 161.16         |
| Pizza Maker  | \$ 7.54         | 188.33       | 9.12        | 197.45         | 1,465.68     | 22.20       | 1,487.88       |
| Salad        | \$ 9.53         | 117.20       | 0.47        | 117.67         | 1,113.80     | 7.00        | 1,120.80       |
| Server       | \$ 6.84         | 396.77       | 5.58        | 402.35         | 2,691.14     | 59.11       | 2,750.25       |
| Shift Leader | \$ 15.37        | 47.78        | 2.45        | 50.23          | 716.75       | 55.12       | 771.87         |
|              | \$ 11.15        | 1,479.32     | 26.30       | 1.505.62       | 16.513.83    | 272.66      | 16,786,49      |

1/24/2007 3:17:34 PM 070203 Page: 1 of 1

# **Committed Payroll Detail**

#### Report Name

Payroll Detail

#### Version

110503

### Туре

Employee Detail

#### **Organization Options**

National Region District Unit

#### **Date Options**

Week Ended Pay Period

Sorting Options ASC/DESC All Columns

#### Business Process Dependency Payroll Commit

The Payroll Detail Report provides a comprehensive summary of committed wages paid per employee for the week or payroll period selected. This report includes hour and wage totals for both regular and overtime as well as tip and sales information. Dynamic rank sorting allows you to quickly identify which employees are generating the most OT costs.

The content of the columns are:

- Employee # and Name
- Regular Hours
- Overtime Hours
- Double-time Hours
- Regular/OT Wages
- Misc. Wages
- Total Wages
- Charged Tips
- Declared Tips
- Server Sales

The content of the rows are:

• Totals by Employee

#### **Printing Instructions**

- 1. Log into the NorthStar Portal.
- 2. Navigate to a Reports Viewer Module.
- 3. Select the Payroll Detail report from the first dropdown.
- 4. Select an organization.
- 5. Select a date.
- 6. Click on the <u>Run Report</u> link.
# **Committed Payroll Detail**

## Payroll Detail

| Emp<br>#   | Name               | Reg<br>Hours | OT<br>Hours | DT<br>Hours | Reg/OT<br>Wages | Misc<br>Wages | Total<br>Wages | Charged<br>Tips | Declared<br>Tips | Server<br>Sales |
|------------|--------------------|--------------|-------------|-------------|-----------------|---------------|----------------|-----------------|------------------|-----------------|
| ~          |                    |              |             |             |                 |               |                |                 |                  |                 |
| 3 LE       | ZOTTE, JENNIFER    | 40.00        | 4.95        | 0.00        | 0.00            | 0.00          | 0.00           | 0.00            | 0.00             | 0.00            |
| 6 CH       | IAVARRIA, NORA     | 30.13        | 1.03        | 0.00        | 396.05          | 0.00          | 396.05         | 0.00            | 0.00             | 0.00            |
| 8 LA       | NE, ELYSSE         | 14.80        | 0.00        | 0.00        | 99.90           | 0.00          | 99.90          | 122.31          | 11.00            | 1,244.32        |
| 9 TE       | XERIA, ALFRED      | 40.00        | 7.93        | 0.00        | 0.00            | 0.00          | 0.00           | 0.00            | 0.00             | 0.00            |
| 13 SA      | RGIOTTO, LISA      | 9.17         | 0.00        | 0.00        | 61.88           | 0.00          | 61.88          | 127.73          | 95.00            | 1,064.58        |
| 17 00      | MEZ MARTHA         | 20.53        | 0.00        | 0.00        | 215.60          | 0.00          | 215.60         | 0.00            | 0.00             | 0.00            |
| 18 MA      | RTINEZ, MAYRA      | 39.78        | 2.30        | 0.00        | 648.50          | 0.00          | 648.50         | 0.00            | 0.00             | 0.00            |
| 21 DA      | VIS, AMBER         | 25.03        | 3.43        | 0.00        | 218.83          | 0.00          | 218.83         | 264.62          | 194.68           | 2,435.43        |
| 22 RE      | HNBERG, RITA       | 24.15        | 0.00        | 0.00        | 163.01          | 0.00          | 163.01         | 204.01          | 187.00           | 2,316.41        |
| 25 GA      | RROW, COLLEEN      | 13.60        | 0.00        | 0.00        | 115.60          | 0.00          | 115.60         | 40.88           | 31.38            | 538.03          |
| 29 HIN     | KLEY, DAVID        | 21.57        | 0.00        | 0.00        | 145.58          | 0.00          | 145.58         | 211.17          | 83.85            | 2.024.13        |
| 32 CH      | RISTENSEN, HEATHER | 22.65        | 0.00        | 0.00        | 152.89          | 0.00          | 152.89         | 156.20          | 0.60             | 2,098.84        |
| 39 G.C     | MEZ. MIRNA         | 28.20        | 0.47        | 0.00        | 289.00          | 0.00          | 289.00         | 0.00            | 0.00             | 0.00            |
| 68 AN      | DERSON, JAMES      | 3.23         | 0.00        | 0.00        | 21.83           | 0.00          | 21.83          | 17.63           | 3.00             | 170.64          |
| 70 GR      | ANT, ANTHONY       | 19.18        | 0.00        | 0.00        | 129.49          | 0.00          | 129.49         | 154.82          | 136.79           | 1,852.92        |
| 81 MA      | RTINEZ, JOSE       | 29.90        | 0.00        | 0.00        | 328.90          | 0.00          | 328.90         | 0.00            | 0.00             | 0.00            |
| 83 LAI     | UREL MARIO         | 27.22        | 0.02        | 0.00        | 286 04          | 0.00          | 286.04         | 0.00            | 0.00             | 0.00            |
| 91 FU      | ENTES, EDGAR       | 16.92        | 0.00        | 0.00        | 169.17          | 0.00          | 169.17         | 0.00            | 0.00             | 0.00            |
| 92 ES      | TEVEZ, LEOPOLDO    | 33.97        | 0.00        | 0.00        | 492.52          | 0.00          | 492.52         | 0.00            | 0.00             | 0.00            |
| 94 HA      | RVEY, LOGAN        | 28.05        | 2.25        | 0.00        | 224.11          | 0.00          | 224.11         | 181.75          | 172.00           | 2,108.07        |
| 95 LO      | PEZ, JORGE         | 36.57        | 0.20        | 0.00        | 442.40          | 0.00          | 442.40         | 0.00            | 0.00             | 0.00            |
| 99 CH      | AVARRIA, ALEJANDRA | 23.07        | 0.00        | 0.00        | 207.60          | 0.00          | 207.60         | 0.00            | 0.00             | 0.00            |
| 100 GU     | IDO, FLORENCIO     | 39.98        | 0.67        | 0.00        | 594.28          | 0.00          | 594.26         | 0.00            | 0.00             | 0.00            |
| 101 BU     | SSE, JAY           | 31.00        | 1.93        | 0.00        | 372.90          | 0.00          | 372.90         | 106.07          | 75.00            | 1,275.96        |
| 104 MA     | LONE, MICHAEL      | 26.98        | 0.00        | 0.00        | 182.14          | 0.00          | 182.14         | 202.45          | 53.09            | 2,297.48        |
| 1040007 3- | 18-50 DM           |              |             |             |                 |               |                |                 |                  | Dame 1 of 3     |

1/24/2007 3:18:50 PM 070212

Page 1 of 3

## **Meal Period Compliance**

#### Report Name

Meal Period Compliance

## Version

070202

#### Туре

Employee Detail

## **Organization Options**

National Region District Unit

#### **Date Options**

Day Date Range Week Ended Period Quarter

### Sorting Options None

#### Business Process Dependency

Payroll Commit

#### Other Dependencies

NS Portal Aggregate

The Meal Period Compliance Report displays the meal period compliance status of all employees in each restaurant. This report is used especially by, but not limited to, restaurants located in California.

The content of the columns are:

- Employee Number
- Employee Name
- Number of Days Worked
- Number of Compliant Days
- Percentage Compliant
- Long Break Compliance %
- Long Shift Compliance %
- No Break Compliance %
- Short Break Compliance %
- Split Shift Information

The content of the rows are:

• Employee Summary

## **Printing Instructions**

- 1. Log into the NorthStar Portal.
- 2. Navigate to a Reports Viewer Module.
- 3. Select the Meal Period Compliance report from the first dropdown.
- 4. Select an organization.
- 5. Select a date.
- 6. Click on the <u>Run Report</u> link.

# **Meal Period Compliance**

# Meal Compliance

#### Unit Number 002

| Employee<br># | Name                           | # of Days<br>Worked | # of<br>Compliant<br>Days | %<br>Compliance | % Long<br>Break | % Long<br>Shift | % No<br>Break | % Short<br>Break | # Split |
|---------------|--------------------------------|---------------------|---------------------------|-----------------|-----------------|-----------------|---------------|------------------|---------|
| 321           | ALVAREZ, AMBER                 | 3                   | 3                         | 100.00 %        | 0.00 %          | 0.00 %          | 0.00 %        | 0.00 %           | 0       |
| 232           | ANDERSON, ASHLEY               | 4                   | 4                         | 100.00 %        | 0.00 %          | 0.00 %          | 0.00 %        | 0.00 %           | 0       |
| 68            | ANDERSON, JAMES                | 2                   | 2                         | 100.00 %        | 0.00 %          | 0.00 %          | 0.00 %        | 0.00 %           | 0       |
| 126           | APARICIO, FRANCISCO            | 2                   | 0                         | 0.00 %          | 0.00 %          | 0.00 %          | 100.00 %      | 0.00 %           | 0       |
| 311           | BAILEY, BRITTNEY               | 3                   | 3                         | 100.00 %        | 0.00 %          | 0.00 %          | 0.00 %        | 0.00 %           | 0       |
| 273           | BARAJAS, EMILIO                | 6                   | 0                         | 0.00 %          | 0.00 %          | 83.33 %         | 16.67 %       | 0.00 %           | 0       |
| 325           | BARKER, TIM                    | 6                   | 5                         | 83.33 %         | 0.00 %          | 0.00 %          | 16.67 %       | 0.00 %           | 0       |
| 218           | BROWN, RICH                    | 9                   | 8                         | 88.89 %         | 0.00 %          | 0.00 %          | 11.11 %       | 0.00 %           | 2       |
| 101           | BUSSE, JAY                     | 8                   | 0                         | 0.00 %          | 0.00 %          | 100.00 %        | 0.00 %        | 0.00 %           | 1       |
| 315           | BYERLY, MARY                   | 10                  | 3                         | 30.00 %         | 0.00 %          | 30.00 %         | 40.00 %       | 0.00 %           | 0       |
| 294           | CAMAJANI, JENNY                | 4                   | 2                         | 50.00 %         | 0.00 %          | 0.00 %          | 50.00 %       | 0.00 %           | 0       |
| 326           | CAPITO, DOMINIC                | 7                   | 4                         | 57.14 %         | 0.00 %          | 14.29 %         | 28.57 %       | 0.00 %           | 0       |
| 130           | CARILLO, DJ                    | 7                   | 6                         | 85.71 %         | 0.00 %          | 14.29 %         | 0.00 %        | 0.00 %           | 0       |
| 99            | CHAVARRIA, ALEJANDRA           | 8                   | 1                         | 12.50 %         | 0.00 %          | 50.00 %         | 37.50 %       | 0.00 %           | 0       |
| 295           | CHAVARRIA, DANIEL              | 7                   | 2                         | 57.14 %         | 0.00 %          | 14.29 %         | 28.57 %       | 0.00 %           | 0       |
| 6             | CHAVARRIA, NORA                | 9                   | 7                         | 77.78 %         | 0.00 %          | 11.11 %         | 0.00 %        | 11.11 %          | 0       |
| 32            | CHRISTENSEN, HEATHER           | 10                  | 8                         | 80.00 %         | 0.00 %          | 10.00 %         | 10.00 %       | 0.00 %           | 0       |
| 21            | DAVIS, AMBER                   | 9                   | - 4                       | 44.44 %         | 0.00 %          | 44.44 %         | 11.11 %       | 0.00 %           | 0       |
| 298           | DEBENE, LUCIA                  | 10                  | 0                         | 0.00 %          | 0.00 %          | 80.00 %         | 20.00 %       | 0.00 %           | 0       |
| 258           | DEKKER, BETHANY                | 4                   | 4                         | 100.00 %        | 0.00 %          | 0.00 %          | 0.00 %        | 0.00 %           | 0       |
| 319           | DONOVAN MAG, CUTIS             | 10                  | а                         | 80.00 %         | 0.00 %          | 10.00 %         | 10.00 %       | 0.00 %           | 0       |
| 307           | DONOVAN, CURTIS                | 10                  | 8                         | 80.00 %         | 0.00 %          | 10.00 %         | 10.00 %       | 0.00 %           | 0       |
| 92            | ESTEVEZ, LEOPOLDO              | 9                   | 2                         | 22.22 %         | 0.00 %          | 22 22 %         | 11.11 %       | 44.44 %          | 0       |
| 256           | FERNANDEZ, HECTOR HUGO         | 10                  | 6                         | 60.00 %         | 0.00 %          | 20.00 %         | 20.00 %       | 0.00 %           | 0       |
| 304           | FERNANDEZ, MICHAEL             | 6                   | 6                         | 100.00 %        | 0.00 %          | 0.00 %          | 0.00 %        | 0.00 %           | 0       |
| 251           | FERNANDEZ-NAVARRO,<br>FERNANDO | 8                   | 2                         | 25.00 %         | 0.00 %          | 25,00 %         | 12.50 %       | 37.50 %          | 0       |
| 91            | FUENTES, EDGAR                 | 4                   | 0                         | 0.00 %          | 0.00 %          | 0.00 %          | 75.00 %       | 25.00 %          | 0       |
| 25            | GARROW, COLLEEN                | 4                   | 0                         | 0.00 %          | 0.00 %          | 100.00 %        | 0.00 %        | 0.00 %           | 0       |
| 135           | GIUSTO, DANIELLE               | 10                  | 4                         | 40.00 %         | 0.00 %          | 20.00 %         | 40.00 %       | 0.00 %           | 0       |
| 332           | GIUSTO, NICK                   | 2                   | 2                         | 100.00 %        | 0.00 %          | 0.00 %          | 0.00 %        | 0.00 %           | 0       |
| 17            | GOMEZ, MARTHA                  | 8                   | 7                         | 87.50 %         | 0.00 %          | 0.00 %          | 12.50 %       | 0.00 %           | 0       |
| 39            | GOMEZ, MIRNA                   | 10                  | 5                         | 50.00 %         | 0.00 %          | 10.00 %         | 40.00 %       | 0.00 %           | 0       |
| 70            | GRANT, ANTHONY                 | 6                   | 0                         | 0.00 %          | 0.00 %          | 50.00 %         | 33,33 %       | 16.67 %          | 0       |
| 100           | GUIDO, FLORENCIO               | 10                  | 5                         | 50.00 %         | 0.00 %          | 0.00 %          | 0.00 %        | 50.00 %          | 0       |
| 94            | HARVEY, LOGAN                  | 10                  | 4                         | 40.00 %         | 0.00 %          | 0.00 %          | 60.00 %       | 0.00 %           | 1       |
| 277           | HERNANDEZ, EDITH               | 10                  | 2                         | 20.00 %         | 0.00 %          | 0.00 %          | 0.00 %        | 80.00 %          | 0       |
| 330           | HINKLE, KRYSTAL                | 2                   | 1                         | 50.00 %         | 0.00 %          | 0.00 %          | 50.00 %       | 0.00 %           | 0       |
| 29            | HINKLEY, DAVID                 | 8                   | 4                         | 50.00 %         | 0.00 %          | 12,50 %         | 37.50 %       | 0.00 %           | 0       |
| 255           | HOWARD, BRIAN                  | 10                  | a                         | 0.00 %          | 0.00 %          | 20.00 %         | 80.00 %       | 0.00 %           | 0       |
| 288           | JUAREZ, RUPERTO                | 9                   | 7                         | 77.78 %         | 0.00 %          | 0.00 %          | 22.22 %       | 0.00 %           | 0       |
| 320           | KARDUM, DANIELLE               | 8                   | 6                         | 75.00 %         | 0.00 %          | 0.00 %          | 12.50 %       | 12.50 %          | 0       |
| 322           | KNEGO, KRISTOPHER              | 3                   | 3                         | 100.00 %        | 0.00 %          | 0.00 %          | 0.00 %        | 0.00 %           | 0       |
| Total         |                                | 516                 | 257                       | 53.34 %         | 0.00 %          | 20.19 %         | 20.18 %       | 6.30 %           | 5       |

1/24/2007 2:11:41 PM

070202

Page: 1 of 2

# **TRAC Compliance**

#### **Report Name**

TRAC Compliance

**Version** 070202

070202

**Type** Unit Comparison

#### **Organization Options**

National Region District Unit

#### **Date Options**

Day Date Range Week Ended Period Quarter

Sorting Options None

#### Business Process Dependency

Daily Commit

The TRAC Compliance Report provides the detail information that is required to support the California TRAC Agreement reporting requirements.

The content of the columns are:

- Employee Name & SSN
- Employee Number
- Credit Card Sales
- Credit Card Tips
- Credit Card Tip Percentage
- Total Sales
- Declared Tips
- Declared Tip Percentage

The content of the rows are:

• Employee Totals

## **Printing Instructions**

- 1. Log into the NorthStar Portal.
- 2. Navigate to a Reports Viewer Module.
- 3. Select the TRAC Compliance report from the first dropdown.
- 4. Select an organization.
- 5. Select a business day.
- 6. Click on the <u>Run Report</u> link.

# **TRAC Compliance**

## Trac

| SSN           | Employee Name        |     | CC Sales  | CC Tips  | сс тр % | Total Sales | Declared<br>Tips | Declared<br>Tips % |
|---------------|----------------------|-----|-----------|----------|---------|-------------|------------------|--------------------|
|               | ^                    |     |           |          |         |             |                  |                    |
| (XXX-XX-4913) | ANDERSON, JAMES      | 68  | 80.85     | 17,63    | 21.81%  | 170.64      | 3.00             | 1.76%              |
| (XXX-XX-4455) | BARKER, TIM          | 325 | 0.00      | 0.00     | 0.00%   | 0.00        | 0.00             | 0.00%              |
| (XXX-XX-4798) | BROWN, RICH          | 218 | 220.50    | 31.01    | 14.06%  | 1,789.27    | 0.00             | 0.00%              |
| (XXX-XX-9192) | BUSSE, JAY           | 101 | 363.91    | 93.50    | 25.69%  | 1,126,72    | 66.00            | 5.86%              |
| (XXX-XX-9835) | BYERLY, MARY         | 315 | 0.00      | 0.00     | 0.00%   | 0.00        | 0.00             | 0.00%              |
| (XXX-XX-2078) | CAPITO, DOMINIC      | 326 | 0.00      | 0.00     | 0.00%   | 0.00        | 0.00             | 0.00%              |
| (XXX-XX-2703) | CHRISTENSEN, HEATHER | 32  | 831.03    | 156.20   | 18.80%  | 2.098.84    | 0.60             | 0.03%              |
| (XXX-XX-9109) | DAVIS, AMBER         | 21  | 1.370.07  | 264.62   | 19.31%  | 2,433,43    | 194.68           | 8.00%              |
| (XXX-XX-1528) | DEBENE, LUCIA        | 298 | 185.05    | 43.30    | 23.40%  | 768.53      | 60.94            | 7.93%              |
| (XXX-XX-0000) | DONOVAN MAG, CUTIS   | 319 | 245.62    | 37.00    | 15.06%  | 1,633.53    | 0.00             | 0.00%              |
| (XXX-XX-0095) | GARROW, COLLEEN      | 25  | 158.76    | 40.88    | 25.75%  | 538.03      | 31.38            | 5.83%              |
| (XXX-XX-3834) | GIUSTO, DANIELLE     | 135 | 372.10    | 73.73    | 19.81%  | 1,044.37    | 0.00             | 0.00%              |
| (XXX-XX-0401) | GRANT, ANTHONY       | 70  | 906.70    | 178.44   | 19.68%  | 1,791.89    | 159.99           | 8.93%              |
| (XXX-XX-9376) | HARVEY, LOGAN        | 94  | 960.44    | 189.75   | 19.76%  | 2,023.33    | 165.00           | 8.15%              |
| (XXX-XX-5440) | HINKLE, KRYSTAL      | 330 | 55.09     | 11.95    | 21.69%  | 276.76      | 0.00             | 0.00%              |
| (XXX-XX-5828) | HINKLEY, DAVID       | 29  | 1.193.37  | 211.17   | 17.70%  | 2,024.13    | 83.85            | 4.14%              |
| (XXX-XX-0640) | KARDUM, DANIELLE     | 320 | 688.03    | 118.36   | 17.20%  | 1,286.76    | 56.27            | 4.37%              |
| (XXX-XX-9909) | LANE, ELYSSE         | 8   | 887.49    | 158.75   | 17.89%  | 1,552.72    | 11.00            | 0.71%              |
| (XXX-XX-2647) | LEMOS, CEBELLE       | 327 | 0.00      | 0.00     | 0.00%   | 0.00        | 0.00             | 0.00%              |
| (XXX-XX-6561) | MALONE, MICHAEL      | 104 | 1.063.09  | 206.58   | 19.43%  | 2,185,16    | 42.11            | 1.93%              |
| (XXX-XX-6711) | MARMADUKE., CARLY    | 198 | 495.92    | 107.28   | 21.63%  | 949.97      | 25.00            | 2.63%              |
| (XXX-XX-0088) | MARTINEZ, MAYRA      | 18  | 0.00      | 0.00     | 0.00%   | 0.00        | 0.00             | 0.00%              |
| (XXX-XX-0954) | MENDOZA, JACQUELINE  | 291 | 0.00      | 0.00     | 0.00%   | 0.00        | 0.00             | 0.00%              |
| (XXX-XX-8330) | MOUILLE, TERRY       | 121 | 1,666.20  | 379,72   | 22.79%  | 2.915.96    | 170.00           | 5.83%              |
| (XXX-XX-0093) | REHNBERG, RITA       | 22  | 1,219.19  | 211.13   | 17.32%  | 2.228.74    | 180.00           | 8.08%              |
| (XXX-XX-4768) | ROUSE, BRITTANY      | 329 | 701.15    | 131.99   | 18.82%  | 1.144.99    | 0.00             | 0.00%              |
| (XXX-XX-3602) | RYAN, CHRISTINA      | 261 | 883.56    | 150.88   | 17.08%  | 1,903.03    | 105:00           | 5.52%              |
| (XXX-XX-4232) | SARGIOTTO, LISA      | 13  | 652.82    | 127.73   | 19.57%  | 1.064.58    | 95.00            | 8.92%              |
| (XXX-XX-7912) | TOOVEY, KERRISSA     | 262 | 1,780.61  | 355.55   | 19.97%  | 3,102.56    | 268.00           | 8.64%              |
|               |                      |     | 16,981.55 | 3,297.15 | 19.42%  | 36,053.94   | 1,717.82         | 4,76%              |

1/24/2007 4:49:24 PM 070200 Page: 1 of 1

## **Manager Activity Summary Report**

#### **Report Name**

Manager Activity Summary Report

Version 090719

**Type** Employee Detail

Organization Options Unit

Date Options Day

Sorting Options None

#### Business Process Dependency

Daily Commit

The Manager Activity Summary Report displays all activity types and the number of incidents in a collapsed summarization. Activity types can be expanded for greater detail which also exposes the check number which can be opened to display the check information. Activity Types include:

- Manager Discounts
- Table Deletes
- Payment Screen Discounts
- Table Transfers
- No Sale
- Overrings
- Paidout
- Shut Down
- Change Server on Table

The content of the columns are:

- Activity Type
- # Incidents

Expanded Details (differ by Activity Type):

- Check #
- Check Amount
- Discount Amount
- Table #
- Server #
- Server Name
- Cost Center
- Start/Close Time
- Descriptions
- # No Sales

The content of the rows are:

• Employee/Check Details/Amounts

## **Printing Instructions**

- 1. Log into the NorthStar Portal.
- 2. Navigate to a Reports Viewer Module.
- 3. Select the report from the first dropdown.
- 4. Select an organization.
- 5. Select a business day.
- 6. Click on the <u>Run Report</u> link.

# **Manager Activity Summary Report**

| M   | lanage              | er Acti    | vity S    | Summary         |        |         |                  |   |             |
|-----|---------------------|------------|-----------|-----------------|--------|---------|------------------|---|-------------|
| Fo  | r Unit: BBQ         | -01 (001), | 10/10/201 | .0              |        |         |                  |   |             |
|     | Activity Ty         | /pe        |           | #1              | ncider | nts     |                  |   |             |
| Ð   | 03 : Table          | Deletes    |           |                 | 283    |         |                  |   |             |
| Ð   | 12 : Paym           | ent Scree  | n Discou  | nts             | 70     |         |                  |   |             |
| Ð   | 10 : Table          | Transfers  | Ē.        |                 | 39     |         |                  |   |             |
| Ð   | 13 : No Sa          | le         |           |                 | 21     |         |                  |   |             |
| 3   | 15 : Overr          | ings       |           |                 | 3      |         |                  |   |             |
|     | Type 15 - 0         | verring    |           |                 |        |         |                  |   |             |
|     | Check #             | Amount     | Server #  | Server Name     |        | Table # | Overring Manager | 8 |             |
|     | 10136               | (1.89)     | 65        | DOHNER, MICHAEL |        | 2       | 0                |   |             |
|     | 10143               | (39.53)    | 65        | DOHNER, MICHAEL |        | 2       | 0                |   |             |
|     | 10412               | (10.00)    | 65        | DOHNER, MICHAEL |        | 2       | 0                |   |             |
| 9   | 01 : Paido          | out        |           |                 | 1      |         |                  |   |             |
| 9   | 11 : Shut I         | Down       |           |                 | 1      |         |                  |   |             |
| Ð   | 09 : Chan           | ge Server  | on Table  |                 | 1      |         |                  |   |             |
| 4/1 | 9/2011 11:00:<br>10 | 42 AM      |           |                 |        |         |                  |   | Page:1 of 1 |

#### Check Detail - Unit: 001 Sale Date: 10/10/10

| Check | #:1    | 0412           |           | Chec  | k Date: | 10   | /10/2010  |        |
|-------|--------|----------------|-----------|-------|---------|------|-----------|--------|
| Table | #:2    |                |           | Start | Time:   | 3:   | 06 PM     |        |
| Serve | er: N  | IICHAEL DOHNER |           | Print | Time:   | 3:   | 07 PM     |        |
| Gues  | sts: 0 |                |           | Close | Time:   | 3:   | 07 PM     |        |
| Inv#  | Iter   | n Description  |           |       | Gross   |      | Discount  | Net    |
| (     | 0      |                |           |       | -1.     | 99   | 0.00      | -1.99  |
| (     | 0      |                |           |       | 0.4     | 48   | 0.00      | 0.48   |
| (     | 0      |                |           |       | -1.5    | 99   | 0.00      | -1.99  |
| 1     | 0 B I1 | TALIAN SAUSAGE |           |       | -0.4    | 46   | 0.00      | -0.46  |
| 101   | 6 FAI  | MILY FETTUCINI |           |       | -5.3    | 29   | 0.00      | -5.29  |
|       |        |                |           |       |         |      | Sub-Total | -9.25  |
|       |        |                |           |       |         |      |           |        |
|       |        |                |           |       | Tax 1   | 1    |           | -0.75  |
|       |        |                |           |       | Cheo    | :k T | otal      | -10.00 |
| Paym  | ents:  |                | An        | nount | Т       | ïp   | Change    | Total  |
| CASH  |        |                | -         | 10.00 | 0.      | 00   | 0.00      | -10.00 |
|       |        |                | Total Pay | yment | s:      |      | ·         | -10.00 |
|       |        |                |           |       |         |      |           |        |

090610

# **Royalty Projection Reports**

This section includes information and instructions for creating the NorthStar Royalty Projection Reports. Samples of each report are also included.

The following reports are explained:

Royalty Projection Royalty Percentages

# **Royalty Projection**

#### **Report Name**

Royalty Projection

Version

061221

**Type** Unit Comparison

#### **Organization Options**

National Region District Unit

Date Options Period

Sorting Options

None

#### Business Process Dependency

Daily Commit

The Royalty Projection Report provides a sophisticated method to calculate projected sales totals for a period while only part way through the selected period.

The report makes the following calculations:

- Period-to-Date Sales
- Number of Sales Days in period
- Multiplies Number of Remaining Days in Period by the Daily Average of Sales to generate a Projected Sales for the period.
- Multiplies the #1 percentage against the Projected Sales
- Multiplies the #2 percentage against the Projected Sales

The content of the columns are:

- Unit Number
- Unit Name
- Sales Period-to-Date
- # of Days Period-to-Date
- # of Days Left in Period
- Projected Sales
- Percentage Calc #1
- Percentage Calc #2

The content of the rows are:

• Unit Sales

## **Printing Instructions**

- 1. Log into the NorthStar Portal.
- 2. Navigate to a Reports Viewer Module.
- 3. Select the Royalty Projection report from the first dropdown.
- 4. Select an organization.
- 5. Select a Fiscal Period.
- 6. Click on the <u>Run Report</u> link.

# **Royalty Projection**

## **Royalty Projection**

| Unit | Name                | Sales        | # Days | # Left | Projected Sales | Royalties General | Projection M & P |
|------|---------------------|--------------|--------|--------|-----------------|-------------------|------------------|
| 001  | 01 - New York City  | 118.677.58   | 23     | 5      | 144.477.05      | 9.391.01          | 288.95           |
| 002  | 02 - Chicago        | 154.891.15   | 23     | 5      | 188,563.14      | 12.256.60         | 377.13           |
| 003  | 03 - Denver         | 141.045.91   | 23     | 5      | 171,708.06      | 11,161.02         | 343.42           |
| 004  | 04 - Salt Lake City | 91,781.12    | 23     | 5      | 111,733.54      | 7,262.68          | 223.47           |
| 005  | 05 - Los Angeles    | 180,958.86   | 23     | 5      | 220,297.74      | 14,319.35         | 440.60           |
| 006  | 06 - Seattle        | 94,554.53    | 23     | 5      | 115,109.86      | 7,482.14          | 230.22           |
| 007  | 07 - Houston        | 136,807.20   | 23     | 5      | 166,547.89      | 10.825.61         | 333.10           |
| 800  | 08 - Dallas         | 88.088.26    | 23     | 5      | 107,237.88      | 6,970.46          | 214.48           |
| 009  | 09 - Phoenix        | 94.599.34    | 23     | 5      | 115,164,41      | 7.485.69          | 230.33           |
| 010  | 10 - Orlando        | 161.818.94   | 23     | 5      | 196,996.97      | 12.804.80         | 393.99           |
| 011  | 11 - Kansas City    | 131,169.73   | 23     | 5      | 159,684.89      | 10,379.52         | 319.37           |
| 012  | 12 - Atlanta        | 132,787.44   | 23     | 5      | 161,654.27      | 10,507.53         | 323.31           |
| 013  | 13 - Boston         | 0.00         | 0      | 28     | 0.00            | 0.00              | 0.00             |
| 014  | 14 - Ohio           | 97,436.15    | 23     | 5      | 118,617.92      | 7,710.16          | 237.24           |
| 015  | 15 - New Jersey     | 82.327.62    | 23     | 5      | 100,224.93      | 6.514.62          | 200.45           |
|      | Total:              | 1,706,943.83 |        |        | 2,078,018.56    | 135,071.21        | 4,156.04         |

1/24/2007 6:42:24 PM 061221

Page:1 of 1

## **Royalty Percentages**

#### **Report Name**

Royalty Percentages

Version

070525

**Type** List

### **Organization Options**

National Region District Unit

Date Options N/A

# Sorting Options

None

## **Business Process**

Dependency

N/A

The Royalty Percentage Report lists the percentage calculations that have been setup for each unit. These percentages will be used in the Royalty Projection Report.

The content of the columns are:

- Unit Number
- Unit Name
- Percentage #1
- Percentage #2

The content of the rows are:

• Unit Data

## **Printing Instructions**

- 1. Log into the NorthStar Portal.
- 2. Navigate to a Reports Viewer Module.
- 3. Select the Royalty Percentages report from the first dropdown.
- 4. Select an organization.
- 5. Click on the <u>Run Report</u> link.

# **Royalty Percentage Report**

| Unit | Name                | Royalties General | Projection M & P |
|------|---------------------|-------------------|------------------|
| 001  | 01 - New York City  | 6.5               | 0.2              |
| 002  | 02 - Chicago        | 6.5               | 0.2              |
| 003  | 03 - Denver         | 6.5               | 0.2              |
| 004  | 04 - Salt Lake City | 6.5               | 0.2              |
| 005  | 05 - Los Angeles    | 6.5               | 0.2              |
| 006  | 06 - Seattle        | 6.5               | 0.2              |
| 007  | 07 - Houston        | 6.5               | 0.2              |
| 008  | 08 - Dallas         | 6.5               | 0.2              |
| 009  | 09 - Phoenix        | 6.5               | 0.2              |
| 010  | 10 - Orlando        | 6.5               | 0.2              |
| 011  | 11 - Kansas City    | 6.5               | 0.2              |
| 012  | 12 - Atlanta        | 6.5               | 0.2              |
| 013  | 13 - Boston         | 6.5               | 0.2              |
| 014  | 14 - Ohio           | 6.5               | 0.2              |
| 015  | 15 - New Jersey     | 6.5               | 0.2              |

# Log Report Samples

This section includes information and instructions for Printing sample NorthStar System Logs. Samples of each report are also included.

The following reports are explained:

Portal User Log Override Commit Log Fiscal Calendar Report

## **Portal User Log**

Report Name Portal User Log

**Version** 070202

Type List

Organization Options National

Date Options Date Range

Sorting Options None

## **Business Process**

## Dependency

N/A

The Portal User Log provides a list of Login instances that includes the user name along with the login and logout date/time.

The content of the columns are:

- User Name
- Log In Date/Time
- Log Out Date/Time

The content of the rows are:

• User Login Instances

### **Printing Instructions**

- 1. Log into the NorthStar Portal.
- 2. Navigate to a Reports Viewer Module.
- 3. Select the Portal User Log report from the first dropdown.
- 4. Select an organization.
- 5. Select a date range.
- 6. Click on the <u>Run Report</u> link.

# Portal User Log

# Portal User Log

| User Name | Log In                 | Log Out                |
|-----------|------------------------|------------------------|
| admin     | 10/25/2006 6:34:34 PM  | 1/23/2007 3:15:00 PM   |
| admin     | 10/26/2006 9:12:54 AM  | 1/23/2007 3:15:00 PM   |
| admin     | 10/27/2006 4:28:03 PM  | 1/23/2007 3 15:00 PM   |
| admin     | 10/31/2006 5:34:00 PM  | 1/23/2007 3:15:00 PM   |
| admin     | 11/1/2006 11:39:22 AM  | 11/1/2006 11:40:10 AM  |
| admin     | 11/1/2006 11:40:15 AM  | 11/1/2006 11:41:10 AM  |
| admin     | 11/1/2006 11:41:19 AM  | 11/1/2006 11:42:10 AM  |
| admin     | 11/1/2006 11:42:27 AM  | 11/1/2006 11:43:05 AM  |
| admin     | 11/1/2006 11:43:11 AM  | 11/1/2006 11:44:25 AM  |
| admin     | 11/1/2006 11:44:31 AM  | 11/1/2006 11:44:43 AM  |
| admin     | 11/1/2006 11:44:52 AM  | 11/1/2006 11:47:34 AM  |
| admin     | 11/1/2006 11:47:46 AM  | 11/1/2006 11:48:05 AM  |
| admin     | 11/1/2006 11:48:34 AM  | 11/1/2006 1:02:11 PM   |
| admin     | 11/1/2006 1:02:20 PM   | 11/3/2006 8:44:22 PM   |
| admin     | 11/3/2006 8:44:41 PM   | 1/23/2007 3 15:00 PM   |
| admin     | 11/3/2006 8:59:30 PM   | 1/23/2007 3:15:00 PM   |
| admin     | 12/6/2006 5:13:14 PM   | 1/23/2007 3:15:00 PM   |
| admin     | 12/13/2006 12:53:14 PM | 1/23/2007 3.15:00 PM   |
| admin     | 12/15/2006 10:30:11 AM | 12/15/2006 11:01:27 AM |
| admin     | 12/15/2006 11:01:37 AM | 1/23/2007 3:15:00 PM   |
| admin     | 12/15/2006 11:04:24 AM | 12/15/2006 11:09:09 AM |
| admin     | 12/15/2006 11:09:22 AM | 12/15/2006 11:13:33 AM |
| admin     | 12/15/2006 1:40:40 PM  | 12/15/2006 1:41:03 PM  |
| admin     | 12/15/2006 1:41:12 PM  | 1/23/2007 3:15:00 PM   |
| admin     | 12/15/2006 1:42:51 PM  | 1/23/2007 3:15:00 PM   |

Page: 1 of 1

1/24/2007 3:27:30 PM 070202

## **Override Commit Log**

#### Report Name

Override Commit Log

#### Version

070202

Type List

#### **Organization Options**

National Region District Unit

#### Date Options

Date Range

#### Sorting Options None

None

## **Business Process**

Dependency N/A The Override Commit Log displays a list of all requests made for an override code from the Commit Override Module. This report provides you with a clear picture of which users/units are making either the mistakes during their commit process or are running into other problems that hinder their ability to submit accurate, timely data.

The content of the columns are:

- Unit Number
- Commit Date
- Request Date
- User Name
- Memo

The content of the rows are:

Log of each request for an override code

### **Printing Instructions**

- 1. Log into the NorthStar Portal.
- 2. Navigate to a Reports Viewer Module.
- 3. Select the Override Commit Log report from the first dropdown.
- 4. Select an organization.
- 5. Select a date range.
- 6. Click on the <u>Run Report</u> link.

# **Override Commit Log**

## **Commit Override Log**

| Unit<br>Num | Commitment<br>Date | Requested<br>Date | User Name  | Memo                               |
|-------------|--------------------|-------------------|------------|------------------------------------|
| 002         | 12/31/2006         | 1/2/2007          | kbrunsi    | Deposit entered incorrectly        |
| 007         | 1/1/2007           | 1/2/2007          | tlamberton | Missed deposit entry               |
| 007         | 1/10/2007          | 1/12/2007         | tlamberton | House charges not reconciled       |
| 007         | 1/11/2007          | 1/13/2007         | tlamberton | Employee needed adjustment         |
| 007         | 1/16/2007          | 1/17/2007         | tlamberton | GC Redeemed out of balance         |
| 800         | 1/10/2007          | 1/11/2007         | jdavis     | Missed employee adjustment         |
| 011         | 1/5/2007           | 1/10/2007         | fnewly     | AMEX not balanced, missed a credit |
| 014         | 1/10/2007          | 1/11/2007         | tsaris     | Deposit not entered                |

1/24/2007 4:21:14 PM

Page: 1 of 1

## **Fiscal Calendar Report**

#### **Report Name**

Fiscal Calendar Report

The Fiscal Calendar Administration report displays the Fiscal calendar for all fiscal years configured in the NorthStar Portal.

Version

070521

Type List

**Organization Options** 

National

#### Date Options

None

Sorting Options None

\_ . \_

#### Business Process Dependency

Setup at least one fiscal year calendar with the NorthStar Portal Configuration tool. The content of the columns are:

- Fiscal Year
- #
- Beginning
- End
- #1 End
- #2 End
- #3 End
- #4 End
- #5 End
- #6 End

The content of the rows are:

- The Fiscal Year
- The Fiscal Period Number
- The Fiscal Period Beginning and End Dates
- The Fiscal Week End Dates

## **Printing Instructions**

- 1. Log into the NorthStar Portal.
- 2. Navigate to a Reports Viewer Module.
- 3. Select the Fiscal Calendar report from the first dropdown.
- 4. Select an organization.
- 5. Select a date range.
- 6. Click on the <u>Run Report</u> link.

# **Fiscal Calendar Report**

#### **Fiscal Calendar**

|                |       | Fiscal Pe       | riods           |                 |                 | Fiscal          | Weeks           |                                         |        |
|----------------|-------|-----------------|-----------------|-----------------|-----------------|-----------------|-----------------|-----------------------------------------|--------|
| Fiscal<br>Year | #     | Begining        | End             | #1 End          | #2 End          | #3 End          | #4 End          | #5 End                                  | #6 End |
| 2005           | 1     | Jul 5 2004 Mon  | Aug 1 2004 Sun  | Jul 11 2004 Sun | Jul 18 2004 Sun | Jul 25 2004 Sun | Aug 1 2004 Sun  | 10000000000000000000000000000000000000  |        |
| 2005           | 2     | Aug 2 2004 Mon  | Aug 29 2004 Sun | Aug 8 2004 Sun  | Aug 15 2004 Sun | Aug 22 2004 Sun | Aug 29 2004 Sun |                                         |        |
| 2005           | 3     | Aug 30 2004 Mon | Oct 3 2004 Sun  | Sep 5 2004 Sun  | Sep 12 2004 Sun | Sep 19 2004 Sun | Sep 26 2004 Sun | Oct 3 2004 Sun                          |        |
| 2005           | 4     | Oct 4 2004 Mon  | Oct 31 2004 Sun | Oct 10 2004 Sun | Oct 17 2004 Sun | Oct 24 2004 Sun | Oct 31 2004 Sun | 122222222222222222222                   |        |
| 2005           | 5     | Nov 1 2004 Mon  | Nov 28 2004 Sun | Nov 7 2004 Sun  | Nov 14 2004 Sun | Nov 21 2004 Sun | Nov 28 2004 Sun |                                         |        |
| 2005           | 6     | Nov 29 2004 Mon | Jan 2 2005 Sun  | Dec 5 2004 Sun  | Dec 12 2004 Sun | Dec 19 2004 Sun | Dec 26 2004 Sun | Jan 2 2005 Sun                          |        |
| 2005           | 7     | Jan 3 2005 Mon  | Jan 30 2005 Sun | Jan 9 2005 Sun  | Jan 16 2005 Sun | Jan 23 2005 Sun | Jan 30 2005 Sun | 3.7V974229.38235-34325                  |        |
| 2005           | 8     | Jan 31 2005 Mon | Feb 27 2005 Sun | Feb 6 2005 Sun  | Feb 13 2005 Sun | Feb 20 2005 Sun | Feb 27 2005 Sun |                                         |        |
| 2005           | 9     | Feb 28 2005 Mon | Apr 3 2005 Sun  | Mar 6 2005 Sun  | Mar 13 2005 Sun | Mar 20 2005 Sun | Mar 27 2005 Sun | Apr 3 2005 Sun                          |        |
| 2005           | 10    | Apr 4 2005 Mon  | May 1 2005 Sun  | Apr 10 2005 Sun | Apr 17 2005 Sun | Apr 24 2005 Sun | May 1 2005 Sun  | 0.0000000000000000000000000000000000000 |        |
| 2005           | 11    | May 2 2005 Mon  | May 29 2005 Sun | May 8 2005 Sun  | May 15 2005 Sun | May 22 2005 Sun | May 29 2005 Sun |                                         |        |
| 2005           | 12    | May 30 2005 Mon | Jul 3 2005 Sun  | Jun 5 2005 Sun  | Jun 12 2005 Sun | Jun 19 2005 Sun | Jun 26 2005 Sun | Jul 3 2005 Sun                          |        |
|                |       |                 |                 |                 |                 |                 |                 |                                         |        |
| 2006           | - (f) | Jul 4 2005 Mon  | Jul 31 2005 Sun | Jul 10 2005 Sun | Jul 17 2005 Sun | Jul 24 2005 Sun | Jul 31 2005 Sun |                                         |        |
| 2006           | 2     | Aug 1 2005 Mon  | Aug 28 2005 Sun | Aug 7 2005 Sun  | Aug 14 2005 Sun | Aug 21 2005 Sun | Aug 28 2005 Sun |                                         |        |
| 2006           | з     | Aug 29 2005 Mon | Oct 2 2005 Sun  | Sep 4 2005 Sun  | Sep 11 2005 Sun | Sep 18 2005 Sun | Sep 25 2005 Sun | Oct 2 2005 Sun                          |        |
| 2008           | 4     | Oct 3 2005 Mon  | Oct 30 2005 Sun | Oct 9 2005 Sun  | Oct 16 2005 Sun | Oct 23 2005 Sun | Oct 30 2005 Sun | 2                                       |        |
| 2005           | 5     | Oct 31 2005 Mon | Nov 27 2005 Sun | Nov 6 2005 Sun  | Nov 13 2005 Sun | Nov 20 2005 Sun | Nov 27 2005 Sun |                                         |        |
| 2006           | 6     | Nov 28 2005 Mon | Jan 1 2006 Sun  | Dec 4 2005 Sun  | Dec 11 2005 Sun | Dec 18 2005 Sun | Dec 25 2005 Sun | Jan 1 2006 Sun                          |        |
| 2006           | 7     | Jan 2 2006 Mon  | Jan 29 2006 Sun | Jan 8 2006 Sun  | Jan 15 2006 Sun | Jan 22 2006 Sun | Jan 29 2006 Sun | <ul> <li>CONSTRUCTION</li> </ul>        |        |
| 2006           | 8     | Jan 30 2006 Mon | Feb 26 2006 Sun | Feb 5 2006 Sun  | Feb 12 2006 Sun | Feb 19 2006 Sun | Feb 26 2006 Sun |                                         |        |
| 2006           | 9     | Feb 27 2006 Mon | Apr 2 2006 Sun  | Mar 5 2006 Sun  | Mar 12 2006 Sun | Mar 19 2006 Sun | Mar 26 2006 Sun | Apr 2 2006 Sun                          |        |
| 2006           | 10    | Apr 3 2006 Mon  | Apr 30 2006 Sun | Apr 9 2006 Sun  | Apr 16 2006 Sun | Apr 23 2006 Sun | Apr 30 2006 Sun | 110000000000000000000000000000000000000 |        |
| 2006           | 11    | May 1 2006 Mon  | May 28 2006 Sun | May 7 2006 Sun  | May 14 2006 Sun | May 21 2006 Sun | May 28 2006 Sun |                                         |        |
| 2006           | 12    | May 29 2006 Mon | Jul 2 2006 Sun  | Jun 4 2006 Sun  | Jun 11 2006 Sun | Jun 18 2006 Sun | Jun 25 2006 Sun | Jul 2 2006 Sun                          |        |
| 2007           | 1     | Jul 3 2006 Mon  | Jul 30 2006 Sun | Jul 9 2006 Sun  | Jul 16 2006 Sun | Jul 23 2006 Sun | Jul 30 2006 Sun | 1                                       |        |
| 2007           | 2     | Jul 31 2006 Mon | Aug 27 2006 Sun | Aug 6 2006 Sun  | Aug 13 2006 Sun | Aug 20 2006 Sun | Aug 27 2006 Sun |                                         |        |
| 2007           | 3     | Aug 28 2006 Mon | Oct 1 2006 Sun  | Sep 3 2006 Sun  | Sep 10 2006 Sun | Sep 17 2006 Sun | Sep 24 2006 Sun | Oct 1 2006 Sun                          |        |
| 2007           | 4     | Oct 2 2006 Mon  | Oct 29 2006 Sun | Oct 8 2006 Sun  | Oct 15 2006 Sun | Oct 22 2006 Sun | Oct 29 2006 Sun | 200220222                               |        |
| 2007           | 5     | Oct 30 2006 Mon | Nov 26 2006 Sun | Nov 5 2006 Sun  | Nov 12 2006 Sun | Nov 19 2006 Sun | Nov 26 2006 Sun |                                         |        |
| 2007           | 6     | Nov 27 2006 Mon | Dec 31 2006 Sun | Dec 3 2006 Sun  | Dec 10 2006 Sun | Dec 17 2006 Sun | Dec 24 2006 Sun | Dec 31 2006 Sun                         |        |
| 2007           | 7     | Jan 1 2007 Mon  | Jan 28 2007 Sun | Jan 7 2007 Sun  | Jan 14 2007 Sun | Jan 21 2007 Sun | Jan 28 2007 Sun | 1223165532333                           |        |
| 2007           | 8     | Jan 29 2007 Mon | Feb 25 2007 Sun | Feb 4 2007 Sun  | Feb 11 2007 Sun | Feb 18 2007 Sun | Feb 25 2007 Sun |                                         |        |

070521

# Web P&L Report Samples

This section includes information and instructions for Printing sample NorthStar Web Profit & Loss (PNL) Reports. Samples of each report are also included.

The following reports are explained:

Web PNL Actual Vs. Budget Report Web PNL Actual Vs. Estimate Report Web PNL Actual Vs. Last Year Report Web PNL Detail Ledger – Financials Web PNL Detail Ledger – Operations Web PNL Side by Side PTD Report Web PNL Side by Side QTD Report Web PNL Side by Side WTD Report Web PNL Side by Side YTD Report Web PNL Side by Side YTD Report

## Web PNL Actual Vs. Budget Report

#### **Report Name**

Web PNL Actual Vs. Budget Report

### Version

090219

**Type** Comparison

#### **Organization Options**

National Region District Unit

### **Date Options**

Day Week Ended Period

### Sorting Options

N/A

## **Business Process**

### Dependency

Daily Commit PNL Manager Config The Web PNL Actual Vs Budget Report provides a customizable and comprehensive analysis of actual sales versus budgeted amounts for profit and loss comparison. Configuration is done through PNL Manager Software located on the server.

The content of the columns are:

- Categories
- Current WTD/%
- Budget WTD/%
- WTD vs. Budget \$Var/%Var
- Current PTD/%
- Budget PTD/%
- PTD vs. Budget \$Var/%Var
- Current YTD/%
- Budget YTD/%
- YTD vs. Budget \$Var/%Var

The content of the rows are:

• Configured Categories

## **Printing Instructions**

- 1. Log into the NorthStar Portal.
- 2. Navigate to a Reports Viewer Module.
- 3. Select the Web PNL Actual Vs Budget report from the first dropdown.
- 4. Select an organization.
- 5. Select a date or period.
- 6. Click on the <u>Run Report</u> link.

# Web PNL Actual Vs. Budget Report

|                             | Current |       | Budget | 1.1.0 | n Balart : |       | Carteril | - 44  | Budget | 1.4   | vit. Budget |      | Current:   |        | Exilpri : |     | vs. Builget  |         |
|-----------------------------|---------|-------|--------|-------|------------|-------|----------|-------|--------|-------|-------------|------|------------|--------|-----------|-----|--------------|---------|
| TABLE C                     | NTII .  |       | mtp.   |       | \$Ter.     | 1811H | 870      |       | (PTD)  | 3.40  | 8Vm         | 910  | CTD        | 14     | 1000      |     | TVM          | - W.VAR |
| Sales - Food                | 188,288 | 47.4  | 0      | 1.2   | 195,299    | 0.0   | 105.897  | 17.4  | 5      | 14    | 006.887     | 0.0  | 14,385,035 | 16.5   |           | 1 0 | 0 14.365,935 | 1.1     |
| Sales - NA Beverage         | 23,398  | 15.8  | p      |       | 23,398     |       | \$2.408  | 10.8  |        | 40    | 82,808      | 0.0  | 1,872,463  | 87     |           |     | 0. 1.872.405 |         |
| Sales - Catering            | Ð       | 0.0   | D      | 10    | đ          | 0.0   | 455      | 0.7   | 0      | 0.0   | 400         | 0.0  | 2,722      | 0.0    |           | 0 0 | 0 1711       |         |
| Talat Found & NUL Day Sales | 251,407 | 38.2  |        | 11    | 211,407    | 8.8   | 673,301  | 94.3  | *      |       | 376,351     | 0.0  | 18,341,116 | 88.2   |           | 3 6 | 0.11,041,110 | - 10    |
| Sales - LBW                 | 3.810   | 1.8   |        | 11    | 2.812      | 1.1   | 8,910    | 1.7   | 1      | 11    | 9,218       | 0.0  | 289,594    | 1.8    |           | 1 0 | 0. 259.594   | - 17    |
| Sales - Other               | D       | 11    | - 0    |       |            |       | 0        | 0.0   |        |       |             | 0.0  | 1.054      |        |           |     | 0 1.004      | - 10    |
| Total Bales:                | 215,207 | 102.8 |        | 1.81  | 215,257    | 8.8   | 886,270  | 100.0 |        | 18.8  | 186,376     | 0.0  | 16,252,699 | 101.0  |           |     | 0 16,252,609 |         |
| Note: UR Card Sales         | 1       | 44    |        | 11    |            | 8.0   | 0        | 4.0   | 8      | 11    |             | 20   |            | 0.0    |           | 3 0 | 0 8          | 37      |
| Note: Gift Card Redemptions | 0       | 0.0   | Ð      | 22    | a          | 0.0   | 0        | 0.0   | 8      | .0.0  |             | 0.0  |            | 0.0    |           | 0 0 | 0 0          | - 87    |
| Hulw: But Gilt Cards        |         |       |        | 44    |            | 8.0   |          | 8.0   |        |       |             | 0.0  |            |        | 1         |     | 0 0          |         |
| Dessuris & Ceupona          | 8,905   | 12    | 0      | - 5.5 | 5.805      | 0.0   | 18,799   | 52    | 0      | - 24  | 15,799      | 0.0  | 392,119    | 1.4    |           | 1 0 | 0 342.118    | - 10    |
| Not Describing States       | 298,301 | 101.0 |        |       | 708.333    |       | 041.471  | 100.0 |        |       | 561.471     | 8.0  | 15,893,399 | 100.0  |           |     | 0 12,840,300 |         |
| 208                         | WYD     |       | WID    |       | 170        | -     | #10      | 100   |        | 100   | 170         | NW   | TID        |        | (WTD      | -   |              | -       |
| COS Foot                    | 85,218  | 347   | D      | 10    | 65,224     | 0.0   | 154,600  | 26.0  | 2      | 11    | 154,200     | 0.0  | 4.408.000  | 312    |           | 1 0 | 0 4.400.052  |         |
| COS: NA Beverage            | 6.038   | 21.8  | .0     | 10    | 1.008      | 8.0   | 18.411   | 21.3  | D      | 8.0   | 15,411      | 0.0  | 124.081    | 7.8    | -         | 1 0 | 0 126.061    |         |
| Total Food & NA Bey COB     | 79,201  | 35.2  |        | 1.1   | 10.201     | 0.0   | 168,311  | 29.9  | 8      | 1.1   | 168,211     | 0.0  | 4.613.038  | - 26.0 |           |     | 0. 4.613.030 |         |
| CO3: Liters, Deer, Wine     | 1.020   | 42.8  | 0      | 11    | 1.823      | 0.0   | 1304     | 29.7  | D      | 0.0   | 2.004       | 0.0  | 74,412     | 25.7   |           |     | 0 74,412     |         |
| COS Sunity                  | 5       | 2.0   |        | 1.1   |            | 11    | -716     | 0.0   | B      |       | (708)       | 0.0  | (1.681)    | 186.81 |           |     | 0 (1.891)    | - 10    |
| COS Parer Fil.              | 5,163   | 2.8   | 0      | 2.0   | 8,182      | 0.0   | 15,209   | 1.8   | 0      | 0.0   | 10,208      | 0.0  | 425,030    | 2.7    | _         | 0 0 | 0 428,930    |         |
| DDG: Piter Period           | D       | - 60  |        | 10    | a          | 0.0   | 1.567    | 0.3   | 0      | 2.6   | 1.567       | 0.0  | 8.602      | 0.0    |           | 1 0 | 0. 0.000     |         |
| Total Cest of Bales         | 77,067  | 37.8  |        |       | 17,347     | 8.8   | 182,284  | 12.1  |        |       | 182,294     | .0.0 | 8,118,522  | 18.3   |           |     | 0 8,118,522  |         |
| Total Gross Profit:         | 101.325 | 61.0  |        | 1.1   | 131,325    | 8.8   | 175.557  | 62.5  |        |       | 375.987     | 0.0  | 18,741,857 | \$7.7  | 1         |     | 0 18.741.857 |         |
| Page                        | WED     | 100   | WTD    |       | 170        | -     | #10      | 100   | #111   | -     | 110         | -    | VIII       | -      | V10       | -   | -            | -       |
| Balary                      | 0       | 0.0   | D      | 10    | 0          | 1.0   | 28,369   | 4.7   | 0      |       | 20.368      | 0.0  | 188,463    | 5.0    | -         | 1 0 | 0 785.400    | 11      |
| Hautiy                      | 38,161  | 18.8  |        | 1.0   | 29.101     | 0.0   | 105.179  | 18.7  | D      | 0.0   | 105.178     | 0.0  | 1,699,478  | 18.9   |           | 0 0 | 0 2998.478   | 11      |
| Hauty Banua                 | 1       | 1.1   |        | 1.0   |            | 1.0   | 0        | 0.0   | 0      |       |             | 5.0  | 5          | 0.0    |           | 8 0 | 0 8          | 31      |
| Dueritme                    | 10      | 1.1   | 1      | 11    | 80         | 8.8   | 360      | £.1   | 1      | 11    | 345         | 0.0  | 80.919     | 1.1    | _         | 1 0 | 0 80.513     | 37      |
| Shifteadem                  | 2.612   | 1.3   | Ű.     | 5.5   | 14/2       | 0.0   | 6.940    | 12    | Ð      | - 8.6 | 0,040       | 0.0  | 82,752     | 6.6    |           | 0 0 | 0 92.765     | - 80    |
| Of Shifteaters              | 12      |       | -12    | 8.8   | 35         | 8.5   | 437      | ž.1   | D      |       | 407         | 0.0  | 0.898      | 0.0    |           | 3 6 | 0.0.818      | - 87    |
| Salary Sick                 | D       | .00   | 0      | 10    |            | 0.0   | 0        | 0.0   | 0      |       |             | 0.0  | . 6        | 0.0    | _         | 1 0 | 0 1          |         |
| Balary Vacation             | 8       | 11    | 0      | 12    | 1          | 0.0   | 0        | 0.0   | 0      | 2.0   |             | 0.0  | 13,010     | 01     |           | 3 0 | 0 13.2%      |         |
| Housey Wanation             |         |       |        | 10    |            |       | 883      | 8.1   |        | 30    | 842         | 0.0  | 82,248     | 82     |           |     | 0 82.248     | - 17    |
| Taxes & Genetic             | D       | 10    |        | 22    | a          | 0.0   | -34.407  | 4.1   | D      | 0.0   | 34.467      | 0.0  | \$24,003   | 1.0    |           | 1 0 | 0 #24.803    |         |
| Total Perroll & Renality    | 41,000  | 35.6  |        | 1.0   | 41.881     |       | 174.415  | 21.1  |        |       | 174,418     |      | 4,817,321  | 25.0   |           |     | 0 4.807,329  |         |
| Unit Committania Coperante  | WTD     |       | WTD    |       | 1Vm        | -     | PT0      | 1     | PTD    | -     | 570         | 510  | YID        |        | YTU       |     | S Var        | To VAL  |
| Supplies                    | 3.422   | 1.8   |        | 2.8   | 1,420      | 8.8   | 0.000    | 1.7   | 1      | 11    | 6.544       | 8.0  | 187,598    | 1.2    |           | 2 0 | 0 187.600    | 2.1     |
| Associate/Variager Discours | 2,067   | 1.2   |        | 10    | 2.667      | 0.0   | 8.040    | 1.2   | D      | 0.0   | 6343        | 0.0  | 210,100    | U.     | -         | 8 0 | 0 210,100    |         |
| Food Congs                  | 415     | 8.7   | Ű.     | 11    | 423        | 0.0   | 1.287    | 9.2   | 0      | 11    | 1,297       | 0.0  | 45,714     | 0.3    | -         | 1 0 | 0 45,714     | - 84    |
| Misr Expense                | 1       |       | . 8    | 1.0   |            | 8.0   | 214      | 5.0   |        | 4.5   | 214         | 0.0  | 3.125      |        |           | 3 0 | 0 1.175      | - 117   |

#### Actual vs. Budget - For National: USA

## Web PNL Actual Vs. Estimate Report

#### **Report Name**

Web PNL Actual vs. Estimate Report

## Version

090219

**Type** Comparison

#### **Organization Options**

National Region District Unit

#### **Date Options**

Day Week Ended

## Sorting Options

N/A

## **Business Process**

## Dependency

Daily Commit PNL Manager Config The Web PNL Actual vs. Estimate Report provides a customizable and comprehensive analysis of actual sales versus estimates for profit and loss comparison. Configuration is done through PNL Manager Software located on the server.

The content of the columns are:

- Categories
- Actuals: \$/%
- Estimates: \$
- Flash P&L: \$/%

The content of the rows are:

• Configured Categories

## **Printing Instructions**

- 1. Log into the NorthStar Portal.
- 2. Navigate to a Reports Viewer Module.
- 3. Select the Web PNL Actual vs. Estimate report from the first dropdown.
- 4. Select an organization.
- 5. Select a day or Week Ended date.
- 6. Click on the <u>Run Report</u> link.

## Actual vs. Estimate - For National: USA

|                             | Actuals |       | Estimates Flash P&L |         |       |  |  |  |
|-----------------------------|---------|-------|---------------------|---------|-------|--|--|--|
| Sales                       | S       | %     | s                   | 5       | %     |  |  |  |
| Sales - Food                | 305,684 | 87.4  | 0                   | 305,684 | 87.4  |  |  |  |
| Sales - N/A Beverage        | 38,514  | 11.0  | 0                   | 38,514  | 11.0  |  |  |  |
| Sales - Catering            | 18      | 0.0   | 0                   | 18      | 0.0   |  |  |  |
| Total Food & N/A Bev Sales: | 344,215 | 98.4  | 0                   | 344,215 | 98.4  |  |  |  |
| Sales - LBW                 | 5,717   | 1.6   | 0                   | 5,717   | 1.6   |  |  |  |
| Sales - Other               | 0       | 0.0   | 0                   | 0       | 0.0   |  |  |  |
| Total Sales:                | 349,932 | 100.0 | 0                   | 349,932 | 100.0 |  |  |  |
| Note: Gift Card Sales       | 0       | 0.0   | 0                   | 0       | 0.0   |  |  |  |
| Note: Gift Card Redemptions | 0       | 0.0   | 0                   | 0       | 0.0   |  |  |  |
| Note: Net Gift Cards:       | 0       | 0.0   | 0                   | 0       | 0.0   |  |  |  |
| Discounts & Coupons         | 11,269  | 3.2   | 0                   | 11,269  | 3.2   |  |  |  |
| Net Operating Sales         | 338,663 | 100.0 | 0                   | 338,663 | 100.0 |  |  |  |
| cos                         | S       | %     | \$                  | \$      | %     |  |  |  |
| COS: Food                   | 92,968  | 30.4  | 2,601               | 95,569  | 31.3  |  |  |  |
| COS: N/A Beverage           | 8,187   | 21.3  | 0                   | 8,187   | 21.3  |  |  |  |
| Total Food & N/A Bev COS:   | 101,155 | 29.4  | 2,601               | 103,756 | 30.1  |  |  |  |
| COS: Liquor, Beer, Wine     | 2,154   | 37.7  | (64)                | 2,090   | 36.6  |  |  |  |
| COS: Sundry                 | (708)   | 0.0   | 0                   | (708)   | 0.0   |  |  |  |
| COS: Paper P/L              | 5,966   | 1.8   | 100                 | 6,066   | 1.8   |  |  |  |
| COS: Prior Period           | 1,171   | 0.3   | 0                   | 1,171   | 0.3   |  |  |  |
| Total Cost of Sales:        | 109,739 | 32.4  | 2,637               | 112,376 | 33.2  |  |  |  |
| Total Gross Profit:         | 228,924 | 67.6  | (2,637)             | 226,287 | 66.8  |  |  |  |
| Payroll                     | \$      | %     | \$                  | \$      | %     |  |  |  |
| Salary                      | 0       | 0.0   | 26,369              | 26,369  | 7.8   |  |  |  |
| Hourly                      | 65,401  | 19.3  | 0                   | 65,401  | 19.3  |  |  |  |
| Hourly Bonus                | 0       | 0.0   | 0                   | 0       | 0.0   |  |  |  |
| Overtime                    | 287     | 0.1   | 0                   | 287     | 0.1   |  |  |  |
| Shiftleaders                | 4,539   | 1.3   | 0                   | 4,539   | 1.3   |  |  |  |
| OT Shiftleaders             | 340     | 0.1   | 0                   | 340     | 0.1   |  |  |  |
| Salary Sick                 | 0       | 0.0   | 0                   | 0       | 0.0   |  |  |  |
| Salary Vacation             | 0       | 0.0   | 0                   | 0       | 0.0   |  |  |  |
| Hourly Vacation             | 683     | 0.2   | 0                   | 683     | 0.2   |  |  |  |
| Taxes & Benefits            | 21.008  | 6.2   | 13,459              | 34,467  | 10.2  |  |  |  |

## Web PNL Actual Vs. Last Year Report

#### **Report Name**

Web PNL Actual vs. Last Year Report

## Version

080821

Туре

Comparison

## **Organization Options**

National Region District Unit

### Date Options

Day Week Ended Period

### Sorting Options

N/A

## **Business Process**

### Dependency

Daily Commit PNL Manager Config The Web PNL Actual vs. Last Year Report provides a customizable and comprehensive analysis of actual sales versus last year amounts for profit and loss comparison. Configuration is done through PNL Manager Software located on the server.

The content of the columns are:

- Categories
- Current WTD/%
- Last Year WTD/%
- WTD vs. Last Year \$Var/%Var
- Current PTD/%
- Last Year PTD/%
- PTD vs. Last Year \$Var/%Var
- Current YTD/%
- Last Year YTD/%
- YTD vs. Last Year \$Var/%Var

The content of the rows are:

• Configured Categories

## **Printing Instructions**

- 1. Log into the NorthStar Portal.
- 2. Navigate to a Reports Viewer Module.
- 3. Select the Web PNL Actual vs. Last Year report from the first dropdown.
- 4. Select an organization.
- 5. Select a Week Ended date.
- 6. Click on the <u>Run Report</u> link.

# Web PNL Actual Vs. Last Year Report

#### Actual vs. Last Year - For National: USA

|                             | Current | 111   | Last Veal | ,     | s Lattinar |         | Carrient |       | Last Year | Year vs.LastYear Currs |         | Current | teet Last Year |        |            | ve LastYear |             |         |
|-----------------------------|---------|-------|-----------|-------|------------|---------|----------|-------|-----------|------------------------|---------|---------|----------------|--------|------------|-------------|-------------|---------|
| Sales -                     | WTD     |       | WID       |       | STAR.      | · Val   | PTD      |       | PT0       |                        | 11/m    | 40.0    | KaD .          |        | vitu       |             | RVar        |         |
| Sales - Foot                | 198,004 | 87.4  | 122.879   | 98.0  | (34.501)   | (18.5)  | 196.005  | 87.4  | 312,182   | 812                    | 194,005 | 82.4    | 14,015,025     | 98.5   | 16,012,703 | 88.1        | (1.828.768) | (10.2)  |
| Dates - NOL Beverage        | 23,988  | 12.6  |           | 0.0   | 23,988     | 4.8     | 10.000   | 1.104 |           | 8.8                    | 82,908  |         | 1,512,488      | 82     |            | 0.0         | 1,872,468   | 0.0     |
| Salara - Cataring           | 0       | 0.0   | 0         | 0.0   |            | 0.0     | 450      | 0,1   | 0         | 0.0                    | 455     | 10      | 2723           | 0.0    | 0          | 0.0         | 1,722       | 0.0     |
| Total Ford & NA Bev Lates:  | 211,002 | 18.2  | 222,670   | 18.0  | 191,983    | 19.41   | \$76,251 | 18.3  | 202,002   | 18.2                   | 258,178 | 827     | 10,001,110     | 96.2   | 18,612,703 | 18.1        | (01,000)    | (0.3)   |
| Sales-LEW                   | 0.810   | 1.8   | 4.440     | 2.0   | (#10)      | (14.2)  | 12,01E   | 1,7   | 5,754     | 1.8                    | 4,134   | 71.8    | 210.194        | 1.8    | 308,938    | 1.0         | (17,244)    | (2.8)   |
| Sales - Other               |         | 8.0   | 22        | 0.0   | (27)       | (100.0) |          | 0.0   | 43        |                        | 1435    | (100.0) | 1,594          | 0.0    | 1,667      | 0.0         | 14.1003     | (71.2)  |
| Total Bales                 | 215,267 | 101.0 | 127,532   | 108.0 | 01.000     | (8.2)   | 580,270  | 100.0 | 218,800   | 100.0                  | 262,261 | - 11.1  | 16,212,499     | 100.0  | 16,323,526 | 100.0       | (73,029)    | (0.4)   |
| Note: Unit Card Tales       | 8       | 2.0   |           | 8.8   | 5          | 3.0     | ¢        | 0.0   | 9         | 3.9                    | 8       | 8.0     |                | .0.0   | 8          | 0.0         | 1           | 0.0     |
| Note: Gift Card Redemptions | -0      | - 9.9 | 1.8       | 0.0   |            |         | . 0      | 0.0   | 0         | 0.0                    | - 0     | - 54    |                | 0.0    | 0          | 0.0         | 1           | 0.0     |
| None Har Get Cariba         |         |       |           | 8.8.  |            |         |          | 0.0   |           |                        |         |         |                | 0.0    |            | 6.0         |             | 0.0     |
| Discourte & Coupurs         | 6.806   | 12    | U325      | 5.6   | 5.581      | 421.7   | 18,799   | 2.2   | 1.822     | 3.8                    | 18,077  | 878.0   | 392.118        | 24     | 105,100    | 0.8         | 287,019     | 273.1   |
| Het Operating Bales         | 298,303 | 188.8 | 275,800   | 188.8 | :07.09     | 17.21   | 501,871  | 100.0 | 316,387   | 108.8                  | 345,064 | 17.8    | 15,568,380     | 100.0  | 16,230,429 | 105.8       | 040,0411    | 12.01   |
| 009                         | NID.    |       | WID       |       | 1 Var      | 5 Vat   | PTD      | -     | PTD       |                        | #Ver.   | %.Ver   | TD             | 14     | 410        |             | Ave         | " Vet   |
| COS Foel                    | 01,225  | 34.7  | 11,529    | 8.2   | \$1,700    | 403.1   | 164,000  | 30.6  | 4218      | 1.4                    | 180,045 | 1574.6  | 4,408,203      | 312    | 4,388,927  | 27.6        | 99,023      | 2.0     |
| 000 NA Bererage             | 0.036   | 21.8  | 0         | 9.0   | 6.035      | 0.0     | 13,411   | 21.5  | 0         | 0.0                    | 10,411  | . 0.0   | 104.001        | T/¥    | 0          | 0.0         | 124,081     | 0.0     |
| Total Food & WA Bey COB     | 29,261  | 33.3  | 11,523    | 11    | 06,738     | 505.7   | 158,315  | 29.5  | 4,115     | 1.4                    | 164,096 | 3,031.6 | 8,813,039      | 28.9   | 8,399,927  | 27.6        | 213,154     | 4.8     |
| COS: Lipur, Beel, Wire      | 1.825   | 42.8  | 74        | 17    | 1,542      | 2,099.4 | 3,804    | 26.5  | 128       | 2.4                    | 2,767   | 3,006.4 | 34,412         | 25.7   | 81,244     | 27.1        | (8,813)     | (10.6)  |
| COS Sunity                  | 8       | 0.0   | 8         | 0.0   | 8          | 3.0     | (708)    | 0.0   | (1.128)   | (2.mm.)                | 617     | (87.1)  | 11.9811        | (96.6) | 7,253      | 123.2       | (8,944)     | (122.3) |
| 000: Paper PL               | 5.90    | 11    | 789       | 8.5   | 4.365      | 557.2   | 16,204   | 1.8   | (2.011)   | (0.4)                  | 12.218  | (107.0) | 426,830        | 2.7    | (dait)     | 5.5         | 426.941     | 101.334 |
| COG Prior Period            | 30      | 3.6   |           | 0.0   |            | 8.8     | 1,387    | 5.9   | 0         | 8.0                    | 5,667   | 3.6     | 1.422          | 0.0    | 8          | 0.0         | 8,402       | 0.0     |
| Total Cost of Sales         | 27,862  | 37.8  | 12,385    | 5.5   | 64.682     | 522.5   | 192,284  | 32.5  | 1246      | 8.8                    | 181,068 | 14.871  | 3,716,522      | 32.5   | 4,455,814  | 12.2        | \$30,109    | 54.0    |
| Total Grook Profit          | 131,335 | 43.0  | 213,423   | 14.1  | (82,098)   | (18.1)  | 379,987  | 67.5  | 214,060   | 191.0                  | 64,218  | 20.4    | 10,741,857     | 62.7   | 11,732,015 | 32.2        | (890,158)   | (8.4)   |
| Fayrid                      | WID     | *     | wip       | *     | 8 Var      | - War   | PTD      |       | 810       | *                      | \$Ver   | -       | UTD .          | 4      | 718        | -           | \$ Ver      | % Var   |
| Salary                      | . 0     | 88    |           | 0.0   |            | .0.0    | 25,399   | 4.7   | \$.291    | 17                     | 31,138  | 404.1   | T60.460        | 5.0    | 1.062.384  | 0.5         | (275,901)   | (25.8)  |
| Heady                       | 26.181  | 18.8  |           | 0.0   | 36.181     | .8.0    | 105,176  | 18.7  | 12,012    | 4.1                    | 82,227  | PI2.1   | 2,006,478      | 18.9   | 2,788,777  | 17.2        | 206,009     | 7.8     |
| Hauty Bonus                 | 5       | 0.0   | 0         | 0.0   |            | 0.0     | 8        | 0.0   | 4         | 9.0                    | 5       | 0.0     | 0              | 8.0    |            | 6.5         |             | 0.0     |
| Overline                    | 36      | 2.0   | 0         | 0.0   | 36         | 8.8     | 380      | 8.1   | 100       | 8.2                    | (296)   | (48.2)  | 10.213         | 0.0    | 18,309     | 8.1         | 30,545      | 192.0   |
| Shiftwaters                 | 2,612   | 1.1   | 0         | 0.0   | 2,612      | 0.0     | 1,045    | 13    | 0         | 0.0                    | 0.948   |         | 42,790         | 0.0    | 00.056     | 5.5         | 11,002      | 14.7    |
| 01 Shittwaters              | 32      | 5.5   | B         | 0.0   | 32         | 0.0     | 407      | 0.1   | . 0       | 0.0                    | 407     | - 14    | 0.000          | 0.0    | 1,163      | 0.0         | 8,708       | 495.0   |
| Salary Sire                 | 2       | - 65  |           | 50    |            | 3.0     | đ        | 0.0   | 8         | 3.8                    | 8       | 0.0     | . 8            | 0.0    | ¢          | 0.0         | 3           | 0.0     |
| Salary Vacation             | D       | 0.0   | 0         | 0.0   |            | 0.0     | 0        | 0,0   | 0         | 0.0                    | D       | 0.0     | 12.290         | 0,1    | 33,714     | 0.2         | (21,424)    | (83.8)  |
| Hearty Vacation             | 0       | 0.0   | .0        | 3.0   | 0          | 0.0     | 101      | 0.1   | 9         | 0.0                    | 983     | 2.0     | 32,248         | 0.0    | 41,005     | 0.0         | (8,362)     | (25.4)  |
| Taxes & Banafity            | . 8     | 10    |           | 0.0   | 5          | 8.0     | 34,487   | 8.1   | 7.774     | 28                     | 26,603  | 141.8   | 804385         | 19     | 111.116    | 34          | 10,045      | 12.2    |
| Total Payroll & Benefits:   | 41,888  | 38.1  |           | 6.0   | 41,883     | 8.8     | 174,410  | 31.1  | 36,610    | 8.4                    | 147,008 | 555.3   | 4,497,391      | 29.0   | 4,004,001  | - 16.3      | 22,434      | .9.0    |
| Mail Control Kale Expansion | WTD     | 6     | wtp       |       | 3.VM       | - Var   | PID      |       | PT0       |                        | 8 Var   | -       | UTF            | 14     | YTE .      |             | 8 VM        | -       |
| Supplies                    | 5.420   | 1.8   | 0         | 0.0   | 3,435      | 0.0     | 8.009    | 1.7   | 6         | 9.0                    | 9,569   | 0.0     | 107,598        | 1.2    |            | 0.0         | 587,598     | 0.0     |
| Associate/Vanager Dismurvis | 2,667   | 1.2   | 1008      | 1.3   | (001)      | (18.0)  | 8,943    | 1.2   | 4.498     | 1.4                    | 2,474   | 15.4    | 210,100        | 1.0    | 204,438    | 1.8         | 6.781       | 2.0     |
| Food Compe                  | 400     | 0.2   | ្ព        | 0.0   | 400        | (0.0    | 1,287    | 0,0   | 0         | 0.0                    | 1,287   | 1.0     | 45,734         | 0.0    | 0          | 0.0         | 45,714      | 0.0     |

## Web PNL Detail Ledger – Financials Report

#### **Report Name**

Web PNL Detail Ledger – Financials Report

Version

080828

**Type** Comparison

Organization Options Unit

### Date Options

Day Week Ended Period

Sorting Options

N/A

## **Business Process**

Dependency

Daily Commit PNL Manager Config The Web PNL Detail Ledger – Financials Report provides a customizable and detailed ledger of financials for profit and loss comparison. Configuration is done through PNL Manager Software located on the server.

The content of the columns are:

- P&L Row Description
- GL Code Description
- Amount
- Record & Source Type

The content of the rows are:

- Configured Categories
- Totals

### **Printing Instructions**

- 1. Log into the NorthStar Portal.
- 2. Navigate to a Reports Viewer Module.
- 3. Select the Web PNL Detail Ledger-Financial report from the first dropdown.
- 4. Select an organization.
- 5. Select a Week Ended date.
- 6. Click on the <u>Run Report</u> link.

# Web PNL Detail Ledger - Financials Report

| P&L Detail Le<br>Restaurant #: 001 | dger - Fi   | Week Ended:                       | 7/15/2006  |                        |             |
|------------------------------------|-------------|-----------------------------------|------------|------------------------|-------------|
| P&L Row Description                | n / GL Code | Record & Source Type              |            |                        |             |
| Sales Food                         |             |                                   |            |                        |             |
| 7/15/2006                          | 40000       | .Sales Food.021508                | (3,864.95) | Financial - G/L Posted |             |
|                                    |             | Account Total:                    | (3,864.95) |                        |             |
| Sales Beer and W                   | Vine        |                                   |            |                        |             |
| 7/15/2008                          | 40010       | Sales Reer/Wine 021508            | (1 011 03) | Financial - G/L Posted |             |
| 7/15/2006                          | 40010       | Sales Liquor 021508               | (47.88)    | Financial - G/L Posted |             |
|                                    |             | Account Total:                    | (1,959.81) |                        |             |
| Salos Morchandis                   |             |                                   |            |                        |             |
|                                    | 40000       | 0                                 | (050.00)   | 5                      |             |
| //15/2006                          | 40020       | .Sales Merch.021508               | (350.88)   | Financial - G/L Posted |             |
|                                    |             | Account rotal.                    | (330.00)   |                        |             |
| COS - Meat                         |             |                                   |            |                        |             |
| 7/15/2006                          | 50000       | 9075912.FOOD SERVICES 0.021508    | 1,333.02   | Financial - G/L Posted |             |
|                                    |             | Account Total:                    | 1,333.02   |                        |             |
| COS - Produce                      |             |                                   |            |                        |             |
| 7/15/2006                          | 50010       | 9075912.FOOD SERVICES 0.021508    | 128.25     | Financial - G/L Posted |             |
| 7/15/2006                          | 50010       | 9078068.FOOD SERVICES 0.021508    | 39.84      | Financial - G/L Posted |             |
|                                    |             | Account Total:                    | 168.09     |                        |             |
| COS - Dairy                        |             |                                   |            |                        |             |
| 7/15/2008                          | 50020       | 9075912 EOOD SERVICES O 021508    | 71.96      | Financial - G/L Posted |             |
|                                    |             | Account Total:                    | 71.96      |                        |             |
| COS - Food Othe                    | r           |                                   |            |                        |             |
| 7/15/2008                          | 50000       |                                   | 54.00      | Financial Of Bastad    |             |
| 7/15/2000                          | 50030       | 01849100452.GAIS NORTHWEST.021508 | 04.20      | Financial - G/L Posted |             |
| 7/15/2006                          | 50030       | 9075912 EOOD SERVICES 0 021508    | 175.38     | Financial - G/L Posted |             |
|                                    |             | Account Total:                    | 253.19     |                        |             |
| COS - Beer and V                   | Nino        |                                   |            |                        |             |
| COO - Deel and v                   |             |                                   |            |                        |             |
| 7/15/2006                          | 50040       | 315581.K & L DISTRIBUT.021508     | 5/1.55     | Financial - G/L Posted |             |
| 7/15/2006                          | 50040       | 808084 ALASKA DISTRIBU 021508     | 350.51     | Financial - G/L Posted |             |
| 7/15/2006                          | 50040       | 3527329 YOUNG'S COLUMBI 021508    | 523.64     | Financial - G/L Posted |             |
| 7/15/2006                          | 50040       | 682831.ALASKA DISTRIBU.021508     | 699.02     | Financial - G/L Posted |             |
| 7/15/2006                          | 50040       | 3527445.YOUNG'S COLUMBI.021508    | 32.96      | Financial - G/L Posted |             |
| 7/15/2006                          | 50040       | 3532287.YOUNG'S COLUMBI.021508    | 65.00      | Financial - G/L Posted |             |
| 7/15/2006                          | 50040       | 309002.K & L DISTRIBUT.021508     | 721.18     | Financial - G/L Posted |             |
| 7/15/2006                          | 50040       | 687150.ALASKA DISTRIBU.021508     | 241.46     | Financial - G/L Posted |             |
| 7/15/2006                          | 50040       | 2540895.ISLAND OASIS FR.021508    | 45.48      | Financial - G/L Posted |             |
|                                    |             | Account Total:                    | 3,409.18   |                        |             |
| COS - Liquor                       |             |                                   |            |                        |             |
| 7/15/2006                          | 50070       | 9075912.FOOD SERVICES 0.021508    | 7.82       | Financial - G/L Posted |             |
|                                    |             | Account Total:                    | 7.82       |                        |             |
| ILabor Employee                    | Comps       |                                   |            |                        |             |
| 7/15/2006                          | 62030       | .Employee Merch.021508            | 22.45      | Financial - G/L Posted |             |
|                                    |             |                                   |            |                        |             |
| 8/28/2006 2:23:09 PM               | 1           |                                   |            |                        | Page 1 of 3 |

## Web PNL Detail Ledger - Operations Report

#### **Report Name**

Web PNL Detail Ledger – Operations Report

Version

080828

**Type** Comparison

Organization Options Unit

#### **Date Options**

Day Week Ended Period

Sorting Options

N/A

## **Business Process**

Dependency Daily Commit PNL Manager Config The Web PNL Detail Ledger – Operations Report provides a customizable and detailed ledger of operations details for profit and loss comparison. Configuration is done through PNL Manager Software located on the server.

The content of the columns are:

- P&L Row Description
- GL Code Description
- Amount
- Record & Source Type

The content of the rows are:

- Configured Categories
- Totals

### **Printing Instructions**

- 1. Log into the NorthStar Portal.
- 2. Navigate to a Reports Viewer Module.
- 3. Select the P&L Detail Ledger Operations report from the first dropdown.
- 4. Select an organization.
- 5. Select a Week Ended date.
- 6. Click on the <u>Run Report</u> link.

# Web PNL Detail Ledger – Operations Report

| P&L Detail Le     | edger - O      | perations Detail (Estimates Included) |            | Week Ended:            | 7/15/2006 |
|-------------------|----------------|---------------------------------------|------------|------------------------|-----------|
| Restaurant #: 001 | l<br>an/GLCode | Description                           | Amount     | Record & Source Type   |           |
| Sales Food        |                | Description                           | Anount     | Record a course Type   |           |
| 7/15/2006         | 40000          | Sales Food.021508                     | (3.864.95) | Financial - G/L Posted |           |
|                   |                | Account Total:                        | (3,864.95) |                        |           |
| Sales Beer and V  | Vine           |                                       |            |                        |           |
| 7/15/2006         | 40010          | .Sales Beer/Wine.021508               | (1,911.93) | Financial - G/L Posted |           |
| 7/15/2006         | 40010          | .Sales Liquor.021508                  | (47.88)    | Financial - G/L Posted |           |
|                   |                | Account Total:                        | (1,959.81) |                        |           |
| Sales Merchandi   | se             |                                       |            |                        |           |
| 7/15/2006         | 40020          | .Sales Merch.021508                   | (350.88)   | Financial - G/L Posted |           |
|                   |                | Account Total:                        | (350.88)   |                        |           |
| COS - Meat        |                |                                       |            |                        |           |
| 7/15/2006         | 50000          | 9075912.FOOD SERVICES 0.021508        | 1,333.02   | Financial - G/L Posted |           |
|                   |                | Account Total:                        | 1,333.02   |                        |           |
| COS - Produce     |                |                                       |            |                        |           |
| 7/15/2006         | 50010          | 9075912.FOOD SERVICES 0.021508        | 128.25     | Financial - G/L Posted |           |
| 7/15/2006         | 50010          | 9078068.FOOD SERVICES 0.021508        | 39.84      | Financial - G/L Posted |           |
|                   |                | Account Total:                        | 168.09     |                        |           |
| COS - Dairy       |                |                                       |            |                        |           |
| 7/15/2006         | 50020          | 9075912.FOOD SERVICES 0.021508        | 71.96      | Financial - G/L Posted |           |
|                   |                | Account Total:                        | 71.96      |                        |           |
| COS - Food Othe   | er             |                                       |            |                        |           |
| 7/15/2006         | 50030          | 01849100452.GAI'S NORTHWEST.021508    | 54.20      | Financial - G/L Posted |           |
| 7/15/2006         | 50030          | 01849100461.GAI'S NORTHWEST.021508    | 23.61      | Financial - G/L Posted |           |
| 7/15/2006         | 50030          | 9075912.FOOD SERVICES 0.021508        | 175.38     | Financial - G/L Posted |           |
|                   |                | Account Total:                        | 253.19     |                        |           |
| COS - Beer and    | Wine           |                                       |            |                        |           |
| 7/15/2006         | 50040          | 315581.K & L DISTRIBUT.021508         | 571.55     | Financial - G/L Posted |           |
| 7/15/2006         | 50040          | 3543134.YOUNG'S COLUMBI.021508        | 158.38     | Financial - G/L Posted |           |
| 7/15/2006         | 50040          | 696064.ALASKA DISTRIBU.021508         | 350.51     | Financial - G/L Posted |           |
| 7/15/2006         | 50040          | 3527329.YOUNG'S COLUMBI.021508        | 523.64     | Financial - G/L Posted |           |

## Web PNL Side by Side PTD Report

#### Report Name

Web PNL Side by Side PTD Report

## Version

080821

Туре

Comparison

#### **Organization Options**

National Region District Unit

#### **Date Options**

Period

#### Sorting Options N/A

## Business Process

Dependency

Daily Commit PNL Manager Config

The Web PNL Side by Side PTD Report provides a customizable and comprehensive analysis of the Period to Date totals, displayed by organization selection side by side for profit and loss comparison. Configuration is done through PNL Manager Software located on the server.

The content of the columns are:

- Categories
- Total PTD/% •
- Org Breakdown PTD/%

The content of the rows are:

- Configured Categories
- Totals •

### **Printing Instructions**

- 1. Log into the NorthStar Portal.
- 2. Navigate to a Reports Viewer Module.
- 3. Select the Web PNL Side by Side PTD report from the first dropdown.
- 4. Select an organization.
- 5. Select a Period.
- 6. Click on the <u>Run Report</u> link.

| Organization Side by Side - For National: U | SA |
|---------------------------------------------|----|
|---------------------------------------------|----|

|                             | Total   |       | ALB    | ALB   |         | East  |         | West  |  |
|-----------------------------|---------|-------|--------|-------|---------|-------|---------|-------|--|
| Sales                       | PTD     | %     | PTD    | %     | PTD     | %     | PTD     | %     |  |
| Sales - Food                | 506,987 | 87.4  | 76,801 | 88.1  | 163,776 | 86.9  | 266,410 | 87.5  |  |
| Sales - N/A Beverage        | 62,908  | 10.8  | 8,462  | 9.7   | 20,335  | 10.8  | 34,111  | 11.2  |  |
| Sales - Catering            | 455     | 0.1   | 0      | 0.0   | 25      | 0.0   | 431     | 0.1   |  |
| Total Food & N/A Bev Sales: | 670,361 | 98.3  | 85,263 | 87.8  | 184,138 | 87.7  | 300,953 | 98.8  |  |
| Sales - LBW                 | 9,918   | 1.7   | 1,923  | 2.2   | 4,417   | 2.3   | 3,578   | 1.2   |  |
| Sales - Other               | 0       | 0.0   | 0      | 0.0   | 0       | 0.0   | 0       | 0.0   |  |
| Total Sales:                | 680,270 | 100.0 | 87,188 | 100.0 | 188,663 | 100.0 | 304,631 | 100.0 |  |
| Note: Gift Card Sales       | 0       | 0.0   | 0      | 0.0   | 0       | 0.0   | 0       | 0.0   |  |
| Note: Gift Card Redemptions | 0       | 0.0   | 0      | 0.0   | 0       | 0.0   | 0       | 0.0   |  |
| Note: Net Gift Cards:       | 0       | 0.0   | 0      | 0.0   | 0       | 0.0   | 0       | 0.0   |  |
| Discounts & Coupons         | 18,799  | 3.2   | 2,372  | 2.7   | 5,767   | 3.1   | 10,660  | 3.5   |  |
| Net Operating Sales         | 681,471 | 100.0 | 84,814 | 100.0 | 182,788 | 100.0 | 293,871 | 100.0 |  |
| cos                         | PTD     | %     | PTD    | %     | PTD     | %     | PTD     | %     |  |
| COS: Food                   | 154,900 | 30.6  | 25,680 | 33.4  | 59,222  | 36.2  | 69,998  | 26.3  |  |
| COS: N/A Beverage           | 13,411  | 21.3  | 1,607  | 19.0  | 4,596   | 22.6  | 7,208   | 21.1  |  |
| Total Food & N/A Bev COS:   | 168,311 | 29.6  | 27,287 | 32.0  | 63,818  | 34.7  | 77,206  | 26.7  |  |
| COS: Liquor, Beer, Wine     | 2,904   | 29.3  | 867    | 45.1  | 1,402   | 31.7  | 635     | 17.8  |  |
| COS: Sundry                 | (708)   | 0.0   | (14)   | 0.0   | 609     | 0.0   | (1,303) | 0.0   |  |
| COS: Paper P/L              | 10,209  | 1.8   | 826    | 1.0   | 6,801   | 3.7   | 2,582   | 0.9   |  |
| COS: Prior Period           | 1,567   | 0.3   | 303    | 0.4   | (357)   | (0.2) | 1,621   | 0.6   |  |
| Total Cost of Sales:        | 182,284 | 32.6  | 29,269 | 34.5  | 72,273  | 39.5  | 80,741  | 27.5  |  |
| Total Gross Profit:         | 379,187 | 87.6  | 55,645 | 65.5  | 110,613 | 60.5  | 213,129 | 72.5  |  |
| Payroll                     | PTD     | %     | PTD    | %     | PTD     | %     | PTD     | %     |  |
| Salary                      | 26,369  | 4.7   | 3,354  | 4.0   | 9,054   | 5.0   | 13,961  | 4.8   |  |
| Hourty                      | 105,179 | 18.7  | 14,687 | 17.3  | 33,499  | 18.3  | 56,993  | 19.4  |  |
| Hourly Bonus                | 0       | 0.0   | 0      | 0.0   | 0       | 0.0   | 0       | 0.0   |  |
| Overtime                    | 360     | 0.1   | (20)   | 0.0   | 264     | 0.1   | 117     | 0.0   |  |
| Shiftleaders                | 6,949   | 1.2   | 2,001  | 2.4   | 2,149   | 1.2   | 2,799   | 1.0   |  |
| OT Shiftleaders             | 407     | 0.1   | 407    | 0.5   | 0       | 0.0   | 0       | 0.0   |  |
| Salary Sick                 | 0       | 0.0   | 0      | 0.0   | 0       | 0.0   | 0       | 0.0   |  |
| Salary Vacation             | 0       | 0.0   | 0      | 0.0   | 0       | 0.0   | 0       | 0.0   |  |
| Hourly Vacation             | 683     | 0.1   | 355    | 0.4   | 0       | 0.0   | 328     | 0.1   |  |
| Taxes & Benefits            | 34,467  | 6.1   | 4,634  | 5.5   | 11,684  | 6.4   | 18,149  | 6.2   |  |
| Total Payroll & Benefits:   | 174,416 | 31.1  | 25,419 | 30.0  | 66,650  | 31.0  | 82,345  | 31.4  |  |
| Unit Controllable Expenses  | PTD     | %     | PTD    | %     | PTD     | %     | PTD     | %     |  |
| Supplies                    | 9,569   | 1.7   | 1,339  | 1.6   | 3,183   | 1.7   | 5,047   | 1.7   |  |
| Associate/Manager Discounts | 6,943   | 1.2   | 782    | 0.9   | 2,269   | 1.2   | 3,892   | 1.3   |  |
| Food Comps                  | 1,257   | 0.2   | 238    | 0.3   | 415     | 0.2   | 604     | 0.2   |  |
| Misc Expense                | 214     | 0.0   | 0      | 0.0   | 69      | 0.0   | 145     | 0.0   |  |
| Postage                     | 35      | 0.0   | 25     | 0.0   | 0       | 0.0   | 10      | 0.0   |  |

## Web PNL Side by Side QTD Report

#### **Report Name**

Web PNL Side by Side QTD Report

## Version

080821

**Type** Comparison

#### **Organization Options**

National Region District Unit

#### **Date Options**

Quarter

# Sorting Options

## Business Process

Dependency Daily Commit PNL Manager Config The Web PNL Side by Side QTD Report provides a customizable and comprehensive analysis of the Quarter to Date totals, displayed by organization selection side by side for profit and loss comparison. Configuration is done through PNL Manager Software located on the server.

The content of the columns are:

- Categories
- Total QTD/%
- Org Breakdown QTD/%

The content of the rows are:

- Configured Categories
- Totals

#### **Printing Instructions**

- 1. Log into the NorthStar Portal.
- 2. Navigate to a Reports Viewer Module.
- 3. Select the Web PNL Side by Side QTD report from the first dropdown.
- 4. Select an organization.
- 5. Select a Quarter.
- 6. Click on the <u>Run Report</u> link.
| Organization | Side b | y Side | - For | National: | USA |
|--------------|--------|--------|-------|-----------|-----|
|              |        |        |       |           |     |
|              |        |        |       |           |     |

|                             | Total   |       | ALB    |       | East    |       | West    |       |
|-----------------------------|---------|-------|--------|-------|---------|-------|---------|-------|
| Sales                       | QTD     | %     | QTD    | %     | QTD     | %     | QTD     | %     |
| Sales - Food                | 506,987 | 87.4  | 76,801 | 88.1  | 163,776 | 86.9  | 266,410 | 87.5  |
| Sales - N/A Beverage        | 62,908  | 10.8  | 8,462  | 9.7   | 20,335  | 10.8  | 34,111  | 11.2  |
| Sales - Catering            | 456     | 0.1   | 0      | 0.0   | 25      | 0.0   | 431     | 0.1   |
| Total Food & N/A Bev Sales: | 670,361 | 98.3  | 86,283 | 97.8  | 184,136 | 87.7  | 300,963 | 98.8  |
| Sales - LBW                 | 9,918   | 1.7   | 1,923  | 2.2   | 4,417   | 2.3   | 3,578   | 1.2   |
| Sales - Other               | 0       | 0.0   | 0      | 0.0   | 0       | 0.0   | 0       | 0.0   |
| Total Sales:                | 680,270 | 100.0 | 87,188 | 100.0 | 188,663 | 100.0 | 304,631 | 100.0 |
| Note: Gift Card Sales       | 0       | 0.0   | 0      | 0.0   | 0       | 0.0   | 0       | 0.0   |
| Note: Gift Card Redemptions | 0       | 0.0   | 0      | 0.0   | 0       | 0.0   | 0       | 0.0   |
| Note: Net Gift Cards:       | 0       | 0.0   | 0      | 0.0   | 0       | 0.0   | 0       | 0.0   |
| Discounts & Coupons         | 18,799  | 3.2   | 2,372  | 2.7   | 5,767   | 3.1   | 10,660  | 3.5   |
| Net Operating Sales         | 681,471 | 100.0 | 84,814 | 100.0 | 182,788 | 100.0 | 283,871 | 100.0 |
| cos                         | QTD     | %     | QTD    | %     | QTD     | %     | QTD     | %     |
| COS: Food                   | 154,900 | 30.6  | 25,680 | 33.4  | 59,222  | 36.2  | 69,998  | 26.3  |
| COS: N/A Beverage           | 13,411  | 21.3  | 1,607  | 19.0  | 4,596   | 22.6  | 7,208   | 21.1  |
| Total Food & N/A Bev COS:   | 168,311 | 28.6  | 27,287 | 32.0  | 63,818  | 34.7  | 77,206  | 25.7  |
| COS: Liquor, Beer, Wine     | 2,904   | 29.3  | 867    | 45.1  | 1,402   | 31.7  | 635     | 17.8  |
| COS: Sundry                 | (708)   | 0.0   | (14)   | 0.0   | 609     | 0.0   | (1,303) | 0.0   |
| COS: Paper P/L              | 10,209  | 1.8   | 826    | 1.0   | 6,801   | 3.7   | 2,582   | 0.9   |
| COS: Prior Period           | 1,567   | 0.3   | 303    | 0.4   | (357)   | (0.2) | 1,621   | 0.6   |
| Total Cost of Sales:        | 182,284 | 32.6  | 29,269 | 34.5  | 72,273  | 38.6  | 80,741  | 27.5  |
| Total Gross Profit:         | 379,187 | 67.6  | 66,645 | 65.5  | 110,613 | 60.6  | 213,129 | 72.5  |
| Payroll                     | QTD     | %     | QTD    | %     | QTD     | %     | QTD     | %     |
| Salary                      | 26,369  | 4.7   | 3,354  | 4.0   | 9,054   | 5.0   | 13,961  | 4.8   |
| Hourty                      | 105,179 | 18.7  | 14,687 | 17.3  | 33,499  | 18.3  | 56,993  | 19.4  |
| Hourty Bonus                | 0       | 0.0   | 0      | 0.0   | 0       | 0.0   | 0       | 0.0   |
| Overtime                    | 360     | 0.1   | (20)   | 0.0   | 264     | 0.1   | 117     | 0.0   |
| Shiftleaders                | 6,949   | 1.2   | 2,001  | 2.4   | 2,149   | 1.2   | 2,799   | 1.0   |
| OT Shiftleaders             | 407     | 0.1   | 407    | 0.5   | 0       | 0.0   | 0       | 0.0   |
| Salary Sick                 | 0       | 0.0   | 0      | 0.0   | 0       | 0.0   | 0       | 0.0   |
| Salary Vacation             | 0       | 0.0   | 0      | 0.0   | 0       | 0.0   | 0       | 0.0   |
| Hourly Vacation             | 683     | 0.1   | 355    | 0.4   | 0       | 0.0   | 328     | 0.1   |
| Taxes & Benefits            | 34,467  | 6.1   | 4,634  | 5.5   | 11,684  | 6.4   | 18,149  | 6.2   |
| Total Payroli & Benefits:   | 174,416 | 31.1  | 26,419 | 30.0  | 58,650  | 31.0  | 82,345  | 31.4  |
| Unit Controllable Expenses  | QTD     | %     | QTD    | %     | QTD     | %     | QTD     | %     |
| Supplies                    | 9,569   | 1.7   | 1,339  | 1.6   | 3,183   | 1.7   | 5,047   | 1.7   |
| Associate/Manager Discounts | 6,943   | 1.2   | 782    | 0.9   | 2,269   | 1.2   | 3,892   | 1.3   |
| Food Comps                  | 1,257   | 0.2   | 238    | 0.3   | 415     | 0.2   | 604     | 0.2   |
| Misc Expense                | 214     | 0.0   | 0      | 0.0   | 69      | 0.0   | 145     | 0.0   |
| Postage                     | 35      | 0.0   | 25     | 0.0   | 0       | 0.0   | 10      | 0.0   |

## Web PNL Side by Side WTD Report

#### **Report Name**

Web PNL Side by Side QTD Report

## Version

080821

**Type** Comparison

### **Organization Options**

National Region District Unit

## Date Options

Week Ended

# Sorting Options

.

#### Business Process Dependency

Daily Commit PNL Manager Config The Web PNL Side by Side WTD Report provides a customizable and comprehensive analysis of the Week to Date totals, displayed by organization selection side by side for profit and loss comparison. Configuration is done through PNL Manager Software located on the server.

The content of the columns are:

- Categories
- Total WTD/%
- Org Breakdown WTD/%

The content of the rows are:

- Configured Categories
- Totals

## **Printing Instructions**

Follow these steps to print this report:

- 1. Log into the NorthStar Portal.
- 2. Navigate to a Reports Viewer Module.
- 3. Select the Web PNL Side by Side WTD report from the first dropdown.
- 4. Select an organization.
- 5. Select a Week Ended date.
- 6. Click on the <u>Run Report</u> link.

|                             | Total   |       | ALB    |       | East   |       | West   |       |
|-----------------------------|---------|-------|--------|-------|--------|-------|--------|-------|
| Sales                       | WTD     | %     | WTD    | %     | WTD    | %     | WTD    | %     |
| Sales - Food                | 137,073 | 87.0  | 21,020 | 87.8  | 43,375 | 86.1  | 72,678 | 87.4  |
| Sales - N/A Beverage        | 17,218  | 10.9  | 2,388  | 10.0  | 5,725  | 11.4  | 9,104  | 10.9  |
| Sales - Catering            | 439     | 0.3   | 0      | 0.0   | 7      | 0.0   | 431    | 0.5   |
| Total Food & N/A Bev Sales: | 154,730 | 88.2  | 23,408 | 97.8  | 49,108 | 87.6  | 82,214 | 98.8  |
| Sales - LBW                 | 2,790   | 1.8   | 535    | 2.2   | 1,285  | 2.5   | 971    | 1.2   |
| Sales - Other               | 0       | 0.0   | 0      | 0.0   | 0      | 0.0   | 0      | 0.0   |
| Total Sales:                | 167,620 | 100.0 | 23,843 | 100.0 | 60,382 | 100.0 | 83,185 | 100.0 |
| Note: Gift Card Sales       | 0       | 0.0   | 0      | 0.0   | 0      | 0.0   | 0      | 0.0   |
| Note: Gift Card Redemptions | 0       | 0.0   | 0      | 0.0   | 0      | 0.0   | 0      | 0.0   |
| Note: Net Gift Cards:       | 0       | 0.0   | 0      | 0.0   | 0      | 0.0   | 0      | 0.0   |
| Discounts & Coupons         | 5,260   | 3.3   | 717    | 3.0   | 1,552  | 3.1   | 2,991  | 3.6   |
| Net Operating Sales         | 152,280 | 100.0 | 23,225 | 100.0 | 48,840 | 100.0 | 80,194 | 100.0 |
| cos                         | WTD     | %     | WTD    | %     | WTD    | %     | WTD    | %     |
| COS: Food                   | 53,503  | 39.0  | 4,969  | 23.6  | 21,540 | 49.7  | 26,994 | 37.1  |
| COS: N/A Beverage           | 5,025   | 29.2  | 327    | 13.7  | 1,944  | 34.0  | 2,754  | 30.2  |
| Total Food & N/A Bev COS:   | 58,628  | 37.8  | 6,296  | 22.6  | 23,484 | 47.8  | 29,748 | 38.2  |
| COS: Liquor, Beer, Wine     | 797     | 28.6  | 300    | 56.0  | 217    | 16.9  | 280    | 28.9  |
| COS: Sundry                 | 0       | 0.0   | 0      | 0.0   | 0      | 0.0   | 0      | 0.0   |
| COS: Paper P/L              | 3,986   | 2.6   | 414    | 1.8   | 1,316  | 2.7   | 2,257  | 2.8   |
| COS: Prior Period           | 396     | 0.3   | 0      | 0.0   | 0      | 0.0   | 396    | 0.5   |
| Total Cost of Sales:        | 63,707  | 41.8  | 6,009  | 25.9  | 26,017 | 61.2  | 32,681 | 40.8  |
| Total Gross Profit:         | 88,662  | 68.2  | 17,218 | 74.1  | 23,823 | 48.8  | 47,613 | 69.2  |
| Payroll                     | WTD     | %     | WTD    | %     | WTD    | %     | WTD    | %     |
| Salary                      | 0       | 0.0   | 0      | 0.0   | 0      | 0.0   | 0      | 0.0   |
| Hourty                      | 28,242  | 18.5  | 4,102  | 17.7  | 8,910  | 18.2  | 15,230 | 19.0  |
| Hourty Bonus                | 0       | 0.0   | 0      | 0.0   | 0      | 0.0   | 0      | 0.0   |
| Overtime                    | 5       | 0.0   | 0      | 0.0   | 5      | 0.0   | 0      | 0.0   |
| Shiftleaders                | 1,783   | 1.2   | 549    | 2.4   | 678    | 1.4   | 556    | 0.7   |
| OT Shiftleaders             | 0       | 0.0   | 0      | 0.0   | 0      | 0.0   | 0      | 0.0   |
| Salary Sick                 | 0       | 0.0   | 0      | 0.0   | 0      | 0.0   | 0      | 0.0   |
| Salary Vacation             | 0       | 0.0   | 0      | 0.0   | 0      | 0.0   | 0      | 0.0   |
| Hourty Vacation             | 0       | 0.0   | 0      | 0.0   | 0      | 0.0   | 0      | 0.0   |
| Taxes & Benefits            | 0       | 0.0   | 0      | 0.0   | 0      | 0.0   | 0      | 0.0   |
| Total Payroll & Benefits:   | 30,029  | 19.7  | 4,852  | 20.0  | 8,682  | 18.6  | 16,788 | 19.7  |
| Unit Controllable Expenses  | WTD     | %     | WTD    | %     | WTD    | %     | WTD    | %     |
| Supplies                    | 2,030   | 1.3   | 61     | 0.3   | 554    | 1.1   | 1,415  | 1.8   |
| Associate/Manager Discounts | 2,011   | 1.3   | 171    | 0.7   | 633    | 1.3   | 1,207  | 1.5   |
| Food Comps                  | 347     | 0.2   | 33     | 0.1   | 127    | 0.3   | 186    | 0.2   |
| Misc Expense                | 0       | 0.0   | 0      | 0.0   | 0      | 0.0   | 0      | 0.0   |
| Postage                     | 0       | 0.0   | 0      | 0.0   | 0      | 0.0   | 0      | 0.0   |

## Organization Side by Side - For National: USA

## Web PNL Side by Side YTD Report

#### Report Name

Web PNL Side by Side YTD Report

## Version

080821

Туре

Comparison

### **Organization Options**

National Region District Unit

## **Date Options**

Day Week Ended Period Quarter

## Sorting Options

N/A

#### Business Process Dependency

Daily Commit PNL Manager Config The Web PNL Side by Side YTD Report provides a customizable and comprehensive analysis of the Year to Date totals, displayed by organization selection side by side for profit and loss comparison. Configuration is done through PNL Manager Software located on the server.

The content of the columns are:

- Categories
- Total YTD/%
- Org Breakdown YTD/%

The content of the rows are:

- Configured Categories
- Totals

## **Printing Instructions**

Follow these steps to print this report:

- 1. Log into the NorthStar Portal.
- 2. Navigate to a Reports Viewer Module.
- 3. Select the Web PNL Side by Side YTD report from the first dropdown.
- 4. Select an organization.
- 5. Select a Week Ended date.
- 6. Click on the <u>Run Report</u> link.

## Organization Side by Side - For National: USA

|                             | Total                                 |                          | ALB                             |                          | East                      |                          | West                       |                   |
|-----------------------------|---------------------------------------|--------------------------|---------------------------------|--------------------------|---------------------------|--------------------------|----------------------------|-------------------|
| Gales                       | YTD                                   | %                        | YTD                             | %                        | YTD                       | %                        | YTD                        | %                 |
| Sales - Food                | 14,016,022                            | 88.5                     | 2,133,134                       | 88.7                     | 4,571,138                 | 88.1                     | 7,311,750                  | 88.8              |
| Sales - N/A Beverage        | 1,526,763                             | 9.6                      | 227,791                         | 9.5                      | 488,523                   | 9.4                      | 810,450                    | 9.8               |
| Sales - Catering            | 2,704                                 | 0.0                      | 54                              | 0.0                      | 239                       | 0.0                      | 2,411                      | 0.0               |
| Total Food & N/A Bev Sales: | 16,645,489                            | 88.2                     | 2,360,979                       | 98.2                     | 6,059,899                 | 97.6                     | 8,124,611                  | 98.7              |
| Sales - LBW                 | 282,566                               | 1.8                      | 42,964                          | 1.8                      | 130,390                   | 2.5                      | 109,212                    | 1.3               |
| Sales - Other               | 1,694                                 | 0.0                      | 66                              | 0.0                      | 1,187                     | 0.0                      | 442                        | 0.0               |
| Total Sales:                | 16,829,749                            | 100.0                    | 2,404,009                       | 100.0                    | 6,181,478                 | 100.0                    | 8,234,285                  | 100.0             |
| Note: Gift Card Sales       | 0                                     | 0.0                      | 0                               | 0.0                      | 0                         | 0.0                      | 0                          | 0.0               |
| Note: Gift Card Redemptions | 0                                     | 0.0                      | 0                               | 0.0                      | 0                         | 0.0                      | 0                          | 0.0               |
| Note: Net Gift Cards:       | 0                                     | 0.0                      | 0                               | 0.0                      | 0                         | 0.0                      | 0                          | 0.0               |
| Discounts & Coupons         | 378,580                               | 2.4                      | 50,127                          | 2.1                      | 119,180                   | 2.3                      | 209,273                    | 2.5               |
| Net Operating Sales         | 16,451,169                            | 100.0                    | 2,353,881                       | 100.0                    | 6,072,296                 | 100.0                    | 8,024,991                  | 100.0             |
| COS                         | YTD                                   | %                        | YTD                             | %                        | YTD                       | %                        | YTD                        | %                 |
| COS: Food                   | 4,387,553                             | 31.3                     | 633,770                         | 29.7                     | 1,459,607                 | 31.9                     | 2,294,176                  | 31.4              |
| COS: N/A Beverage           | 115,694                               | 7.6                      | 24,022                          | 10.5                     | 45,459                    | 9.3                      | 46,213                     | 5.7               |
| Total Food & N/A Bev COS:   | 4,603,247                             | 28.0                     | 667,782                         | 27.9                     | 1,605,088                 | 29.7                     | 2,340,389                  | 28.8              |
| COS: Liquor, Beer, Wine     | 72,324                                | 25.6                     | 12,038                          | 28.0                     | 29,128                    | 22.3                     | 31,159                     | 28.5              |
| COS: Sundry                 | (984)                                 | (58.1)                   | (173)                           | (262.5)                  | (1,541)                   | (129.9)                  | 731                        | 165.4             |
| COS: Paper P/L              | 420,707                               | 2.7                      | 52,127                          | 2.2                      | 127,817                   | 2.5                      | 240,763                    | 3.0               |
| COS: Prior Period           | 4,650                                 | 0.0                      | 1,081                           | 0.0                      | (1,134)                   | 0.0                      | 4,703                      | 0.1               |
| Total Cost of Sales:        | 4,889,846                             | 32.4                     | 722,888                         | 30.7                     | 1,659,336                 | 32.7                     | 2,617,744                  | 32.6              |
| Total Gross Profit:         | 10,451,223                            | 67.6                     | 1,631,016                       | 69.3                     | 3,412,960                 | 67.3                     | 5,407,247                  | 87.4              |
| Payroll                     | YTD                                   | 96                       | YTD                             | %                        | YTD                       | %                        | YTD                        | %                 |
| Salary                      | 762,094                               | 4.9                      | 128,033                         | 5.4                      | 266,890                   | 5.3                      | 367,171                    | 4.6               |
| Hourty                      | 2,922,539                             | 18.9                     | 421,032                         | 17.9                     | 967,420                   | 19.1                     | 1,534,087                  | 19.1              |
| Hourly Bonus                | 0                                     | 0.0                      | 0                               | 0.0                      | 0                         | 0.0                      | 0                          | 0.0               |
| Overtime                    | 49,958                                | 0.3                      | 7,860                           | 0.3                      | 16,575                    | 0.3                      | 25,523                     | 0.3               |
| Shiftleaders                | 87,584                                | 0.6                      | 16,693                          | 0.7                      | 22,796                    | 0.4                      | 48,095                     | 0.6               |
| OT Shiftleaders             | 6,491                                 | 0.0                      | 3,357                           | 0.1                      | 45                        | 0.0                      | 3,088                      | 0.0               |
| Salary Sick                 | 0                                     | 0.0                      | 0                               | 0.0                      | 0                         | 0.0                      | 0                          | 0.0               |
| Salary Vacation             | 12,290                                | 0.1                      | 3,987                           | 0.2                      | 2,581                     | 0.1                      | 5,723                      | 0.1               |
| Hourly Vacation             | 31,563                                | 0.2                      | 5,552                           | 0.2                      | 8,865                     | 0.2                      | 17,146                     | 0.2               |
| Taxes & Benefits            | 590,416                               | 3.8                      | 91,694                          | 3.9                      | 201,493                   | 4.0                      | 297,229                    | 3.7               |
| Total Payroll & Benefits:   | 4,482,838                             | 28.9                     | 678,208                         | 28.8                     | 1,488,666                 | 28.3                     | 2,298,061                  | 28.6              |
| Unit Controllable Expenses  | YTD                                   | %                        | YTD                             | %                        | YTD                       | %                        | YTD                        | %                 |
| Supplies                    |                                       |                          |                                 |                          | 60.024                    |                          | 95 774                     | 11                |
| Associate/Manager Discounts | 180,059                               | 1.2                      | 32,504                          | 1.4                      | 60,634                    | 1.2                      | 00,721                     | 1.1               |
|                             | 180,059<br>205,258                    | 1.2<br>1.3               | 32,504<br>24,015                | 1.4                      | 63,906                    | 1.2                      | 117,337                    | 1.5               |
| Food Comps                  | 180,059<br>205,258<br>44,804          | 1.2<br>1.3<br>0.3        | 32,504<br>24,015<br>8,367       | 1.4<br>1.0<br>0.4        | 63,906<br>19,039          | 1.2<br>1.3<br>0.4        | 117,337<br>17,398          | 1.5               |
| Food Comps<br>Misc Expense  | 180,059<br>205,258<br>44,804<br>3,115 | 1.2<br>1.3<br>0.3<br>0.0 | 32,504<br>24,015<br>8,367<br>10 | 1.4<br>1.0<br>0.4<br>0.0 | 63,906<br>19,039<br>1,871 | 1.2<br>1.3<br>0.4<br>0.0 | 117,337<br>17,398<br>1,234 | 1.5<br>0.2<br>0.0 |

## Web PNL Week Side by Side Report

#### **Report Name**

Web PNL Week Side by Side Report

## Version

090219

**Type** Comparison

## **Organization Options**

National Region District Unit

Date Options

Period

# Sorting Options

N/A

## Business Process

Dependency Daily Commit PNL Manager Config The Web PNL Week Side by Side Report provides a customizable and comprehensive analysis of the five week totals of a selected period, displayed side by side for profit and loss comparison. Configuration is done through PNL Manager Software located on the server.

The content of the columns are:

- Categories
- Week (1-5) \$/%
- Period \$/%
- Budget \$/%
- Vs. Budget \$ Var/% Var

The content of the rows are:

- Configured Categories
- Totals

## **Printing Instructions**

Follow these steps to print this report:

- 1. Log into the NorthStar Portal.
- 2. Navigate to a Reports Viewer Module.
- 3. Select the Web PNL Week Side by Side report from the first dropdown.
- 4. Select an organization.
- 5. Select a Week Ended date.
- 6. Click on the <u>Run Report</u> link.

### Week Side-by-Side - For National: USA

|                             | Week 1  | ١     | Veek 2  | ,     | Week 3 | '   | Week 4 | ١   | Neek 6 |     | Period  |       | Budget |     | vs. Budget |       |
|-----------------------------|---------|-------|---------|-------|--------|-----|--------|-----|--------|-----|---------|-------|--------|-----|------------|-------|
| Sales                       | \$      | %     | \$      | %     | \$     | %   | ş      | %   | \$     | 96  | \$      | %     | ş      | %   | \$ Var     | % Var |
| Sales - Food                | 318,898 | 87.4  | 272,564 | 87.3  | 0      | 0.0 | 0      | 0.0 |        | 0.0 | 506,987 | 87.4  | 0      | 0.0 | 506,987    | 0.0   |
| Sales - N/A Beverage        | 39,510  | 10.8  | 33,589  | 10.8  | 0      | 0.0 | 0      | 0.0 |        | 0.0 | 62,908  | 10.8  | 0      | 0.0 | 62,908     | 0.0   |
| Sales - Catering            | 456     | 0.1   | 883     | 0.3   | 0      | 0.0 | 0      | 0.0 |        | 0.0 | 456     | 0.1   | 0      | 0.0 | 456        | 0.0   |
| Total Food & N/A Bev Sales: | 368,885 | 98.3  | 307,036 | 88.3  | 0      | 0.0 | 0      | 0.0 |        | 0.0 | 670,361 | 88.3  | 0      | 0.0 | 670,361    | 0.0   |
| Sales - LBW                 | 6,108   | 1.7   | 5,158   | 1.7   | 0      | 0.0 | 0      | 0.0 |        | 0.0 | 9,918   | 1.7   | 0      | 0.0 | 9,918      | 0.0   |
| Sales - Other               | 0       | 0.0   | 24      | 0.0   | 0      | 0.0 | 0      | 0.0 |        | 0.0 | 0       | 0.0   | 0      | 0.0 | 0          | 0.0   |
| Total Sales:                | 364,973 | 100.0 | 312,218 | 100.0 | 0      | 0.0 | 0      | 0.0 |        | 0.0 | 680,270 | 100.0 | 0      | 0.0 | 680,270    | 0.0   |
| Note: Gift Card Sales       | 0       | 0.0   | 0       | 0.0   | 0      | 0.0 | 0      | 0.0 |        | 0.0 | 0       | 0.0   | 0      | 0.0 | 0          | 0.0   |
| Note: Gift Card Redemptions | 0       | 0.0   | 0       | 0.0   | 0      | 0.0 | 0      | 0.0 |        | 0.0 | 0       | 0.0   | 0      | 0.0 | 0          | 0.0   |
| Note: Net Gift Cards:       | 0       | 0.0   | 0       | 0.0   | 0      | 0.0 | 0      | 0.0 |        | 0.0 | 0       | 0.0   | 0      | 0.0 | 0          | 0.0   |
| Discounts & Coupons         | 11,894  | 3.3   | 10,030  | 3.2   | 0      | 0.0 | 0      | 0.0 |        | 0.0 | 18,799  | 3.2   | 0      | 0.0 | 18,799     | 0.0   |
| Net Operating Sales         | 363,078 | 100.0 | 302,189 | 100.0 | 0      | 0.0 | 0      | 0.0 |        | 0.0 | 681,471 | 100.0 | 0      | 0.0 | 681,471    | 0.0   |
| cos                         | +       | %     |         | %     | 8      | %   |        | %   |        | %   |         | %     |        | %   | \$ Var     | % Var |
| COS: Food                   | 89,674  | 28.1  | 73,642  | 27.0  | 0      | 0.0 | 0      | 0.0 |        | 0.0 | 154,900 | 30.6  | 0      | 0.0 | 154,900    | 0.0   |
| COS: N/A Beverage           | 8,376   | 21.2  | 6,054   | 18.0  | 0      | 0.0 | 0      | 0.0 |        | 0.0 | 13,411  | 21.3  | 0      | 0.0 | 13,411     | 0.0   |
| Total Food & N/A Bev COS:   | 88,060  | 27.3  | 79,696  | 28.0  | 0      | 0.0 | 0      | 0.0 |        | 0.0 | 168,311 | 29.6  | 0      | 0.0 | 168,311    | 0.0   |
| COS: Liquor, Beer, Wine     | 1,281   | 21.0  | 1,634   | 31.7  | 0      | 0.0 | 0      | 0.0 |        | 0.0 | 2,904   | 29.3  | 0      | 0.0 | 2,904      | 0.0   |
| COS: Sundry                 | (708)   | 0.0   | 0       | 0.0   | 0      | 0.0 | 0      | 0.0 |        | 0.0 | (708)   | 0.0   | 0      | 0.0 | (708)      | 0.0   |
| COS: Paper P/L              | 5,026   | 1.4   | 6,050   | 2.0   | 0      | 0.0 | 0      | 0.0 |        | 0.0 | 10,209  | 1.8   | 0      | 0.0 | 10,209     | 0.0   |
| COS: Prior Period           | 1,567   | 0.4   | 0       | 0.0   | 0      | 0.0 | 0      | 0.0 |        | 0.0 | 1,567   | 0.3   | 0      | 0.0 | 1,567      | 0.0   |
| Total Cost of Sales:        | 106,217 | 29.8  | 87,379  | 28.9  | 0      | 0.0 | 0      | 0.0 |        | 0.0 | 182,284 | 32.6  | 0      | 0.0 | 182,284    | 0.0   |
| Total Gross Profit:         | 247,882 | 70.2  | 214,810 | 71.1  | 0      | 0.0 | 0      | 0.0 |        | 0.0 | 379,187 | 67.6  | 0      | 0.0 | 379,187    | 0.0   |
| Payroll                     | +       | %     | •       | %     |        | %   | *      | %   | •      | %   |         | %     |        | %   | \$ Var     | % Var |
| Salary                      | 26,369  | 7.5   | 8,533   | 2.8   | 2,363  | 0.0 | 2,363  | 0.0 |        | 0.0 | 26,369  | 4.7   | 0      | 0.0 | 26,369     | 0.0   |
| Hourty                      | 66,018  | 18.7  | 56,359  | 18.7  | 0      | 0.0 | 0      | 0.0 |        | 0.0 | 105,179 | 18.7  | 0      | 0.0 | 105,179    | 0.0   |
| Hourly Bonus                | 0       | 0.0   | 0       | 0.0   | 0      | 0.0 | 0      | 0.0 |        | 0.0 | 0       | 0.0   | 0      | 0.0 | 0          | 0.0   |
| Overtime                    | 280     | 0.1   | 339     | 0.1   | 0      | 0.0 | 0      | 0.0 | 1      | 0.0 | 360     | 0.1   | 0      | 0.0 | 360        | 0.0   |
| Shiftleaders                | 4,337   | 1.2   | 3,466   | 1.1   | 0      | 0.0 | 0      | 0.0 |        | 0.0 | 6,949   | 1.2   | 0      | 0.0 | 6,949      | 0.0   |
| OT Shiftleaders             | 376     | 0.1   | 32      | 0.0   | 0      | 0.0 | 0      | 0.0 |        | 0.0 | 407     | 0.1   | 0      | 0.0 | 407        | 0.0   |
| Salary Sick                 | 0       | 0.0   | 0       | 0.0   | 0      | 0.0 | 0      | 0.0 |        | 0.0 | 0       | 0.0   | 0      | 0.0 | 0          | 0.0   |
| Salary Vacation             | 0       | 0.0   | 0       | 0.0   | 0      | 0.0 | 0      | 0.0 |        | 0.0 | 0       | 0.0   | 0      | 0.0 | 0          | 0.0   |
| Hourly Vacation             | 683     | 0.2   | 0       | 0.0   | 0      | 0.0 | 0      | 0.0 |        | 0.0 | 683     | 0.1   | 0      | 0.0 | 683        | 0.0   |
| Taxes & Benefits            | 34,467  | 9.8   | 3,950   | 1.3   | 1,876  | 0.0 | 1,876  | 0.0 |        | 0.0 | 34,467  | 6.1   | 0      | 0.0 | 34,467     | 0.0   |
| Total Payroll & Benefits:   | 132,630 | 37.5  | 72,678  | 24.1  | 4,239  | 0.0 | 4,239  | 0.0 |        | 0.0 | 174,415 | 31.1  | 0      | 0.0 | 174,416    | 0.0   |
| Unit Controllable Expenses  | +       | %     | •       | %     | +      | %   | +      | %   | :      | %   | +       | %     | +      | %   | \$ Var     | % Var |
| Supplies                    | 6,149   | 1.7   | 4,857   | 1.6   | 199    | 0.0 | 199    | 0.0 |        | 0.0 | 9,569   | 1.7   | 0      | 0.0 | 9,569      | 0.0   |